Genian NAC

# . NAC EDU Chapter 4 WebUI - 설정

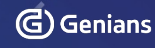

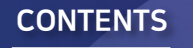

•

• 속성 관리

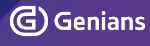

- 환경 설정
- 사용자 인증
- 서비스 •
- 접속 인증 페이지

Genian NAC

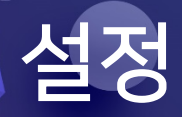

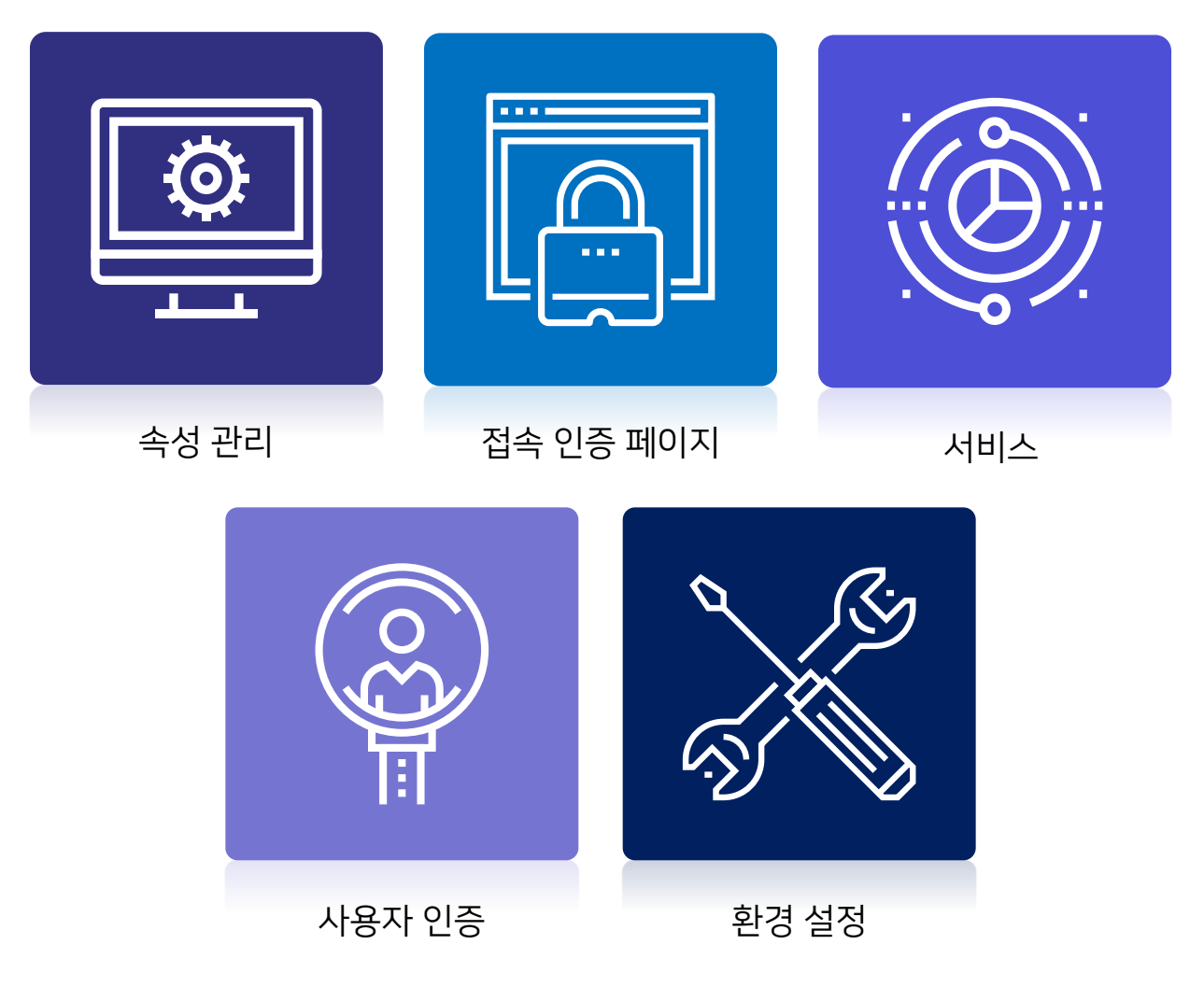

# 속성 관리

٠

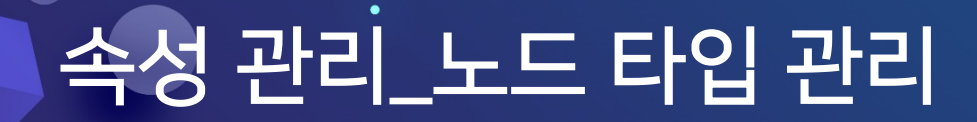

Genian NAC

•

1. 노드 타입 관리

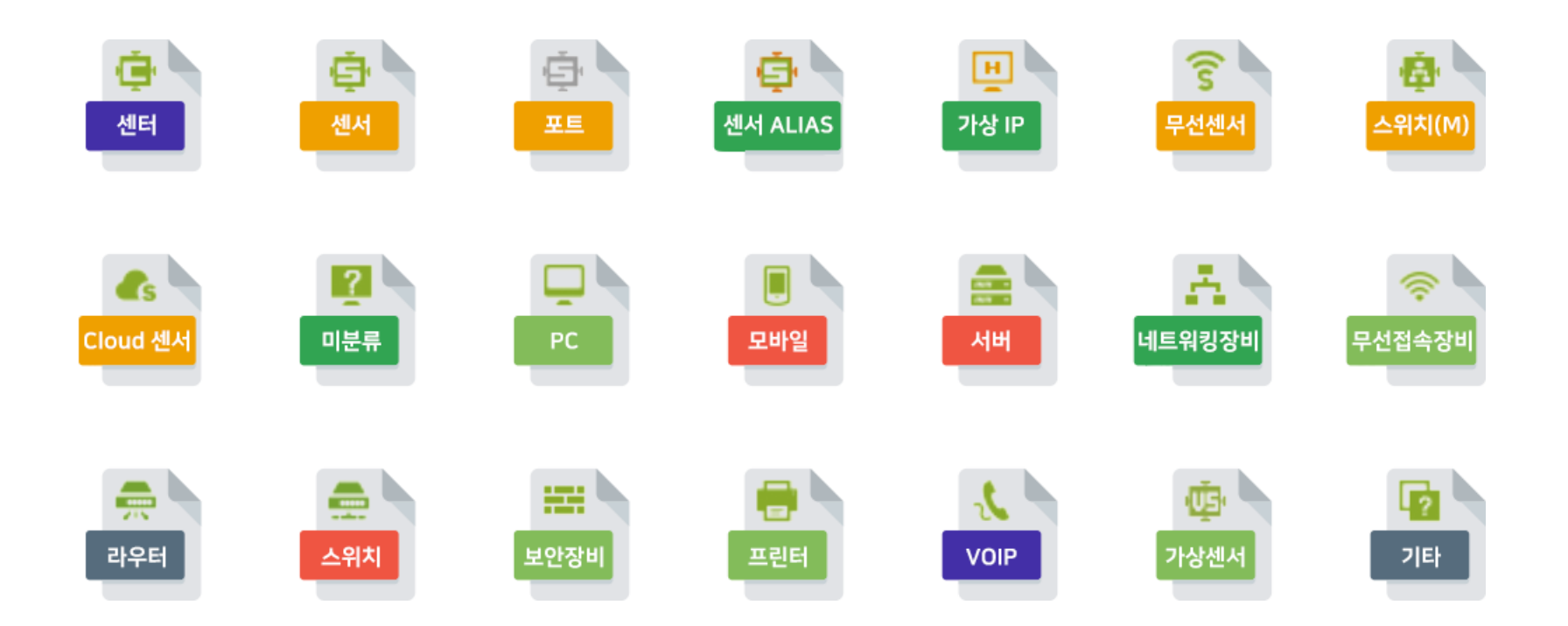

# 속성 관리\_태그 관리

Genian NAC

### 2. 태그 관리

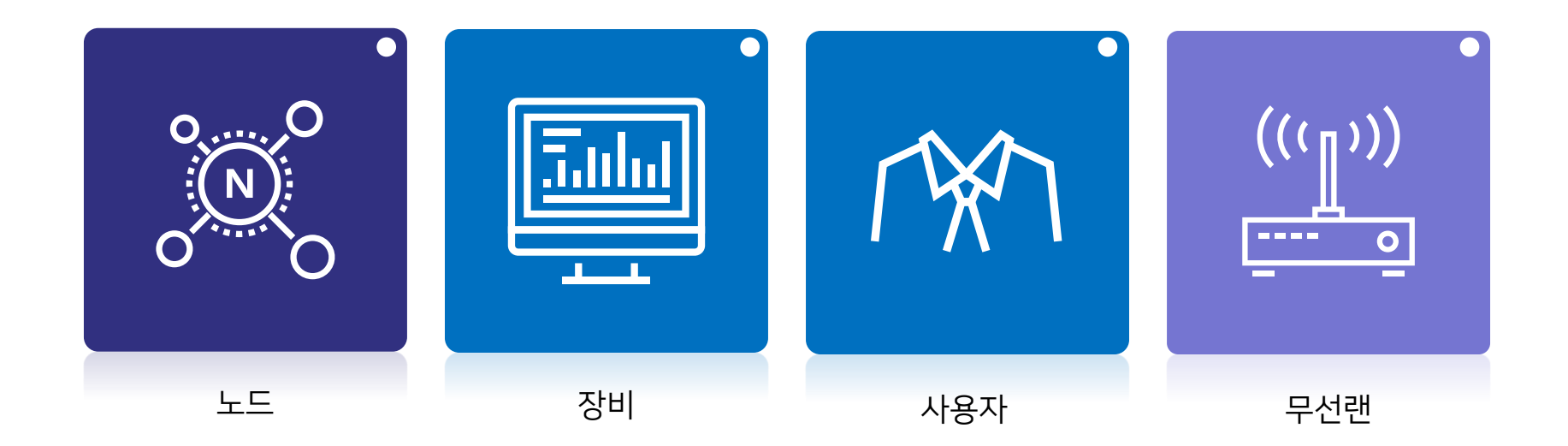

Genian NAC

### 3. 추가 필드 관리

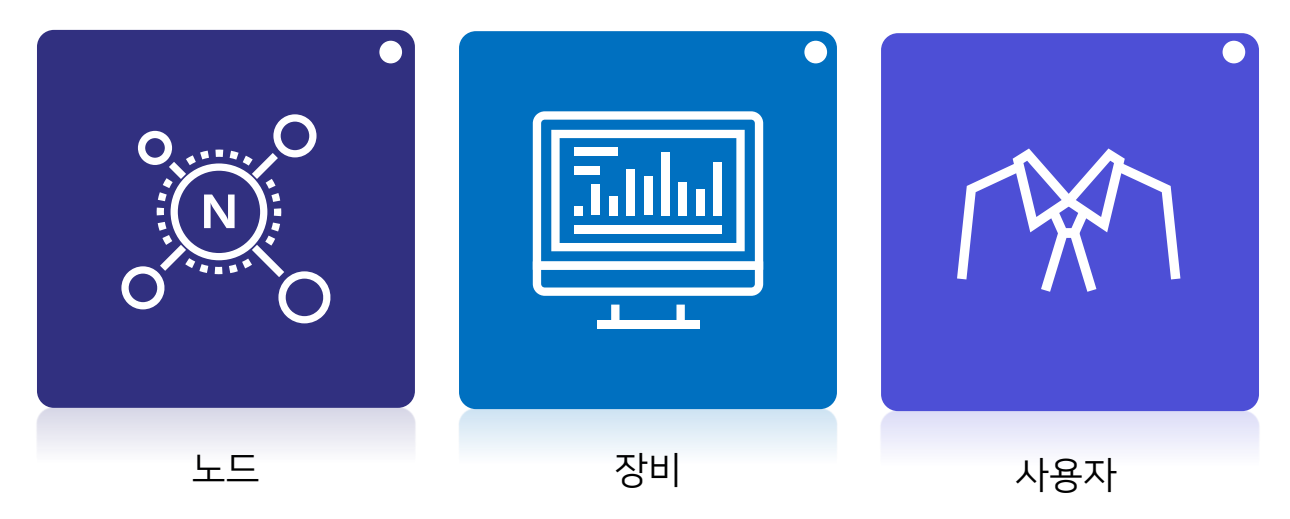

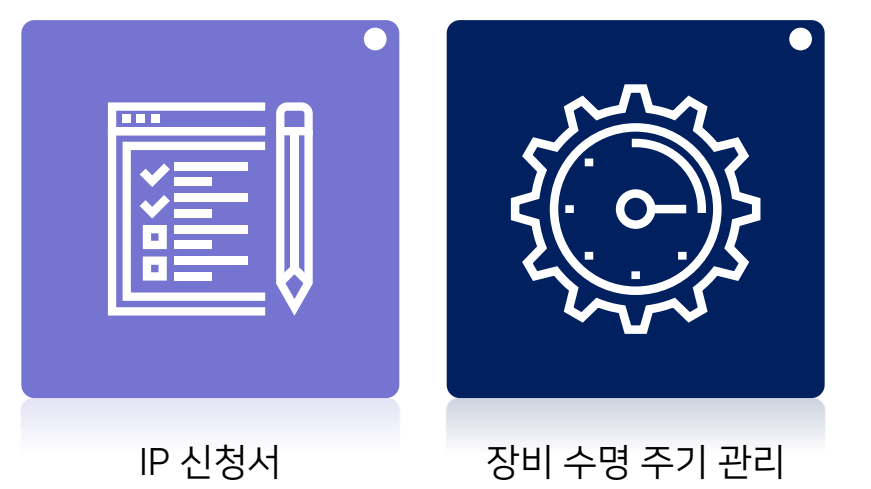

### 3. 추가 필드 관리

#### 1) 노드

| 필드 테이블   | 설정 범위       | 입력              | 타입               |
|----------|-------------|-----------------|------------------|
|          | NL_CUSTOM01 | 문자열 입력          | 문자열 입력(입력길이제한)   |
|          | NL_CUSTOM02 | 멀티 라인 문자열 입력    | 문자열 패턴 입력        |
|          | NL_CUSTOM03 | 멀티 라인 문자열 패턴 입력 | 날짜 입력            |
| NODELIST |             | 날짜 시각 입력        | IP 입력            |
|          |             | MAC 입력          | 읽기전용             |
|          |             | 사용자 설정 목록       | 사용자 설정 목록(필수 항목) |
|          | NL_CUSTOM20 | 사용자 설정 목록(체크박스) | 사용자 선택기          |
| 총 2      | 0개 설정 가능    | 시스템 목록          | 시스템 목록(필수 항목)    |
|          |             | 시스템 목록(다중 선택)   | 시스템 목록(체크박스)     |
|          |             | 다중 사용자 선택기      | 노드 선택기           |
|          |             | 부서 선택기          | 파일 업로드           |
|          |             | 국제 전화번호         |                  |

### 3. 추가 필드 관리

#### 1) 노드

| Genian NAC v5.0                        | 관리      | 감사   | 정책       | 설정   | 시스템 |    |      |    |   |
|----------------------------------------|---------|------|----------|------|-----|----|------|----|---|
|                                        |         |      |          |      |     |    |      |    |   |
| 센서 그룹                                  | Q N 🕂 🗹 | 전체노드 | 1        |      |     |    |      |    |   |
| 拒 전체노드 (91)                            |         | Ł    | ▼ 작업선택   | :=   |     |    |      |    |   |
| <ul> <li>C-172.29.20.30 (2)</li> </ul> |         |      |          |      |     |    |      |    |   |
| 🕨 🛅 1. 식별                              |         |      | NT AG SS | TEST |     | 위험 | 호스트명 | 동작 |   |
| 🕨 🛅 2. 분류                              |         |      | 2        |      |     |    |      |    | _ |
| 🕨 🛅 3. 규제준수                            |         |      | 2        |      |     |    |      | •  |   |
| 🕨 🛅 카테고리 미지정                           |         |      | ?        |      |     | i. |      | ٠  |   |
|                                        |         |      | 2        |      |     | !  |      |    |   |
|                                        |         |      | ?        |      |     |    |      | •  |   |
|                                        |         |      | 2        |      |     | i  |      |    |   |
|                                        |         |      | ?        |      |     |    |      | •  |   |
|                                        |         |      | 2        |      |     |    |      |    |   |
|                                        |         |      | 2        |      |     | i  |      | •  |   |
|                                        |         |      | 2        |      |     |    |      |    |   |
|                                        |         |      | 2        |      |     |    |      |    |   |
| 현황 & 필터                                |         |      | 2        |      |     | i  |      |    |   |
| ▶ 노드정책                                 | A       |      | ?        |      |     |    |      | •  |   |
| ▶ 제어정책                                 |         |      | 7        |      |     |    |      |    |   |

Genian NAC

### 3. 추가 필드 관리

#### 2) 장비

| 필드 테이블  | 설정 범위       | 입력 타입           |                  |  |  |
|---------|-------------|-----------------|------------------|--|--|
|         | DL_CUSTOM01 | 문자열 입력          | 문자열 입력(입력길이제한)   |  |  |
|         | DL_CUSTOM02 | 멀티 라인 문자열 입력    | 문자열 패턴 입력        |  |  |
|         | DL_CUSTOM03 | 멀티 라인 문자열 패턴 입력 | 날짜 입력            |  |  |
| DEVLIST | •           | 날짜 시각 입력        | IP 입력            |  |  |
|         |             | MAC 입력          | 읽기전용             |  |  |
|         |             | 사용자 설정 목록       | 사용자 설정 목록(필수 항목) |  |  |
|         | DL_CUSTOM09 | 사용자 설정 목록(체크박스) | 사용자 선택기          |  |  |
| 총 (     | 9개 설정 가능    | 시스템 목록          | 시스템 목록(필수 항목)    |  |  |
|         |             | 시스템 목록(다중 선택)   | 시스템 목록(체크박스)     |  |  |
|         |             | 다중 사용자 선택기      | 노드 선택기           |  |  |
|         |             | 부서 선택기          | 파일 업로드           |  |  |
|         |             | 국제 전화번호         |                  |  |  |

### 3. 추가 필드 관리

#### 2) 장비

| Genian NAC v5.0                        | 관리      | 감사   | 정책       | 설정      | 시스템 |     |      |    |  |
|----------------------------------------|---------|------|----------|---------|-----|-----|------|----|--|
|                                        |         |      |          |         |     |     |      |    |  |
| 센서 그룹                                  | Q N 🕂 🗹 | 전체노드 | <u>i</u> |         |     |     |      |    |  |
| 拒 전체노드 (91)                            |         | *    | ▼ 작업선택   | i≡      |     |     |      |    |  |
| <ul> <li>C-172.29.20.30 (2)</li> </ul> |         |      |          |         |     |     |      |    |  |
| 🕨 💼 1. 식별                              |         |      | NT AG SS | DL TEST |     | 위험  | 호스트명 | 동작 |  |
| 🕨 🛅 2. 분류                              |         |      | ?        |         |     |     |      |    |  |
| 🕨 🛅 3. 규제준수                            |         |      | 2        |         |     | !   |      |    |  |
| 🕨 🛅 카테고리 미지정                           |         |      | ?        |         |     |     |      | •  |  |
|                                        |         |      |          |         |     | i   |      |    |  |
|                                        |         |      | 2        |         |     | !   |      | •  |  |
|                                        |         |      | 2        |         |     | 1   |      |    |  |
|                                        |         |      | 2        |         |     |     |      | ٠  |  |
|                                        |         |      | 2        |         |     |     |      |    |  |
|                                        |         |      | 2        |         |     | i - |      | ٠  |  |
|                                        |         |      | 2        |         |     |     |      |    |  |
|                                        |         |      | 2        |         |     |     |      |    |  |
| 현황 & 필터                                |         |      | 2        |         |     |     |      |    |  |
| ▶ 노드정책                                 |         |      | 2        |         |     | i   |      | •  |  |
| ▶ 제어정책                                 |         |      |          |         |     |     |      |    |  |

Genian NAC

### 3. 추가 필드 관리

#### 3) 사용자

| 필드 테이블 | 설정 범위                         | 입력 타입           |                  |  |  |
|--------|-------------------------------|-----------------|------------------|--|--|
|        | USER_CUSTOM01                 | 문자열 입력          | 문자열 입력(입력길이제한)   |  |  |
|        | USER_CUSTOM02                 | 멀티 라인 문자열 입력    | 문자열 패턴 입력        |  |  |
|        | USER_CUSTOM03                 | 멀티 라인 문자열 패턴 입력 | 날짜 입력            |  |  |
| USER   |                               | 날짜 시각 입력        | IP 입력            |  |  |
|        |                               | MAC 입력          | 읽기전용             |  |  |
|        |                               | 사용자 설정 목록       | 사용자 설정 목록(필수 항목) |  |  |
|        | USER_CUSTOM09 사용자 설정 목록(체크박스) |                 | 사용자 선택기          |  |  |
| 총 (    | 9개 설정 가능                      | 시스템 목록          | 시스템 목록(필수 항목)    |  |  |
|        |                               | 시스템 목록(다중 선택)   | 시스템 목록(체크 박스)    |  |  |
|        |                               | 다중 사용자 선택기      | 노드 선택기           |  |  |
|        |                               | 부서 선택기          | 파일 업로드           |  |  |
|        |                               | 국제 전화번호         | 보안 질문 입력         |  |  |

3. 추가 필드 관리

3) 사용자

|           | 신규 사용사 등녹                   |                     |
|-----------|-----------------------------|---------------------|
|           |                             | (*) 표시는 필수 입력 사항입니다 |
| 용도        | 일반계정                        |                     |
|           | 일반 사용자 계경을 신청합니다.           |                     |
| 신청사유      | ¢                           |                     |
|           | 사용자계정의 신청사유를 입력합니다.         |                     |
| SMS문자통보   |                             |                     |
|           | (전화번호 입력시 '-'는 빼고 입력해주세요.)  |                     |
| 아이디*      | 중복확인                        |                     |
| 이름*       |                             |                     |
| 비밀변호*     |                             |                     |
|           | * 사용자인증 시 사용할 비밀번호를 입력해주세요. |                     |
| 비밀번호 확인*  |                             |                     |
| USER TEST |                             |                     |
| 조직명       |                             |                     |
|           | 소속된 조직(회사, 학교 등)명을 설정합니다.   |                     |
| 부서명       | 검색 삭제                       |                     |

### 3. 추가 필드 관리

#### 4) IP 신청서

| 필드 테이블 | 설정 범위               | 입력 타입           |                  |  |  |
|--------|---------------------|-----------------|------------------|--|--|
|        | IPMAPP_IPM_CUSTOM01 | 문자열 입력          | 문자열 입력(입력길이제한)   |  |  |
|        | IPMAPP_IPM_CUSTOM02 | 멀티 라인 문자열 입력    | 문자열 패턴 입력        |  |  |
|        | IPMAPP_IPM_CUSTOM03 | 멀티 라인 문자열 패턴 입력 | 날짜 입력            |  |  |
| USER   | •                   | 날짜 시각 입력        | IP 입력            |  |  |
|        | •                   | MAC 입력          | 읽기전용             |  |  |
|        | -                   | 사용자 설정 목록       | 사용자 설정 목록(필수 항목) |  |  |
|        | IPMAPP_IPM_CUSTOM20 | 사용자 설정 목록(체크박스) | 사용자 선택기          |  |  |
|        | 통 20개 설정 가능         | 시스템 목록          | 시스템 목록(필수 항목)    |  |  |
|        |                     | 시스템 목록(다중 선택)   | 시스템 목록(체크 박스)    |  |  |
|        |                     | 다중 사용자 선택기      | 노드 선택기           |  |  |
|        |                     | 부서 선택기          | 파일 업로드           |  |  |
|        |                     | 국제 전화번호         | 보안 질문 입력         |  |  |

### 3. 추가 필드 관리

4) IP 신청서

| Genian NAC | A IPManagement ( | Console              |
|------------|------------------|----------------------|
|            | IP신규신청           |                      |
| 공지사항       | 용도               | 지점IP사용               |
| IP신규신청     |                  | 해당 용도를 설정합니다.        |
| IP반납신청     | 사용자ID            | 검색                   |
| 장비변경       | 사용자명             |                      |
| 신청서처리결과    | 부서명              |                      |
| IP사용현황     | 사요이키             |                      |
| 사용자변경      | শতমশ             | 〈선택하세요〉              |
|            |                  | 해당 사용위치를 선택하여 설정합니다. |
| 관리메뉴       | IP주소             |                      |
|            |                  | IP주소를 설정합니다.         |
|            | IPM TEST         |                      |

Genian NAC

### 3. 추가 필드 관리

#### 5) 장비 수명 주기 관리

| 필드 테이블   | 설정 범위       | 입력              | 타입               |
|----------|-------------|-----------------|------------------|
|          | NI_CUSTOM01 | 문자열 입력          | 문자열 입력(입력길이제한)   |
|          | NI_CUSTOM02 | 멀티 라인 문자열 입력    | 문자열 패턴 입력        |
|          | NI_CUSTOM03 | 멀티 라인 문자열 패턴 입력 | 날짜 입력            |
|          | •           | 날짜 시각 입력        | IP 입력            |
|          | •           | MAC 입력          | 읽기전용             |
|          | •           | 사용자 설정 목록       | 사용자 설정 목록(필수 항목) |
|          | NI_CUSTOM20 | 사용자 설정 목록(체크박스) | 사용자 선택기          |
| ·<br>총 2 | .0개 설정 가능   | 시스템 목록          | 시스템 목록(필수 항목)    |
|          |             | 시스템 목록(다중 선택)   | 시스템 목록(체크박스)     |
|          |             | 다중 사용자 선택기      | 노드 선택기           |
|          |             | 부서 선택기          | 파일 업로드           |
|          |             | 국제 전화번호         |                  |

### 3. 추가 필드 관리

#### 5) 장비 수명 주기 관리

| Genian NAC v5.0                             | 관리             | 감사              | 정책                     | 설정                  | 시스템     |                            |                    |                    |              | . <mark>1</mark> 13 | 0 🔒 🕩 | Search    |               | ۹     |
|---------------------------------------------|----------------|-----------------|------------------------|---------------------|---------|----------------------------|--------------------|--------------------|--------------|---------------------|-------|-----------|---------------|-------|
|                                             |                |                 |                        |                     |         |                            |                    |                    |              |                     | 2     | 데이트: 11:4 | 9:15 KST 🕓 09 | :38 🖸 |
| 센서 그룹 C                                     | 2 <b>N</b> 🕂 🗹 | 센터: C-1         | 172.29.20.             | 30                  |         |                            |                    |                    |              |                     |       |           |               |       |
| 1 전체노드 (91)<br>▼ 1 C-172.29.20.30 (2)       |                | ▼ 작업신           | 선택                     |                     |         | -                          |                    |                    |              |                     | ♂ 검색  |           | 1 - 4 / 4 50  | •     |
| <ul> <li>I. 식별</li> <li>I. 식별</li> </ul>    |                |                 |                        |                     |         | 192.168.1.3 74:E5:F9:D9:E4 | :D7<br>10 Home x64 |                    |              |                     |       |           | ♠ 돌아가         | 7     |
| ▶ 💽 2. 문류<br>▶ 📴 3. 규제준수                    |                | CT64            | 2.29.20.30             | 94:C6:91:12<br>eth0 | 2:E4:22 | 노드정보 장비정보 시스템정보            | 네트워크정보             | 소프트웨어정보            | 운영체제 업데이트 정보 | 정책                  | 정책현황  | Malware   | 이력관리          |       |
| 🕨 🛅 카테고리 미지정                                |                | 🗌 🚓 172         | 2.29.20.30             | 94:C6:91:12         | 2:E4:22 | 경미영                        |                    |                    |              |                     |       |           |               |       |
|                                             |                | □ <b>(à</b> 17) | 2.29.20.30             | 94:C6:91:12         | 2:E4:22 | 장비 ID                      | af70f47e-eaed-1039 | -8001-74e5f9d9e4d7 |              |                     |       |           |               |       |
|                                             |                | CT64            |                        | eth0                |         | 장비설명                       |                    |                    |              |                     |       |           |               |       |
|                                             |                | 192<br>Microso  | 2.168.1.3<br>ft Window | 74:E5:F9:D          | 9:E4:D7 | DL TEST                    |                    |                    |              |                     |       |           |               |       |
|                                             |                | WICIOSO         |                        | 555-NOTE            | JOON    | 장비 수명주기 관리                 |                    |                    |              |                     |       |           |               |       |
|                                             |                |                 |                        |                     |         | 제조일                        |                    |                    |              |                     |       |           |               |       |
|                                             |                |                 |                        |                     |         | 구입처                        |                    |                    |              |                     |       |           |               |       |
|                                             |                |                 |                        |                     |         | 내용연수 시작일                   |                    | 내용연수               | 8 년 🕶 😮      |                     |       |           |               |       |
| 처하 9 피터                                     |                |                 |                        |                     |         | 내용연수 만료일                   |                    |                    |              |                     |       |           |               |       |
| · 누도저채                                      |                |                 |                        |                     |         | 일련번호                       |                    |                    |              |                     |       |           |               |       |
| <ul> <li>✓ ▲ ○ ¬</li> <li>▶ 제어정책</li> </ul> |                |                 |                        |                     |         | 구입가격                       |                    |                    |              |                     |       |           |               |       |
| ▶ 노드그룹                                      |                |                 |                        |                     |         | 책임자                        |                    |                    |              |                     |       |           |               |       |
| ▶ 위험감지                                      |                |                 |                        |                     |         | 책임부서                       |                    |                    |              |                     |       |           |               |       |
| 위험노드                                        |                |                 |                        |                     |         | 메모                         |                    |                    |              |                     |       |           |               |       |
| ▶ 네트워크 그룹                                   |                |                 |                        |                     |         | GENI                       |                    |                    | !            |                     |       |           |               |       |
| ▶ 서비스                                       |                |                 |                        |                     |         | NI TEST                    |                    |                    |              |                     |       |           |               |       |
| <ul><li>▶ 변경관리</li><li>▶ 부서(노드그룹)</li></ul> | <>↓            |                 |                        |                     | ]       | 장비내 노드                     |                    |                    | /            |                     |       |           |               |       |

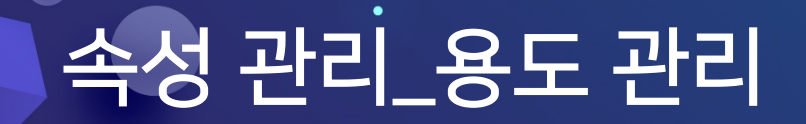

4. 용도 관리

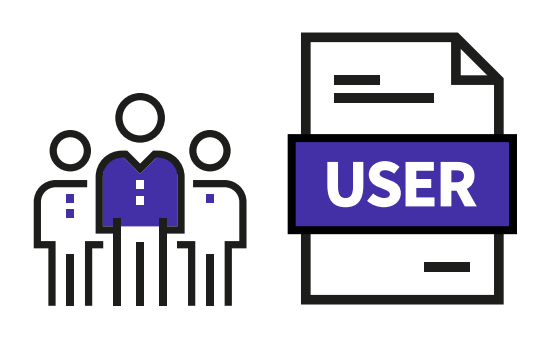

사용자 용도

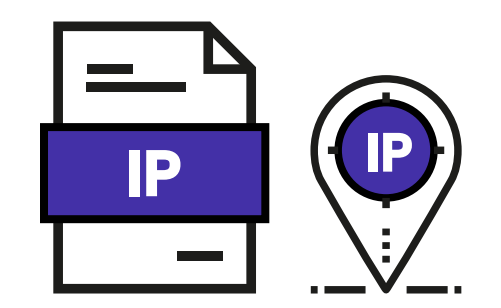

IP 용도

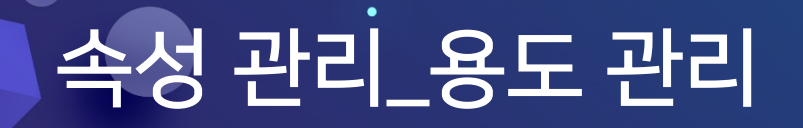

Genian NAC

### 4. 용도 관리

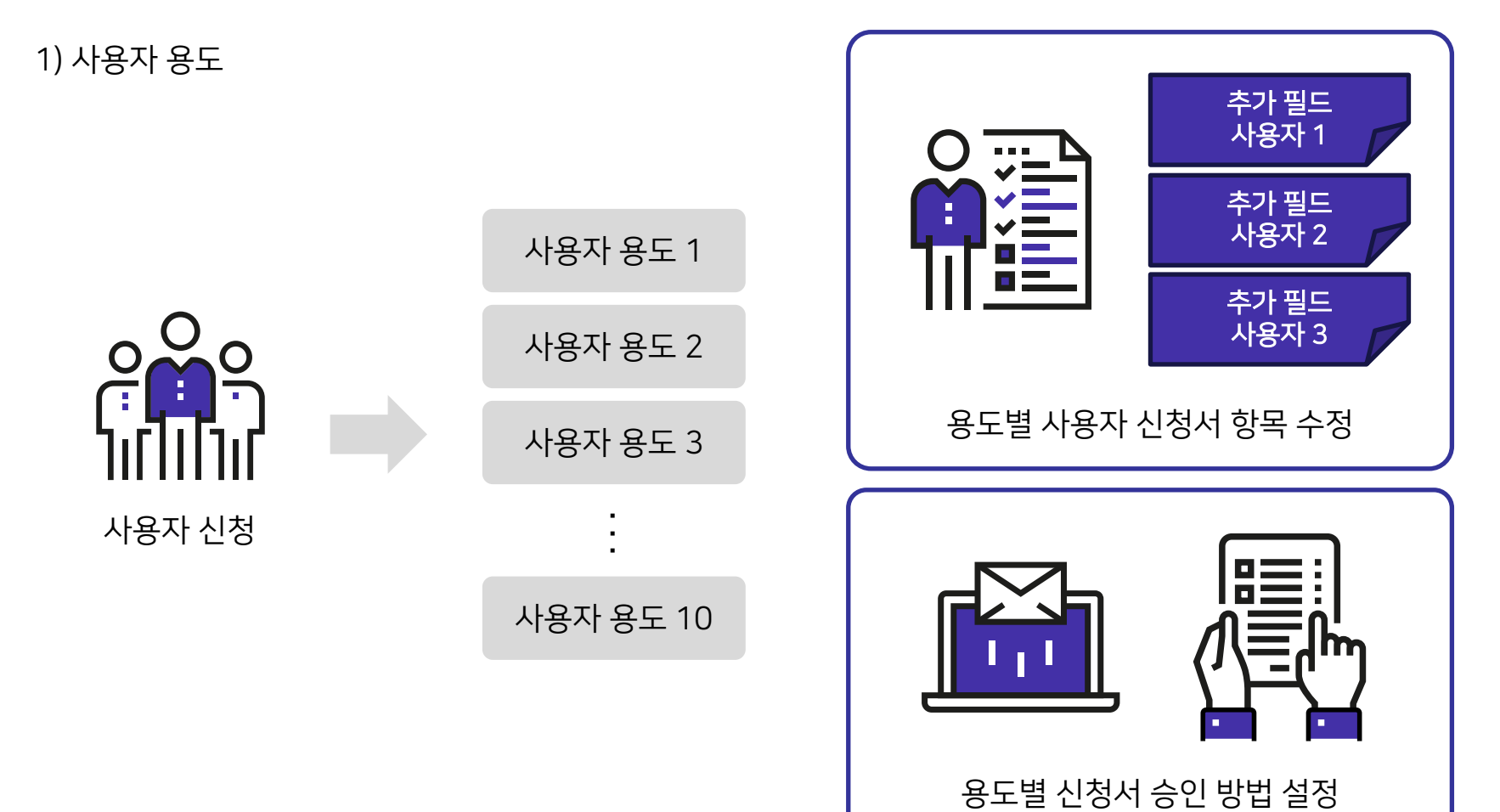

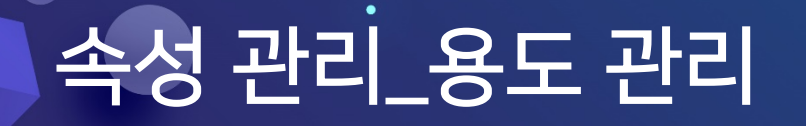

Genian NAC

4. 용도 관리

2) IP 신규 추가 필드 IP 신청서 1 추가 필드 IP 신청서 2 IP 신규 용도 1 추가 필드 IP 신청서 3 IP 신규 용도 2 IP 용도별 IP 신규 신청서 항목 수정 IP 신규 용도 3 IP 사용 신청 IP 신규 용도 10 AUTO

용도별 신청서 승인 방법 설정

## 속성 관리\_용도 관리

4. 용도 관리

3) IP 반납 / 장비 변경 / 사용자 변경

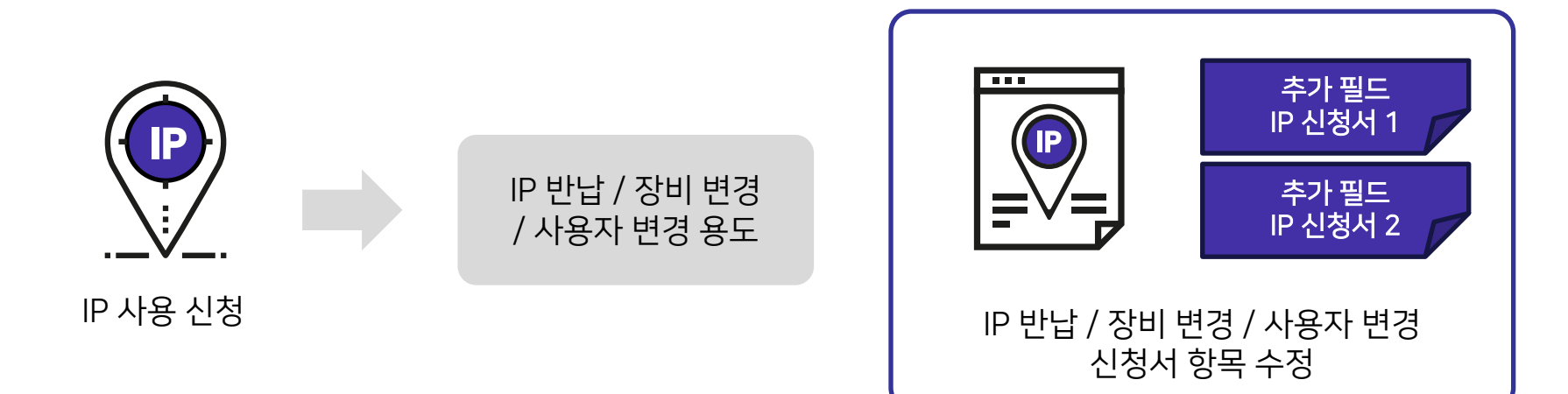

# 접속 인증 페이지

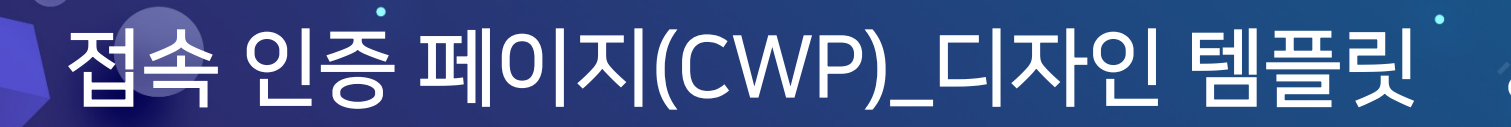

Genian NAC

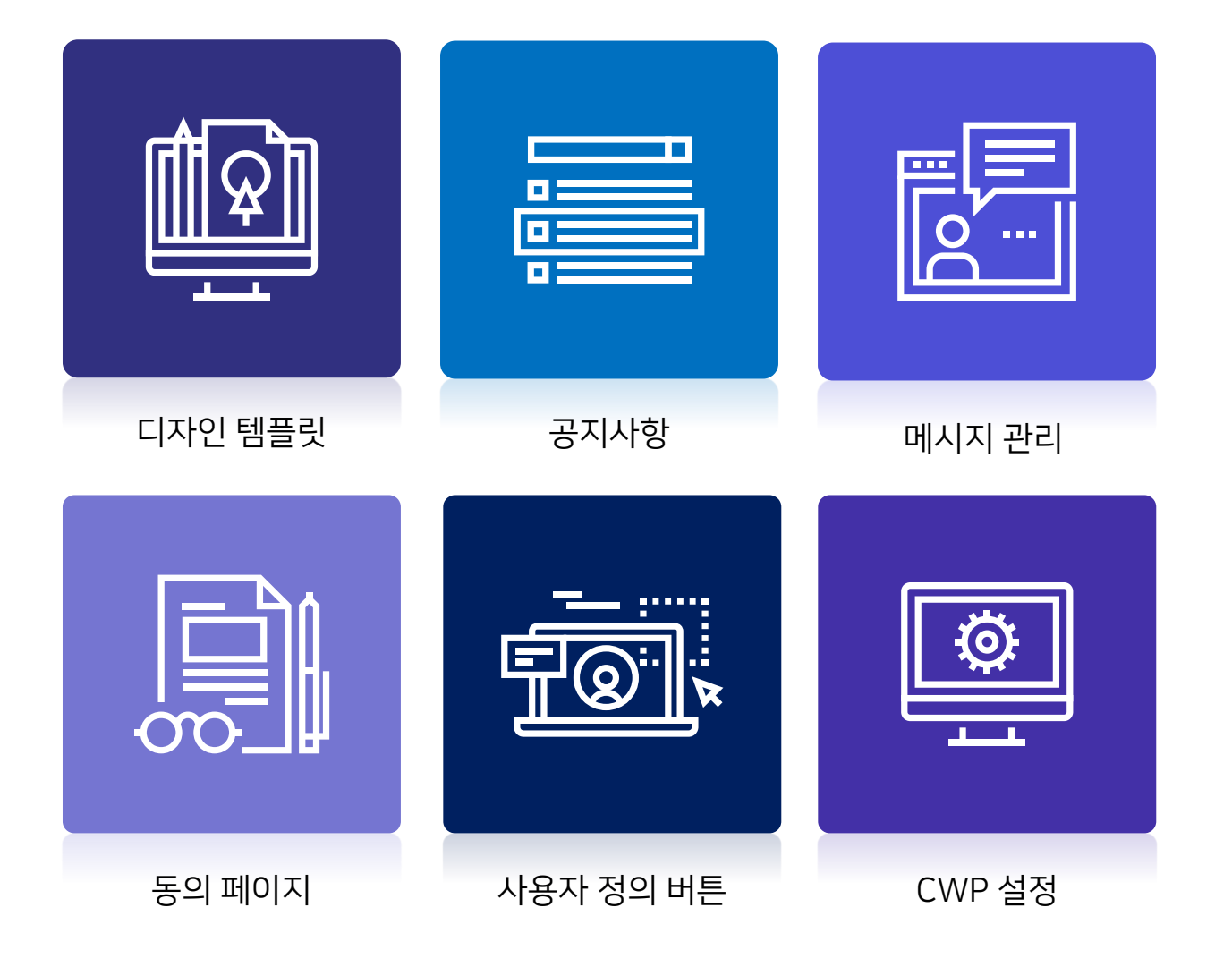

## 접속 인증 페이지(CWP)\_디자인 템플릿

Genian NAC

### 1. 디자인 템플릿

| 🔓 Super Administrator 🕞 English 🗸                                                                                                    | Genian NAC                                                                                                    |
|----------------------------------------------------------------------------------------------------|----------------------------------------------------------------------------------------------------|
| Node Information IP=172.29.50.45, MAC=E0:D5:5E:57:C4:CD, Hostname=doripark-8250M-D53H An Agent is Required. Click on "Install Agent" button to install an Agent. | Korean v<br>사용자 인증용 위해 인증정보를 입억해주세요.<br>admin                                                                                                    |
| Logn Evable Guest Network Repuest User Account. View Results OX. Security Code: Repuest IP Install Agent. Change Hostname Update Satura                          | 인하         위소           0         0           0         0                                                                                                  |
| Notice<br>No Title Posted By Registered<br>1 admin 2016-09-00 1633:52                                                                                            | <b>내정보</b> · IP+172.29.50.90, MAC+041:041241(4000077, PC영+yckm)<br>© 사용적 인증이 요구됩니다. 여째의 '인증' 비준을 높의 사용적인증을 받으시기 버립니다.<br>© 시스템프 운영체에 참대하도 상태가 정책에 위한되었습니다. |
|                                                                                                    |                                                                                                    |
| Genian NAL                                                                                                    | 🐣 Input your email address.                                                                                                    |
| Super Administrator English                                                                                                    | Email Enter an Email address to get your Username and Password.                                                                                            |
| O Login required. Please click on "Login" button to login.                                                                                                    | ок                                                                                                    |
| IP=172.29.50.45 MAC=E0.DS 5E:57 C4:CD                                                                                                    | An Agent is Required. Click on "Install Agent" button to install an Agent.                                                                                 |
|                                                                                                    |                                                                                                    |

### 접속 인증 페이지(CWP)\_공지사항

2. 공지사항

| 항목    | 내용                        |
|-------|---------------------------|
| 공지 기간 | 공지사항 표기 기간 설정             |
| 제목    | 공지사항 제목 설정                |
| 내용    | 공지사항 내용 입력                |
| 타입    | Html, Txt, Markdown 형식 지정 |

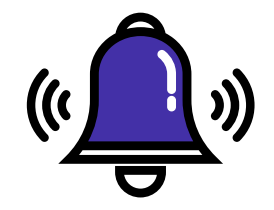

Genian NAC

접속 인증 페이지 내 공지사항 표시

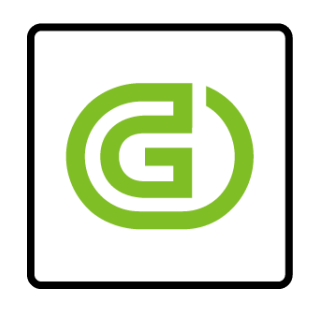

에이전트 공지사항 표시

### 접속 인증 페이지(CWP)\_메시지 관리

Genian NAC

3. 메시지 관리

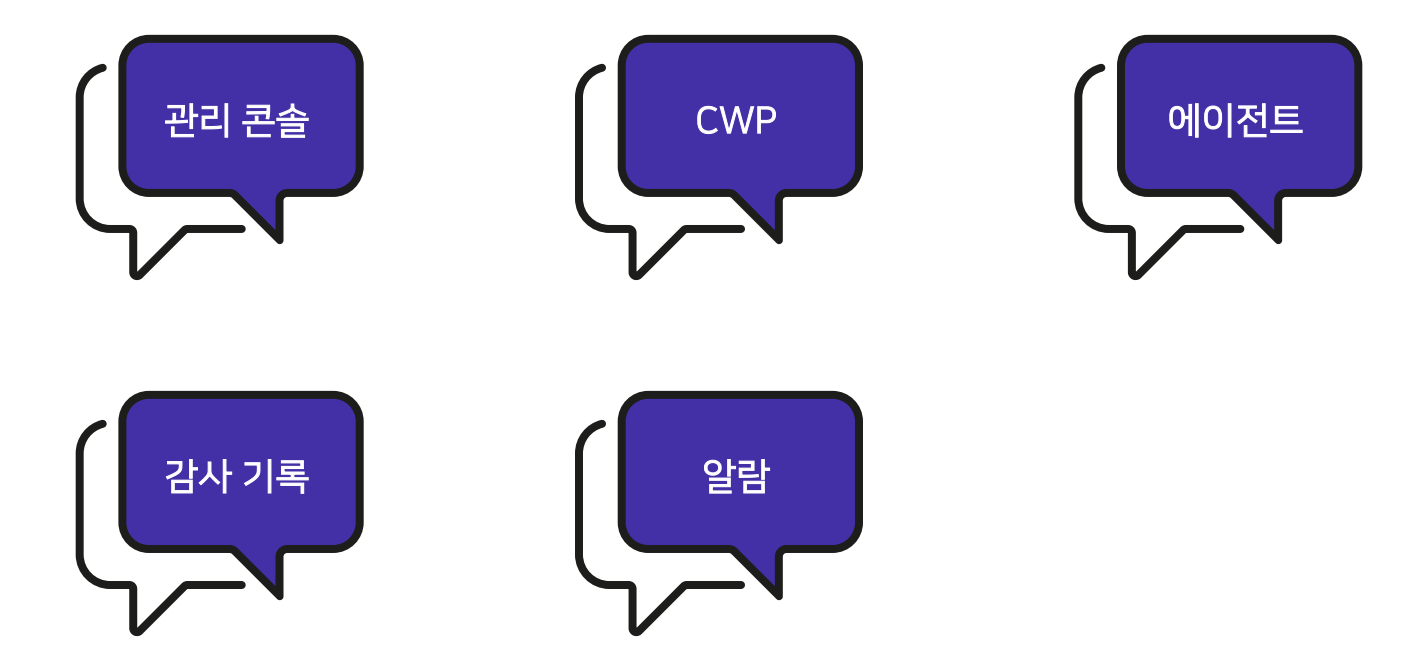

### 접속 인증 페이지(CWP)\_동의 페이지

Genian NAC

4. 동의 페이지

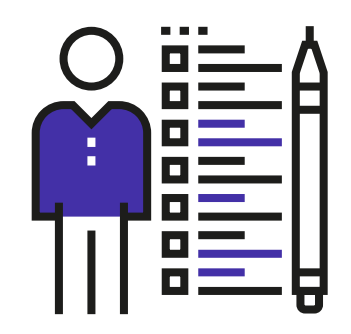

사용자 정보

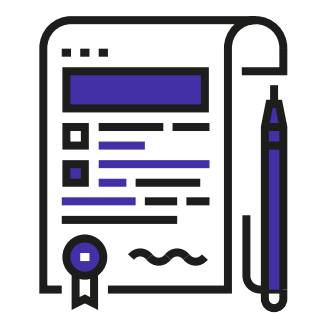

보안 서약

### 접속 인증 페이지(CWP)\_동의 페이지

Genian NAC

4. 동의 페이지

1) 사용자 정보

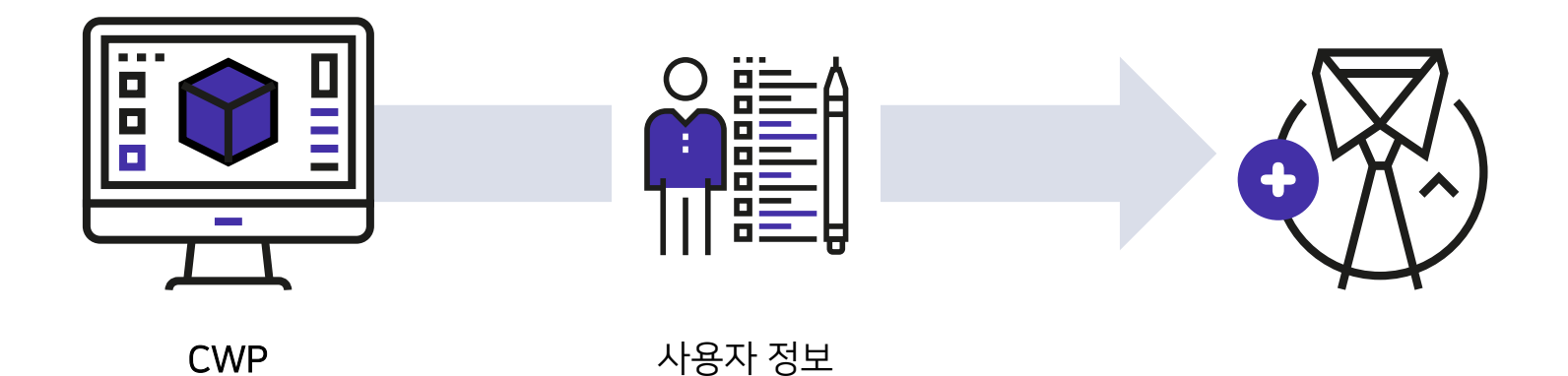

### 접속 인증 페이지(CWP)\_동의 페이지

Genian NAC

4. 동의 페이지

2) 보안 서약

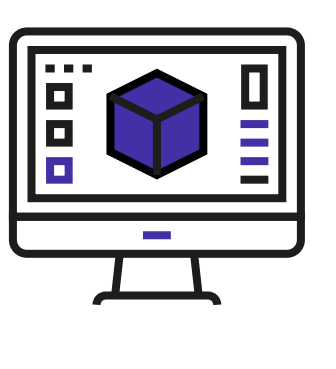

CWP

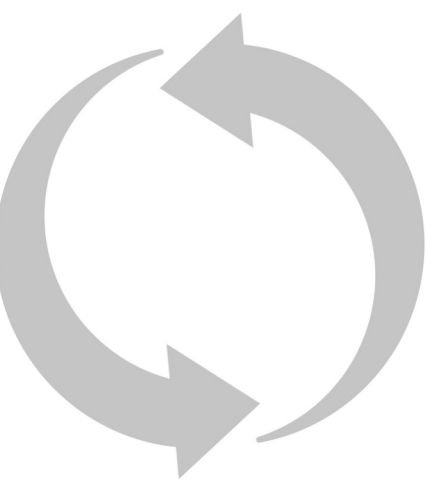

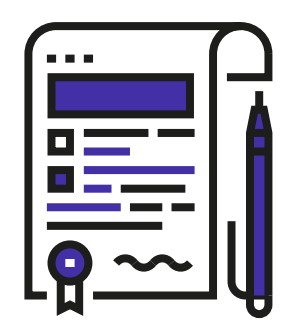

보안 서약

# 접속 인증 페이지(CWP)\_사용자 정의 버튼 Genian NAC

5. 사용자 정의 버튼

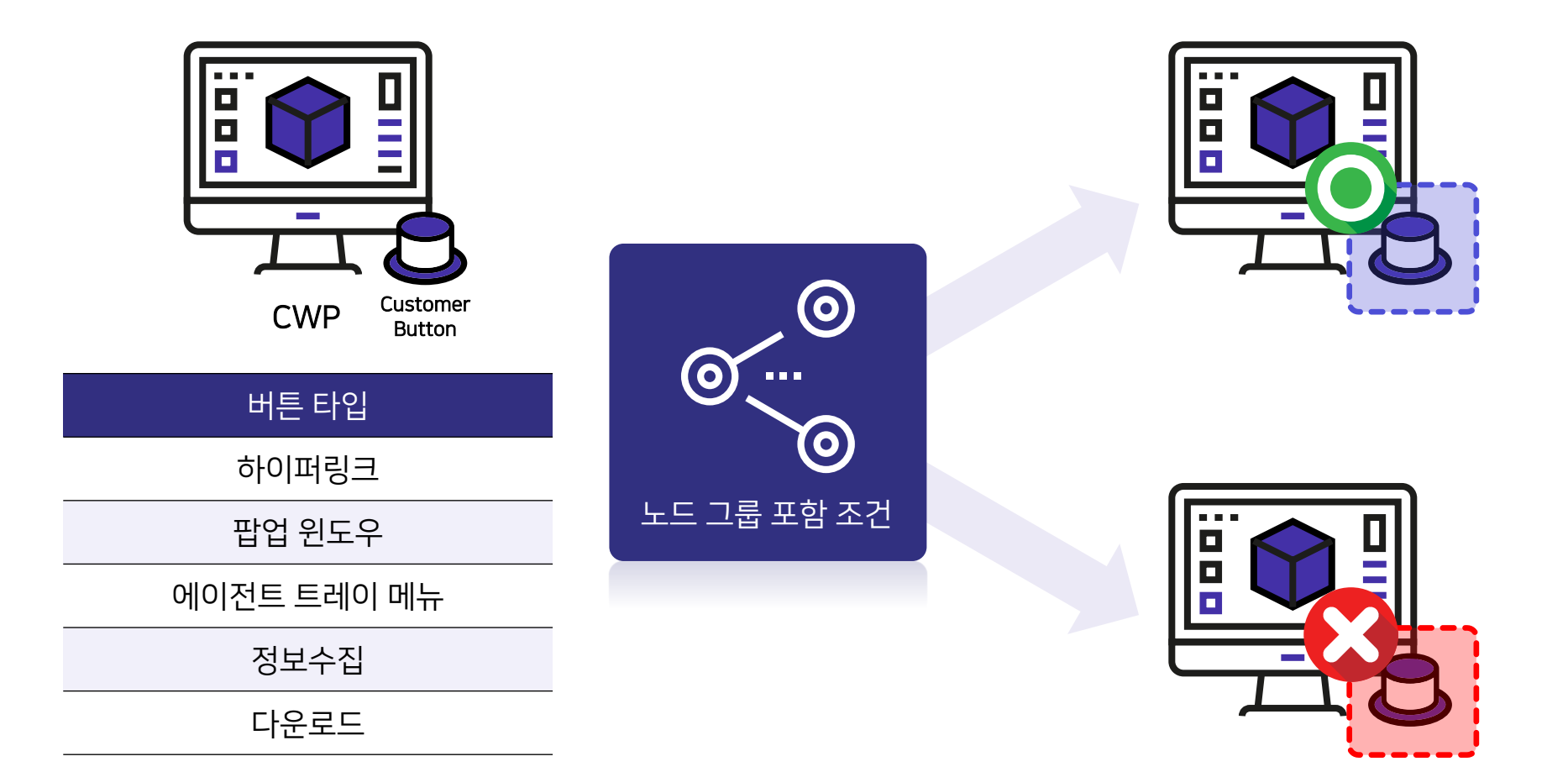

Genian NAC

### 6. CWP 설정

| 항목           | 내용                                      |
|--------------|-----------------------------------------|
| IP 관리 메시지 우선 | IP 관리 정책이 차단일 경우 IP 관리 차단 메시지만 우선 표시 여부 |
| 지원 언어        | 접속 인증 페이지 표시 언어 선택                      |
| 타임존 변경 알림    | 시스템 타임존과 사용자 타임존이 다를 경우 알림 표시 여부        |
| CWP 도메인 설정   | URL에 표시되는 주소를 영문 도메인으로 설정               |
| CWP SSL 사용   | 페이지 접속 시 SSL 사용 설정                      |
| 세션 타임아웃      | 세션 타임아웃 시간 설정                           |
| CWP 접근 허용 그룹 | 접속 인증 페이지 접속 가능한 네트워크 대역 설정             |

| 항목          | 내용                                    |
|-------------|---------------------------------------|
| IP관리 메시지 우선 | IP관리 정책이 차단일 경우 IP관리 차단 메시지만 우선 표시 여부 |

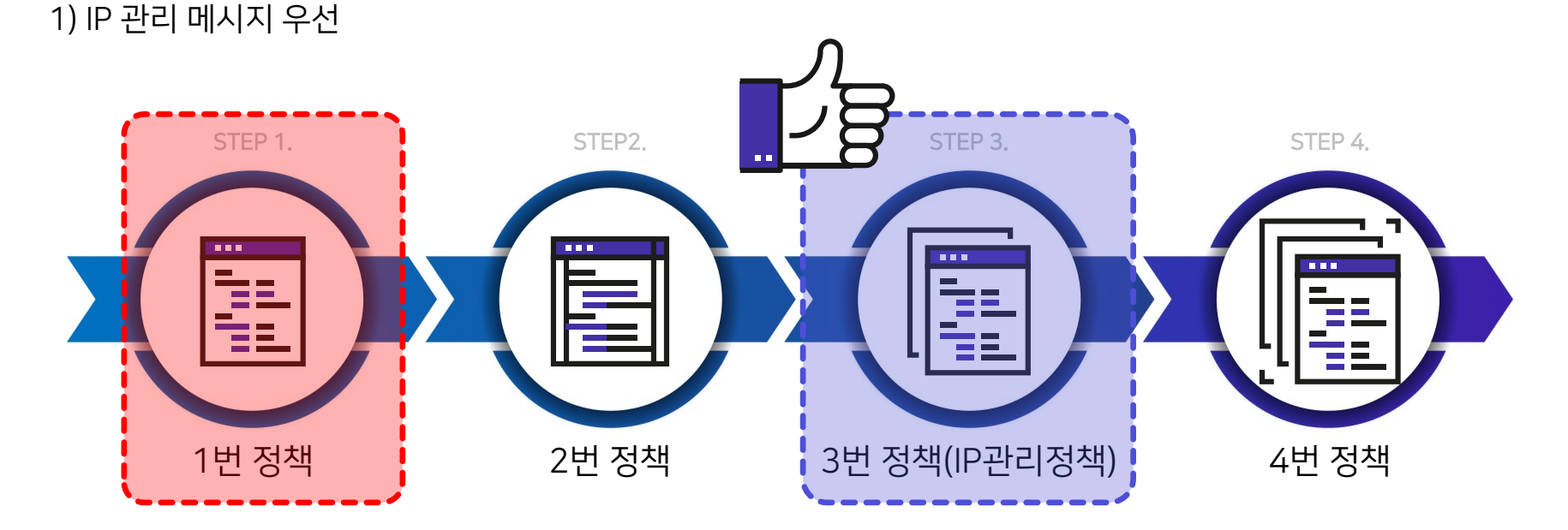

6. CWP 설정

### 접속 인증 페이지(CWP)\_CWP 설정

Genian NAC

Genian NAC

### 6. CWP 설정

2) 지원 언어

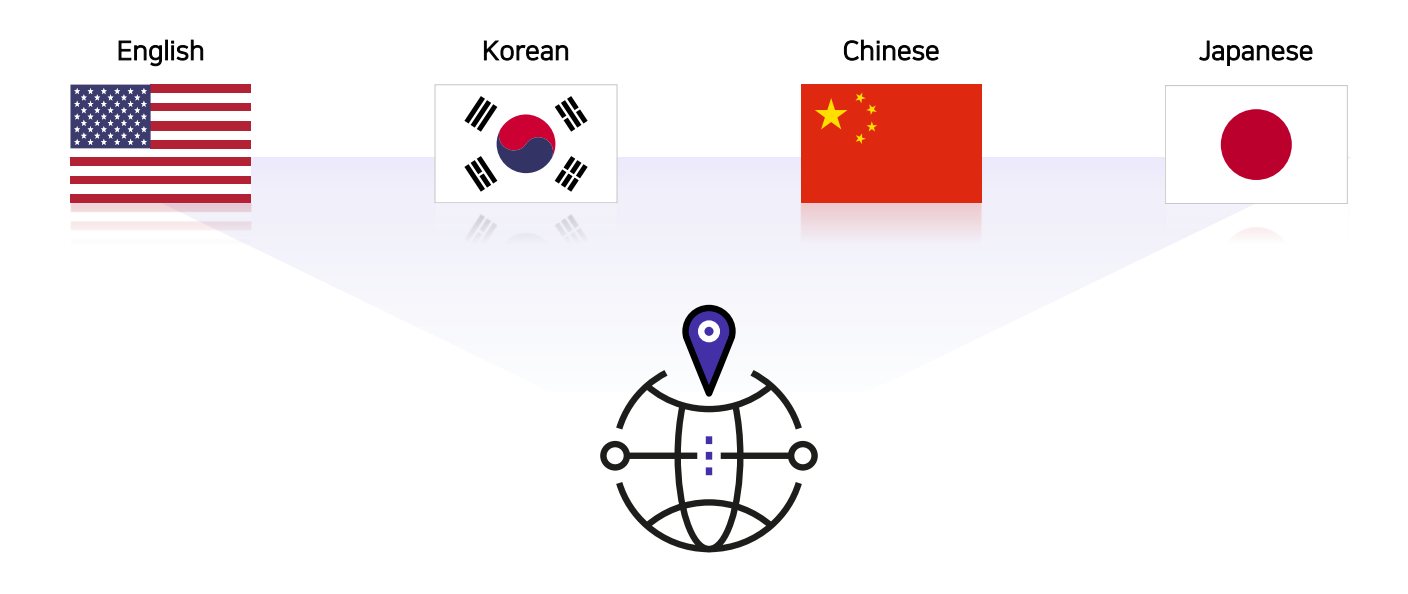

| 항목    | 내용                 |
|-------|--------------------|
| 지원 언어 | 접속 인증 페이지 표시 언어 선택 |

Genian NAC

### 6. CWP 설정

#### 1) 타임존 변경 알림

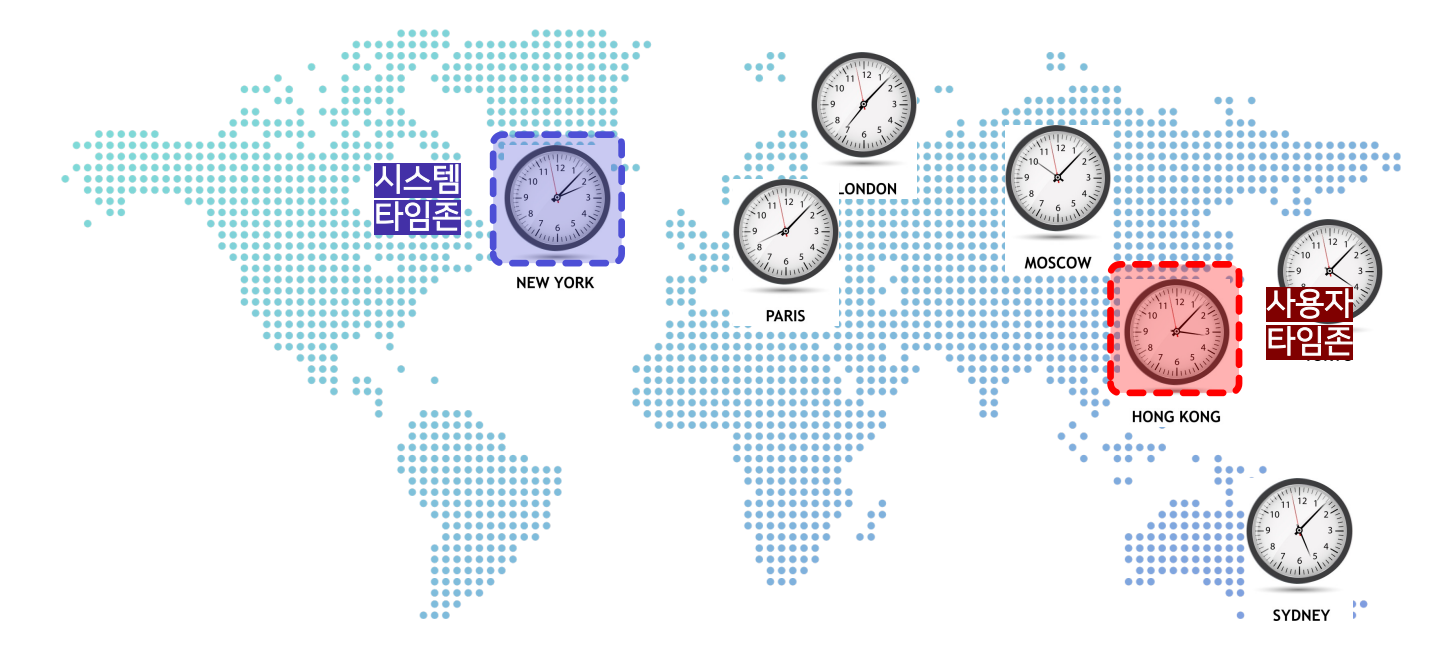

| 항목        | 내용                               |
|-----------|----------------------------------|
| 타임존 변경 알림 | 시스템 타임존과 사용자 타임존이 다를 경우 알림 표시 여부 |

Genian NAC

6. CWP 설정

2) CWP 도메인 설정

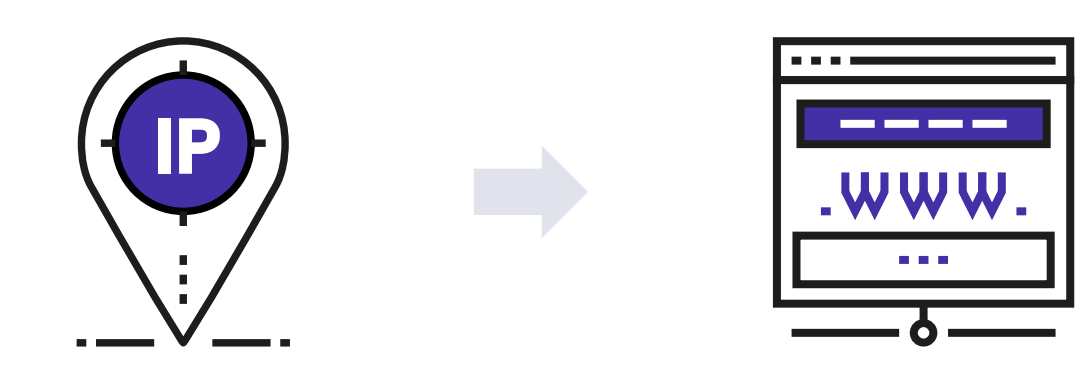

Genian NAC

6. CWP 설정

3) CWP SSL 사용

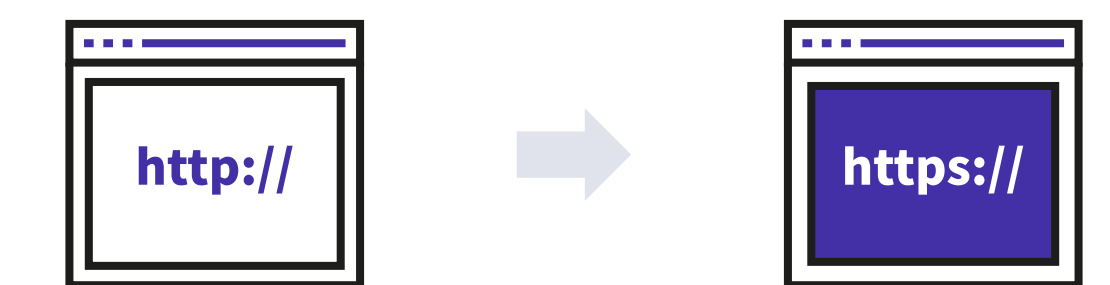
### 접속 인증 페이지(CWP)\_CWP 설정

Genian NAC

6. CWP 설정

4) 세션 타임아웃

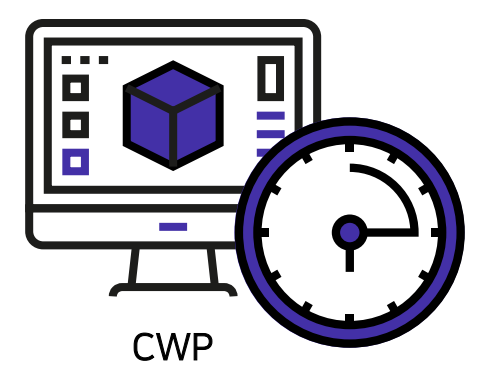

Timeout : 3분 ~ 10분 / 기본 5분

### 접속 인증 페이지(CWP)\_CWP 설정

Genian NAC

6. CWP 설정

5) CWP 접근 허용 그룹

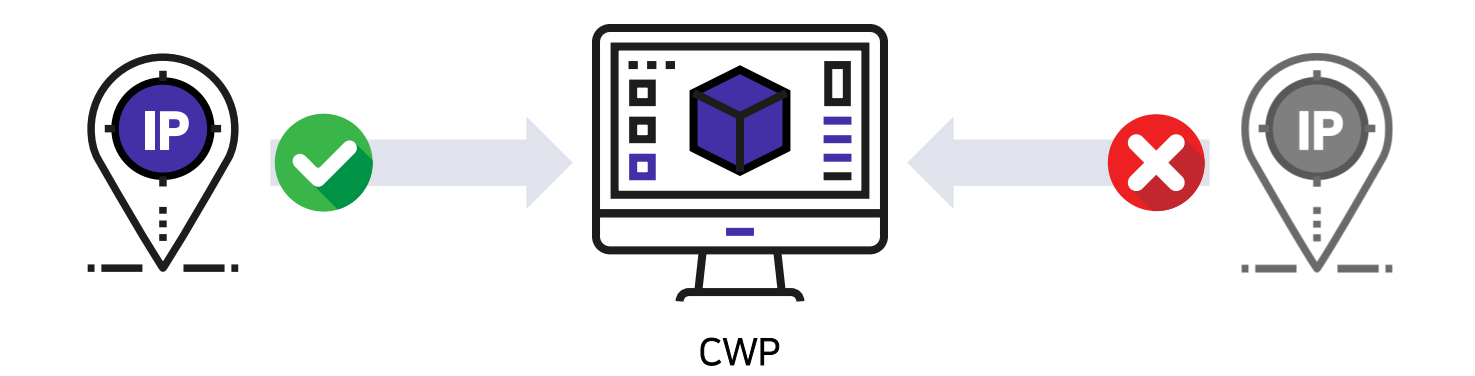

# 서비스

٠

## 서비스\_RADIUS 서버

RADIUS 서버

1. Radius secret

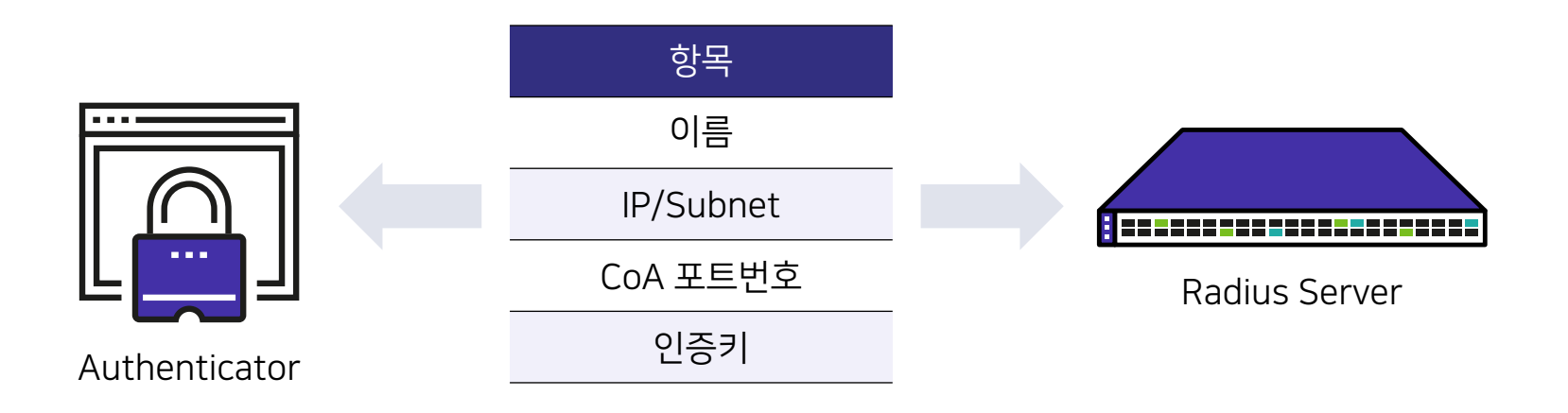

# 서비스\_RADIUS 서버

#### RADIUS 서버

2. RADIUS Authentication Server

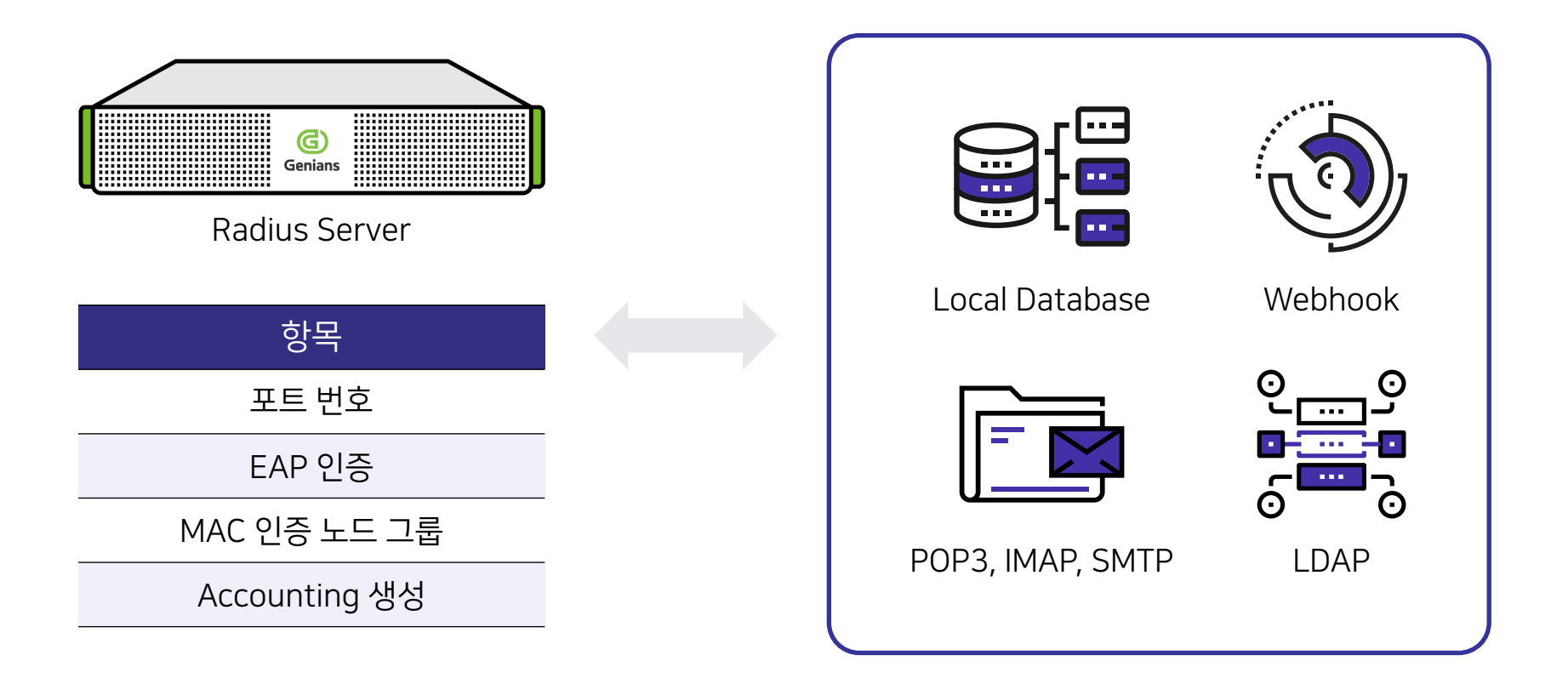

# 서비스\_RADIUS 서버

### RADIUS 서버

3. RADIUS Accounting Server

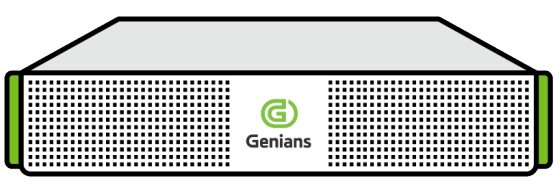

NAC Radius Server

Accounting

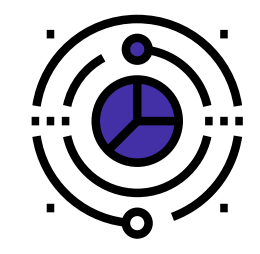

**Radius Server** 

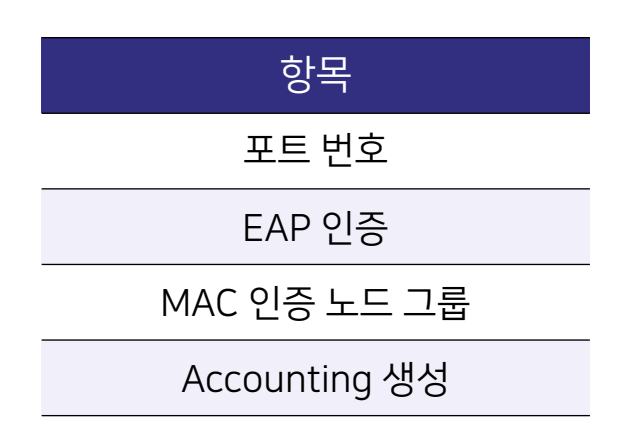

# 사용자 인증

٠

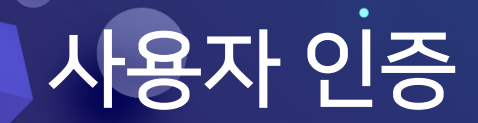

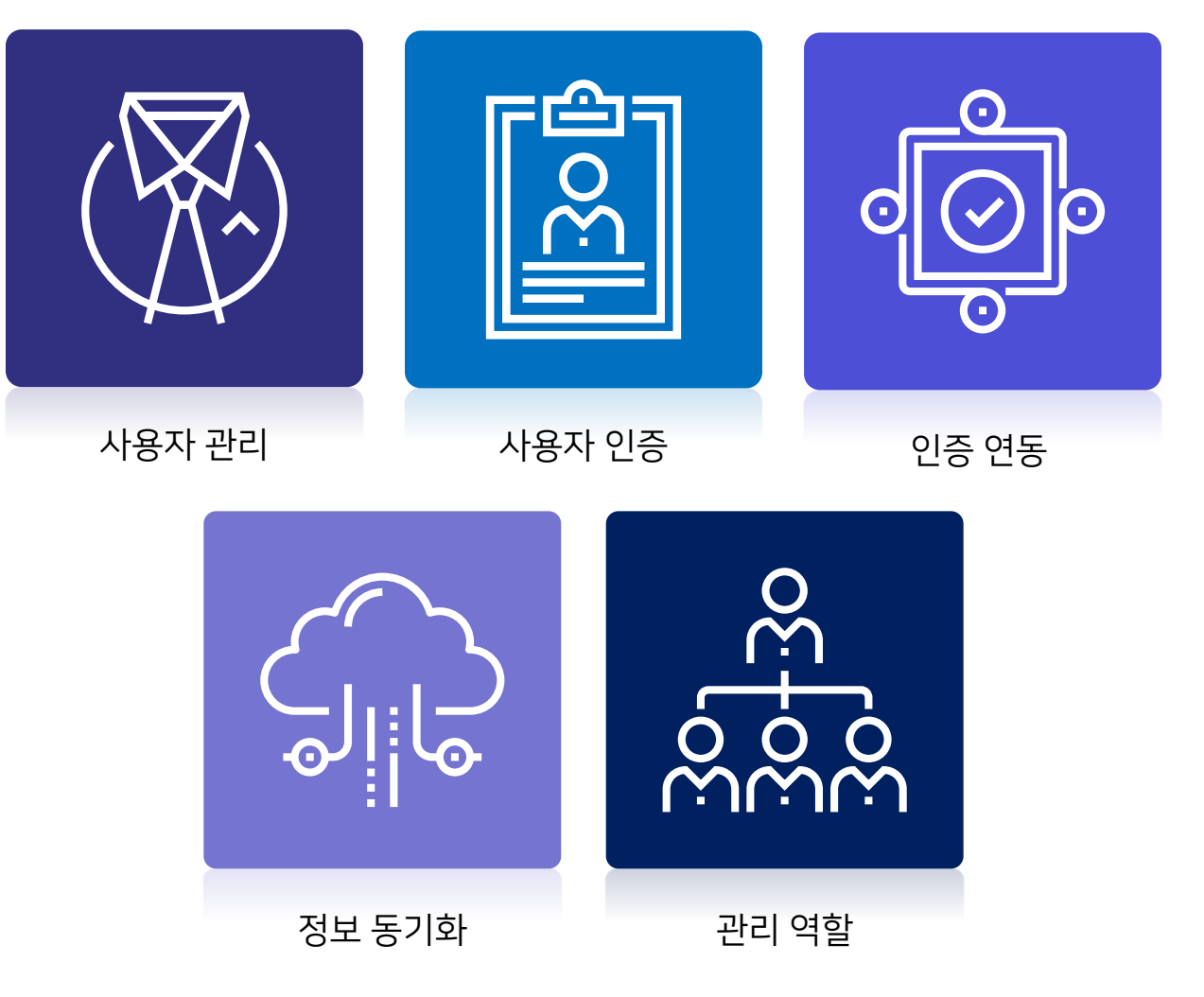

Genian NAC

사용자 관리

1. 휴면 사용자

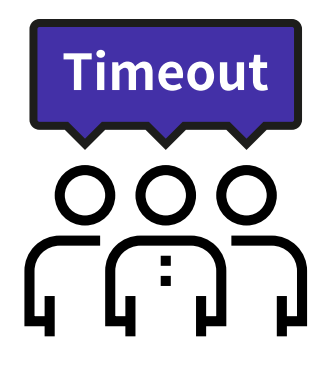

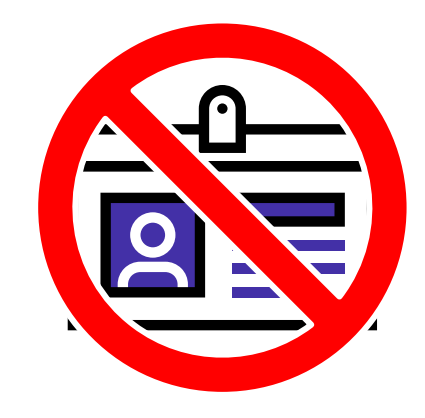

Genian NAC

#### 사용자 관리

2. 비밀번호 정책

| 항목          |                   |
|-------------|-------------------|
| 비밀번호 저장 방식  | 검증 정규식 사용         |
| 최소 길이       | ID 문자열 포함 금지      |
| 최대길이        | Blacklist 단어 사용금지 |
| 문자로 시작      | 비밀번호 변경           |
| 대/소문자 혼용    | 과거 비밀번호 기억        |
| 문자 반복 불가 횟수 | 임시 비밀번호 패턴        |
| 연속 문자 불가 횟수 |                   |

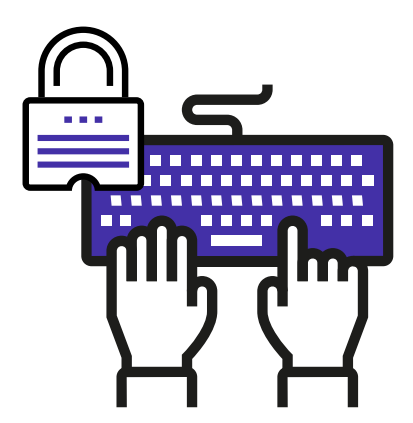

Genian NAC

사용자 관리

3. 계정 만료

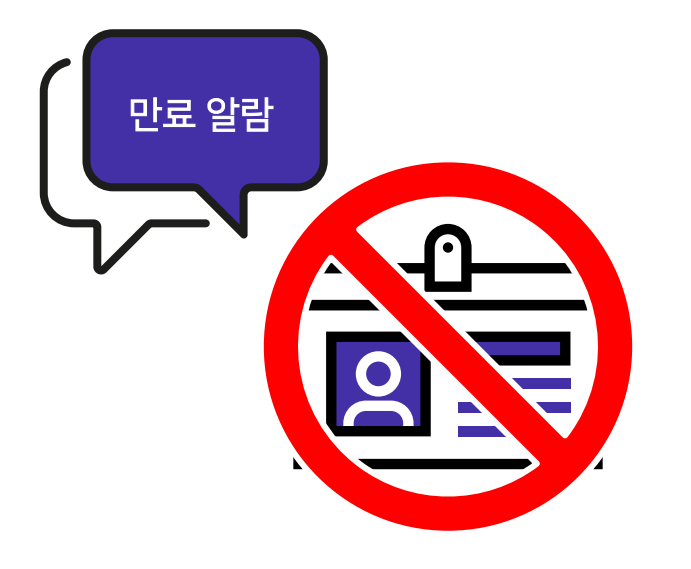

Genian NAC

사용자 관리

1. 사용자 등록 신청

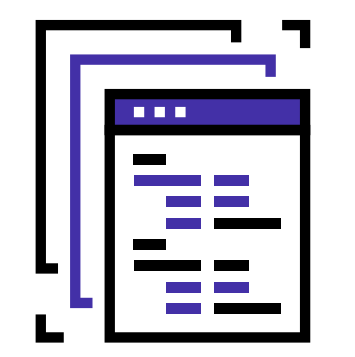

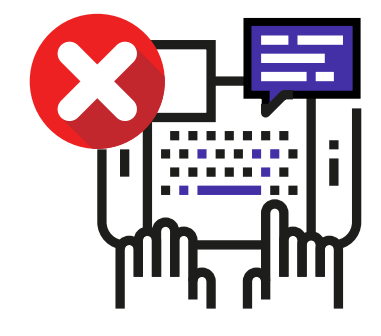

#### 사용자 다중 신청서 양식 등록

승인/거부 사유 입력

### 사용자 인증

1. 인증 옵션

| · · · · · · · · · · · · · · · · · · · |               |
|---------------------------------------|---------------|
| 인증 범위                                 | 아이디 / 비밀번호 찾기 |
| 인증 허용 IP 설정                           | 인증코드 유효 시간    |
| 인증 허용 MAC 설정                          | 사용자 인증 정보 표시  |
| 소유자 설정                                | 사용자 정보 노드 반영  |
| 사용자 ID 정규식 적용                         |               |
| 사용자 인증 시 ID 보호                        |               |
| 로그아웃 사용                               |               |

Genian NAC

#### 사용자 인증

2. 인증 옵션(인증 범위)

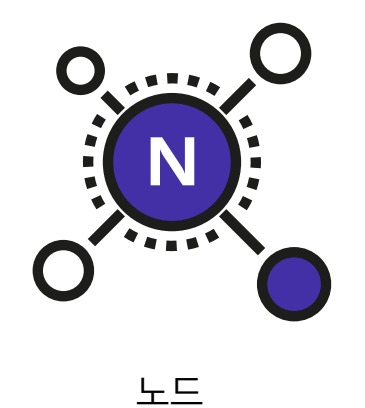

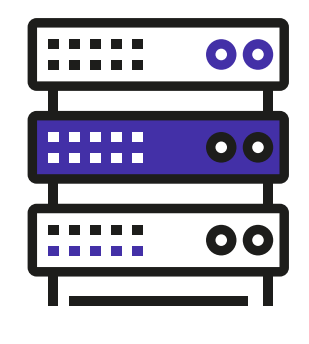

장비

Genian NAC

#### 사용자 인증

3. 인증 옵션(인증 허용 IP 설정)

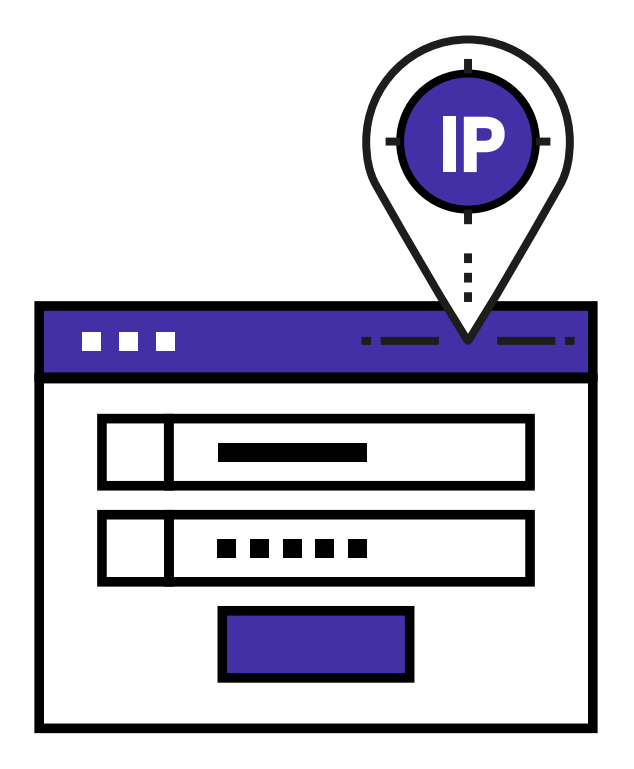

Genian NAC

#### 사용자 인증

4. 인증 옵션(인증 허용 MAC 설정)

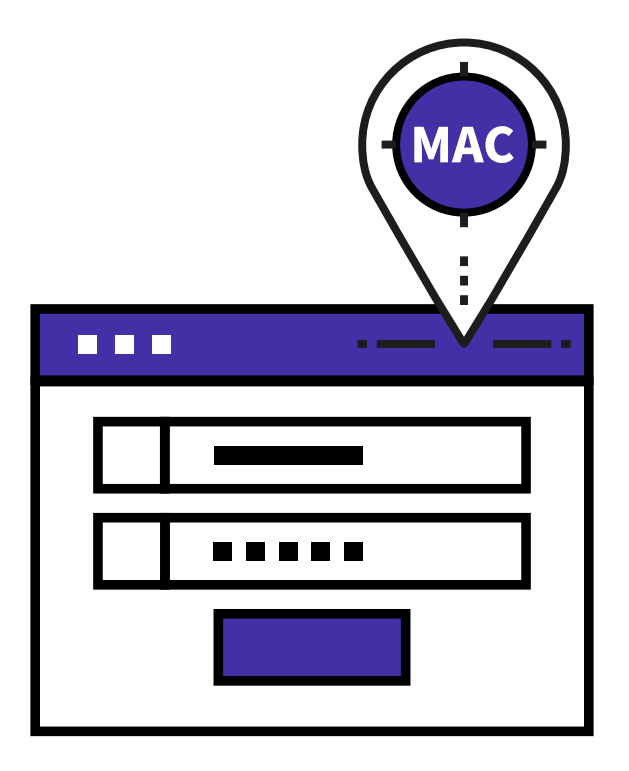

Genian NAC

#### 사용자 인증

5. 인증 옵션 (소유자 설정)

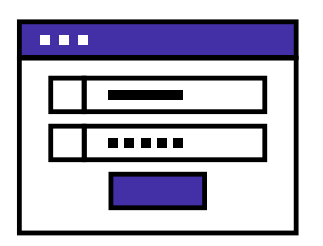

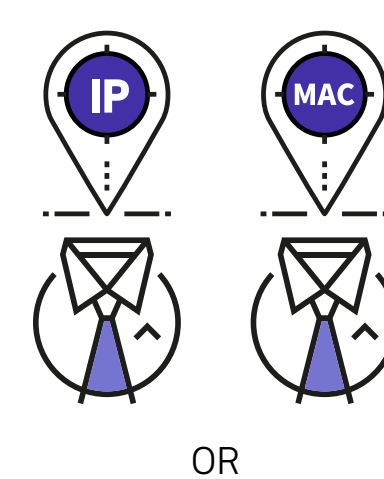

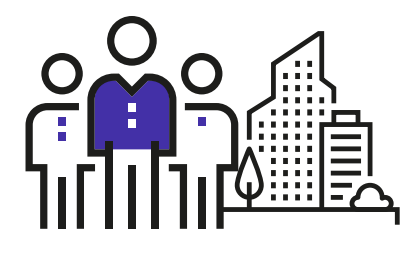

소유자 or 소유 부서 자동 설정

Genian NAC

#### 사용자 인증

6. 인증 옵션 (사용자 ID 정규식 사용)

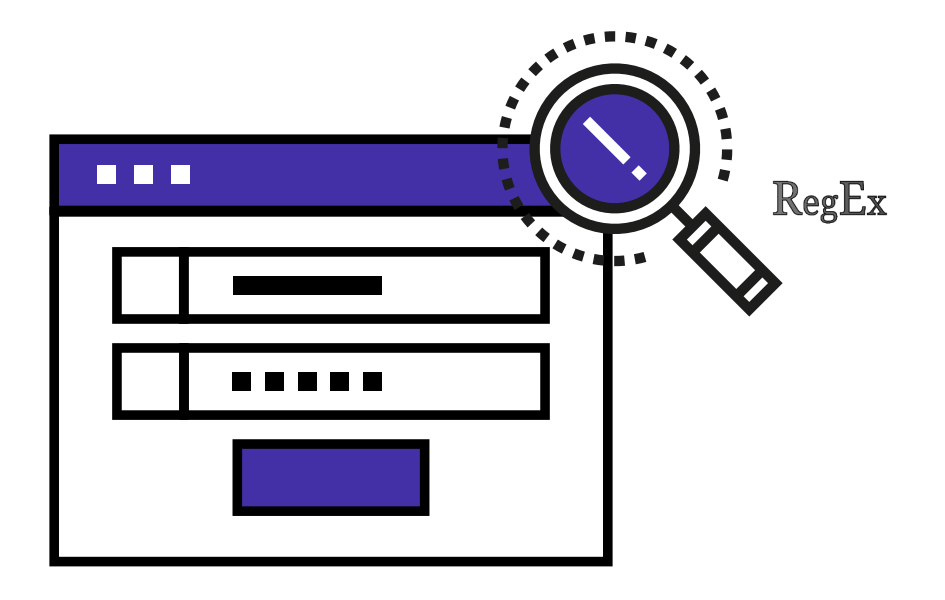

사용자 인증

7. 인증 옵션 (사용자 인증 시 ID 보호)

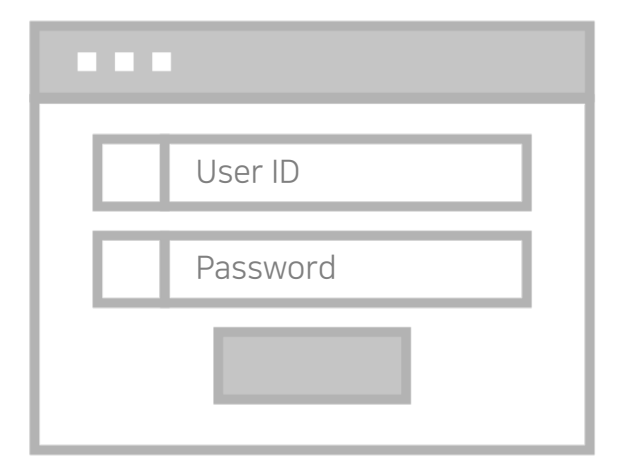

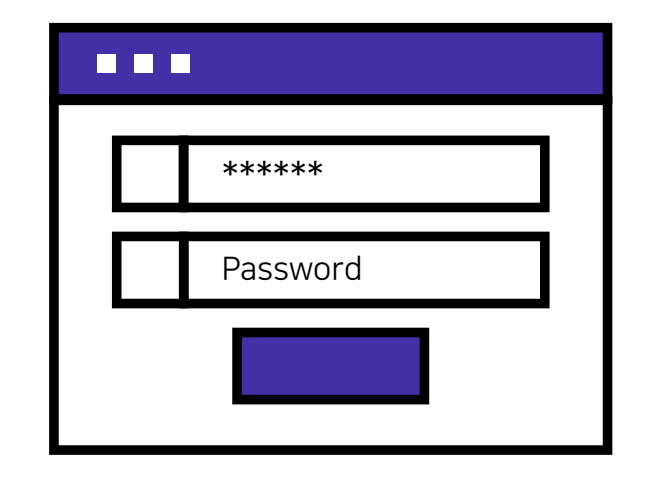

사용자 인증

#### 8. 인증 옵션 (로그아웃 사용)

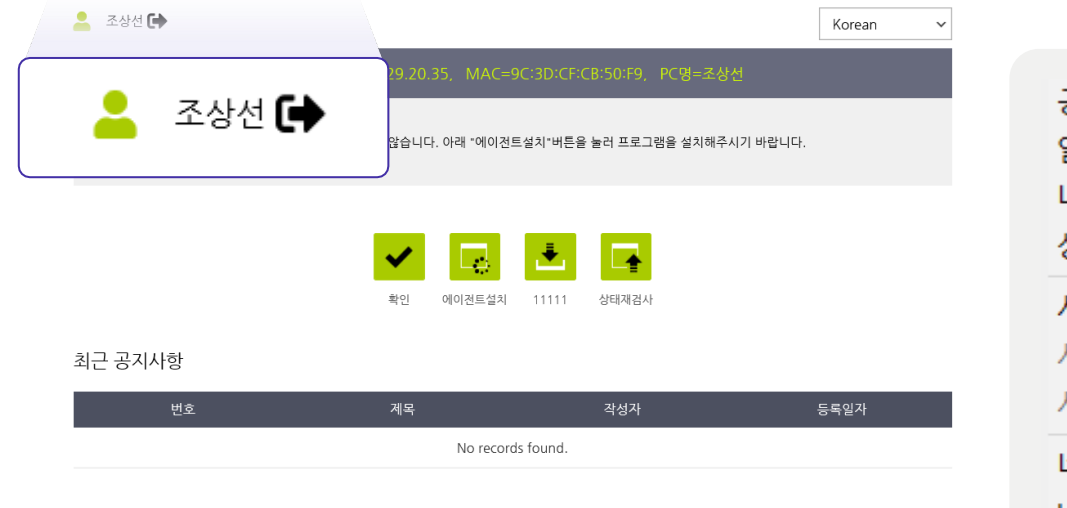

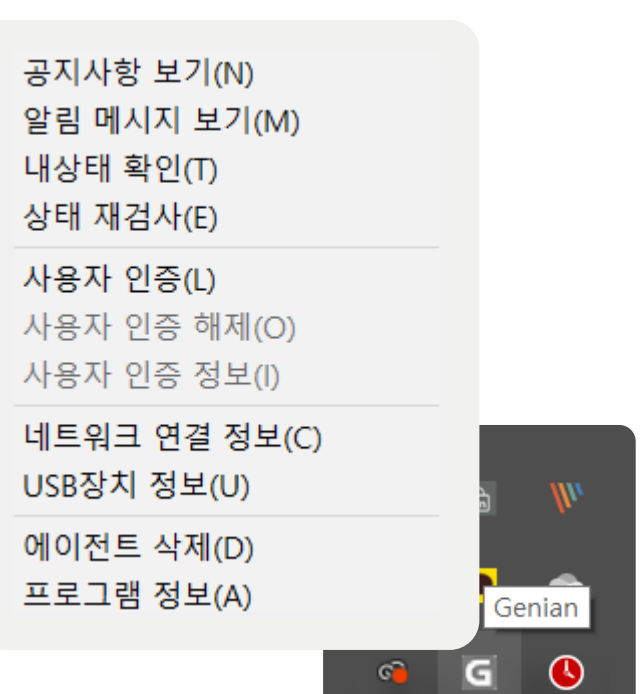

Genian NAC

### 사용자 인증

9. 인증 옵션 (아이디/비밀번호 찾기)

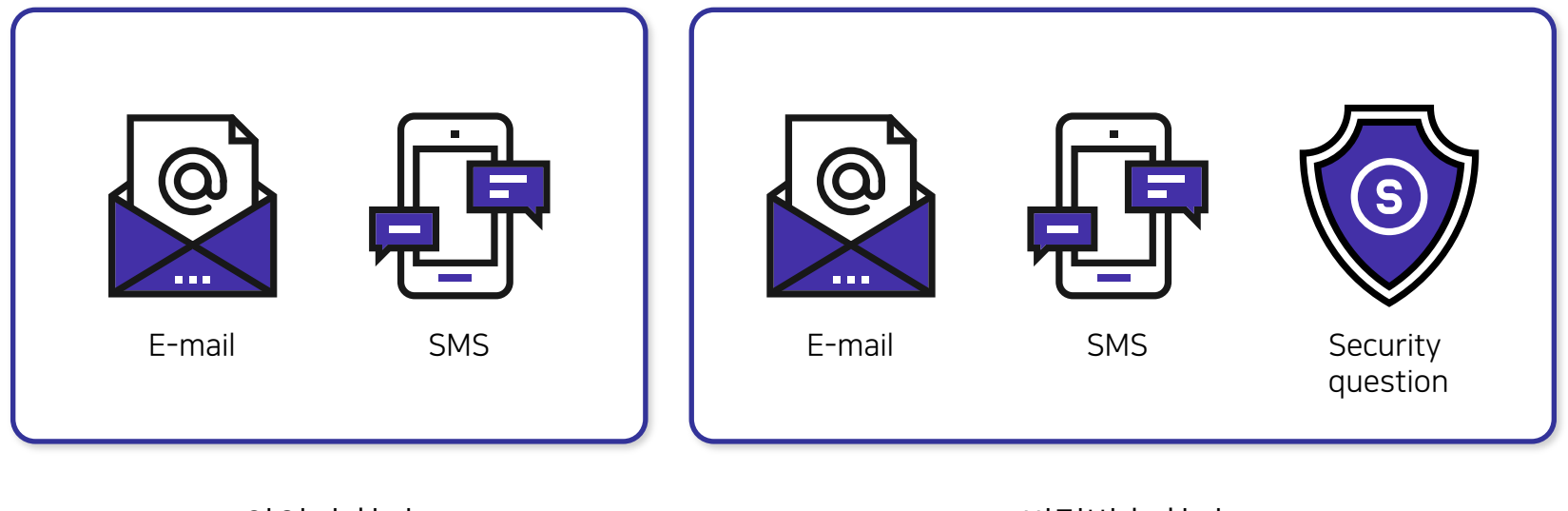

비밀번호 찾기

아이디 찾기

사용자 인증

10. 인증 옵션 (인증코드 유효 시간)

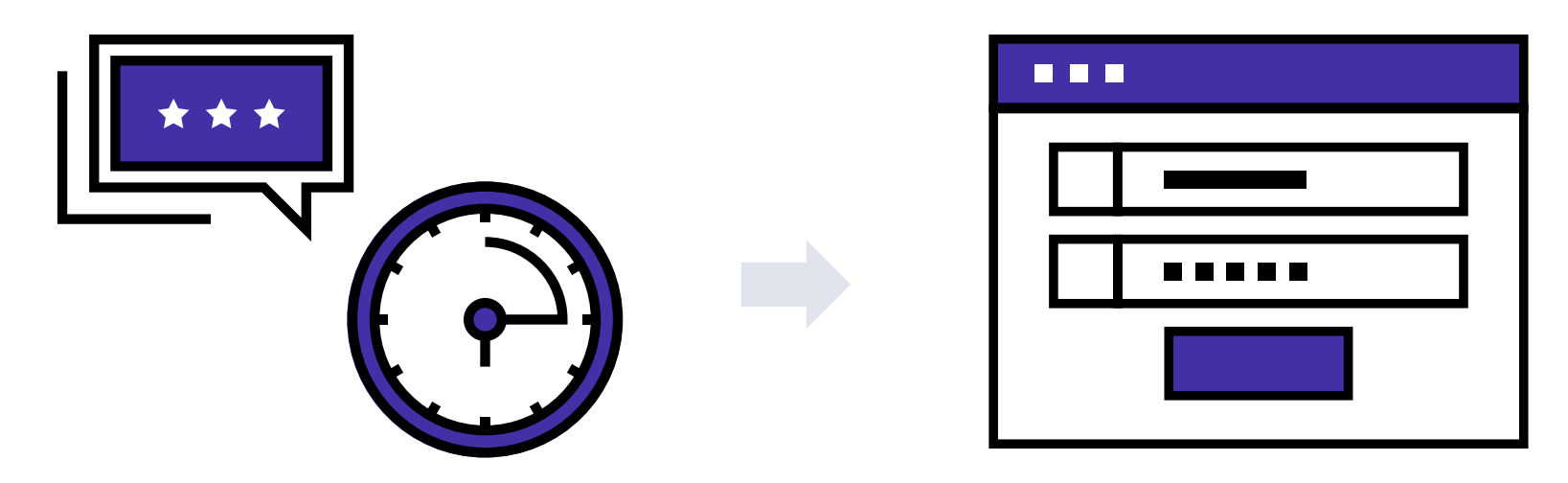

Timeout : 30초 ~ 5분

사용자 인증

#### 11. 인증 옵션 (사용자 인증 정보 표시)

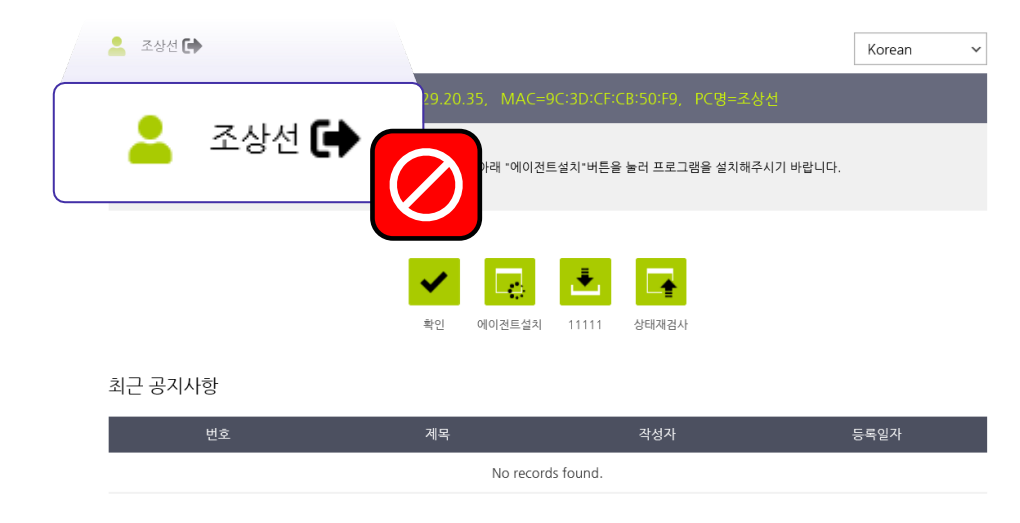

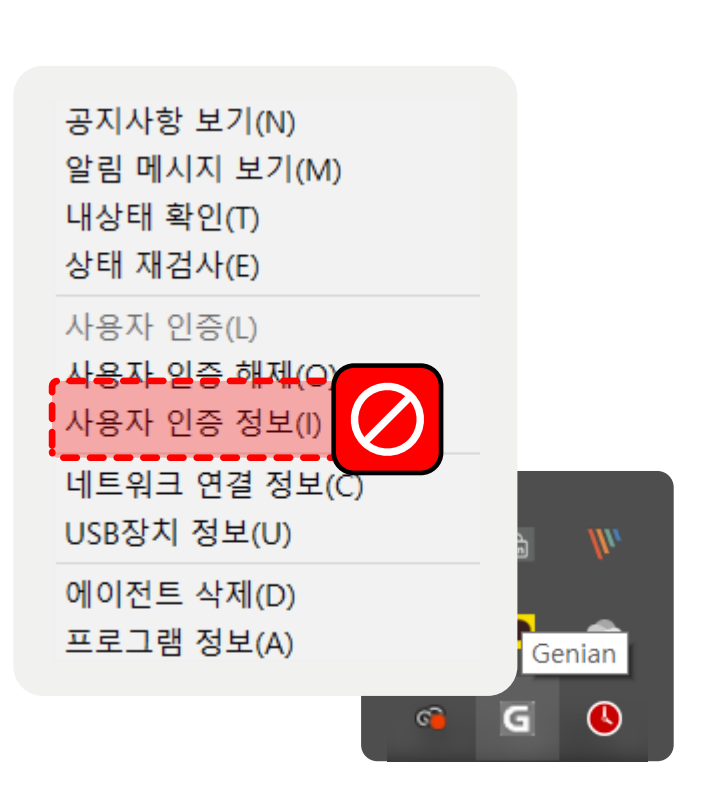

Genian NAC

#### 사용자 인증

12. 인증 옵션 (사용자 정보 노드 반영)

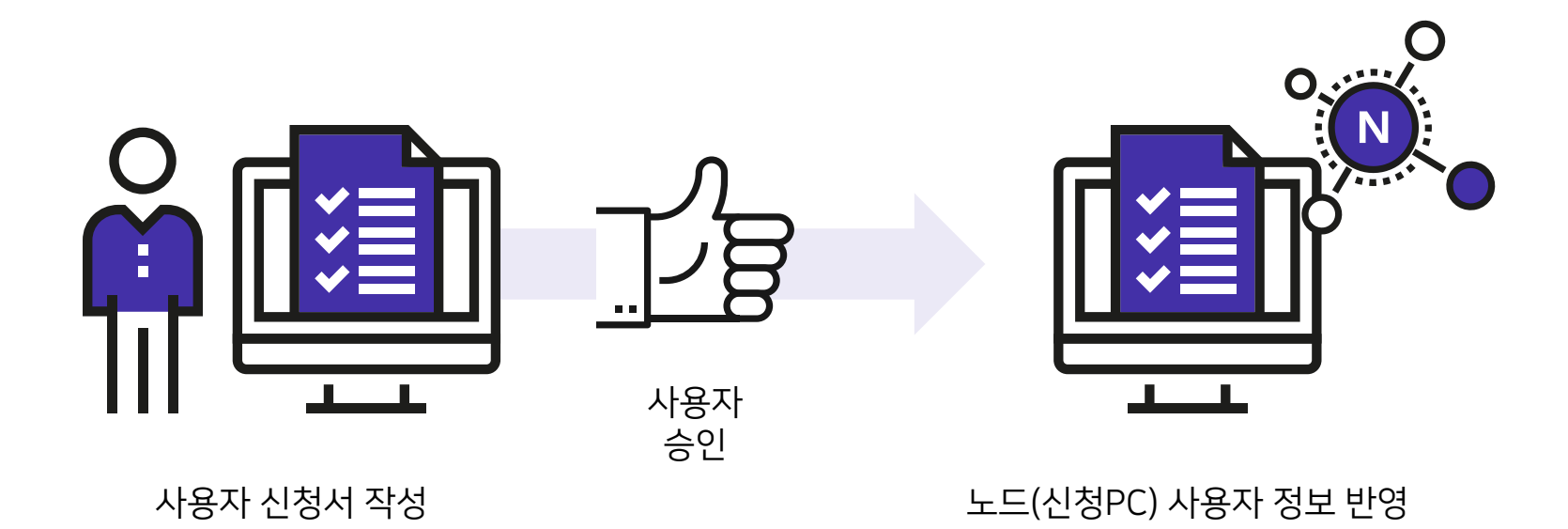

### 사용자 인증\_인증 연동

Genian NAC

### 인증 연동

1. RADIUS 인증 연동

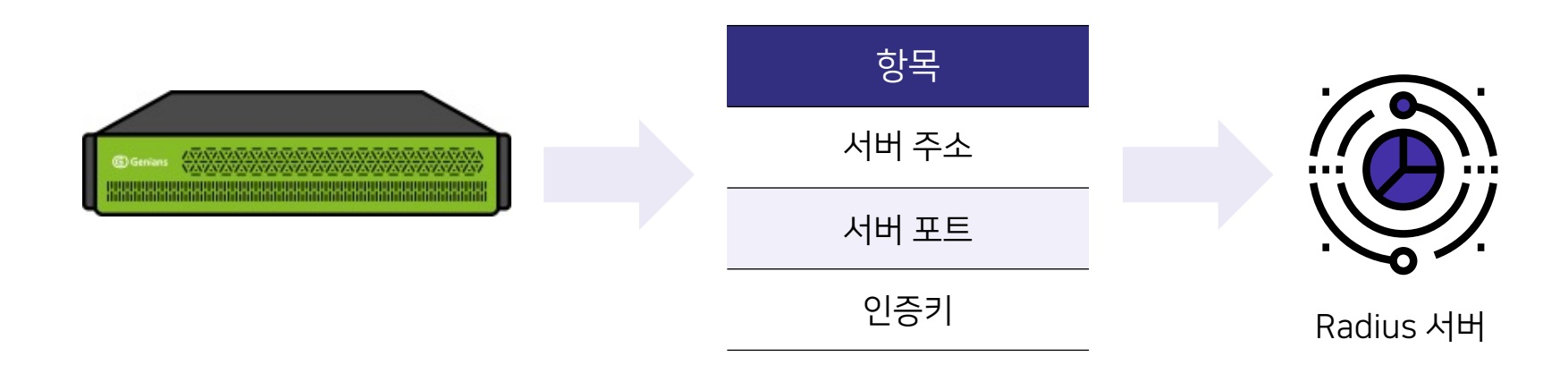

※ 인증 연동을 사용하기 위해서는 노드정책에서 인증방식 할당이 필요합니다.

## 사용자 인증\_인증연동

### 인증 연동

#### 2. LDAP 인증 연동

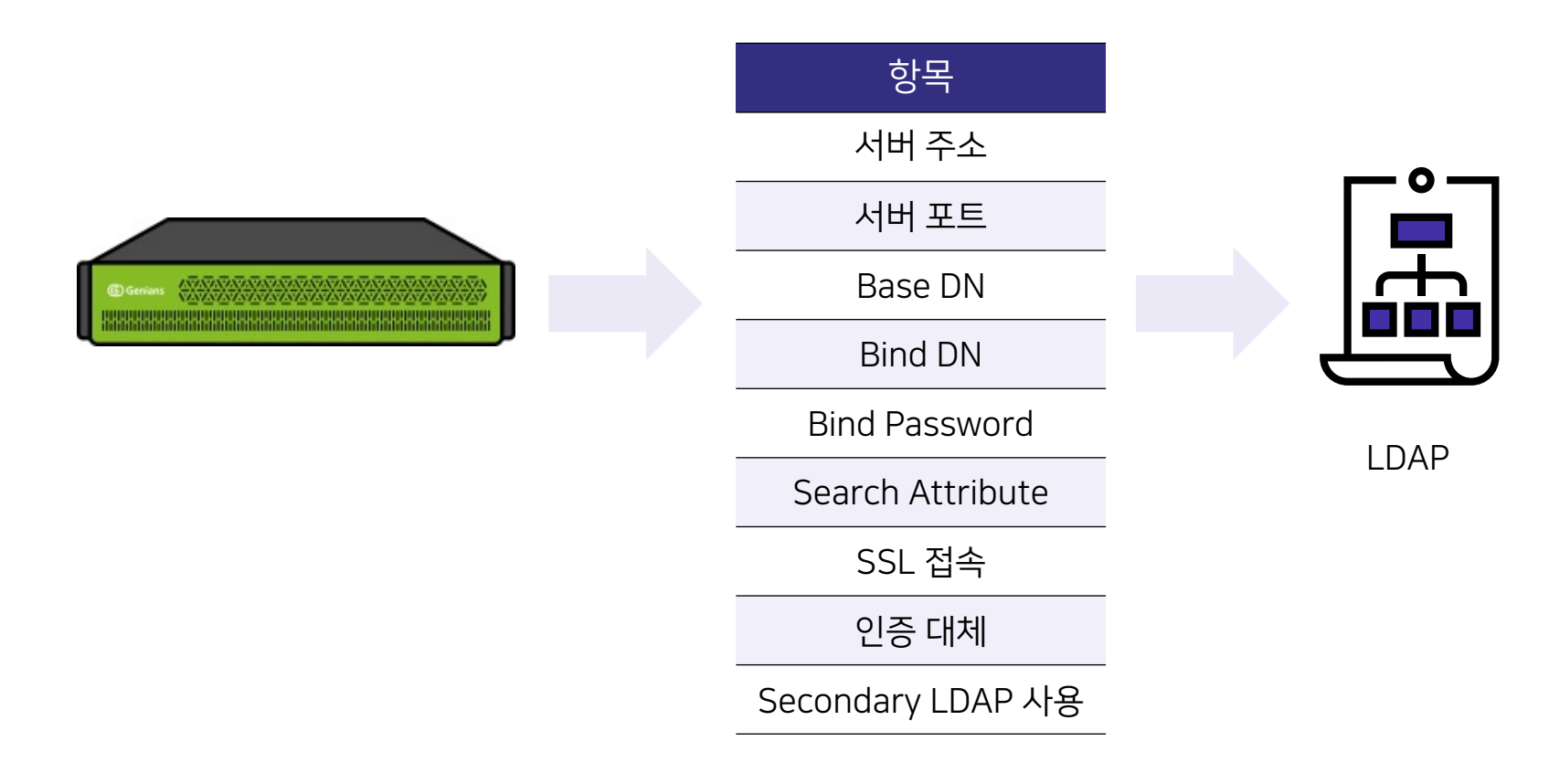

※ 인증 연동을 사용하기 위해서는 노드정책에서 인증방식 할당이 필요합니다.

#### ※ 인증 연동을 사용하기 위해서는 노드정책에서 인증방식 할당이 필요합니다.

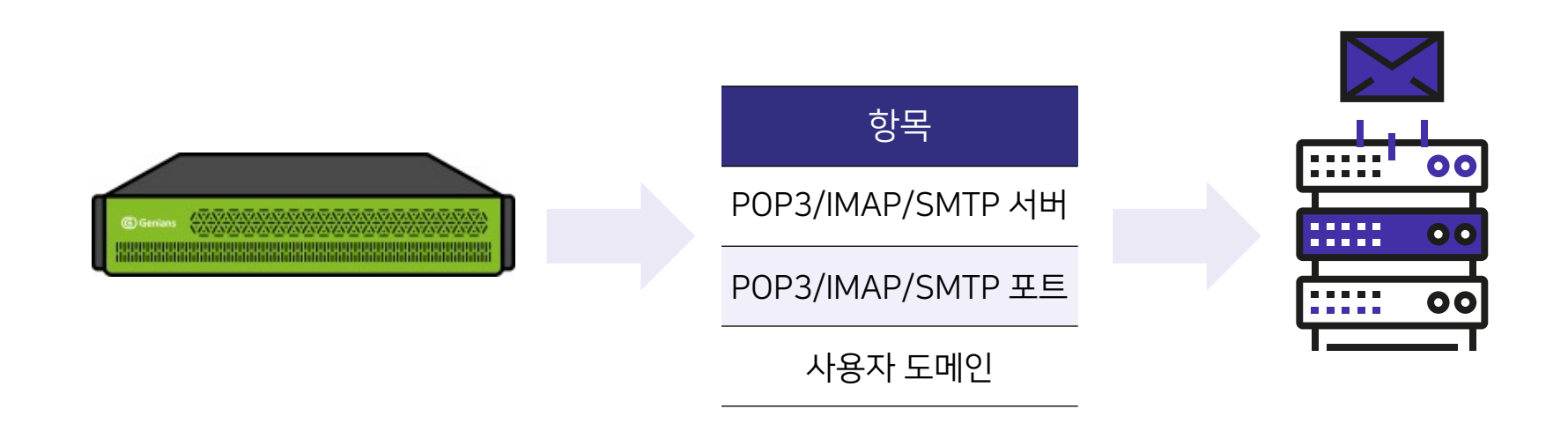

### 인증 연동

3. POP3/IMAP/SMTP 인증 연동

### 사용자 인증\_인증연동

### 사용자 인증\_인증연동

인증 연동

4. Webhook 인증 연동

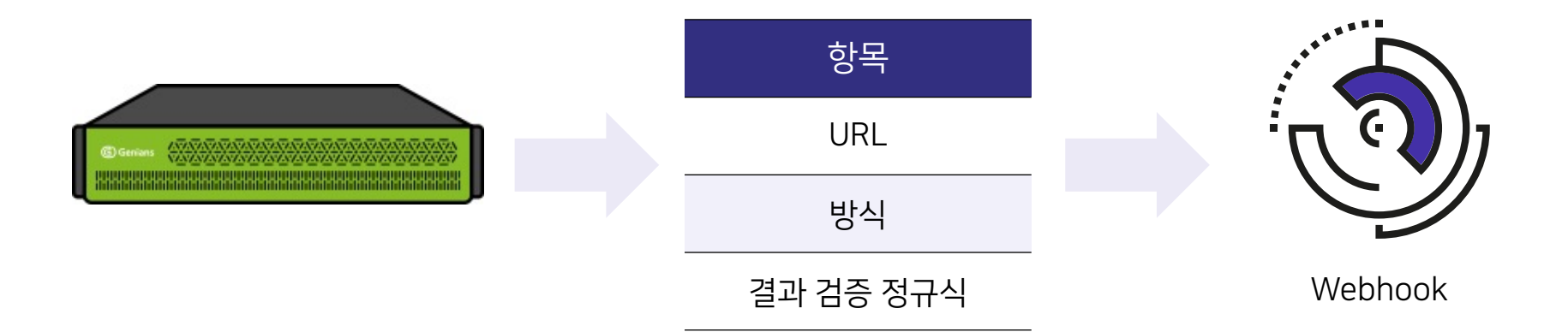

※ 인증 연동을 사용하기 위해서는 노드정책에서 인증방식 할당이 필요합니다.

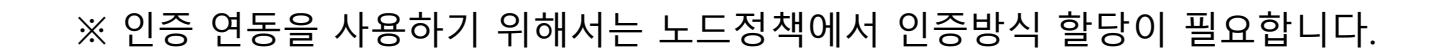

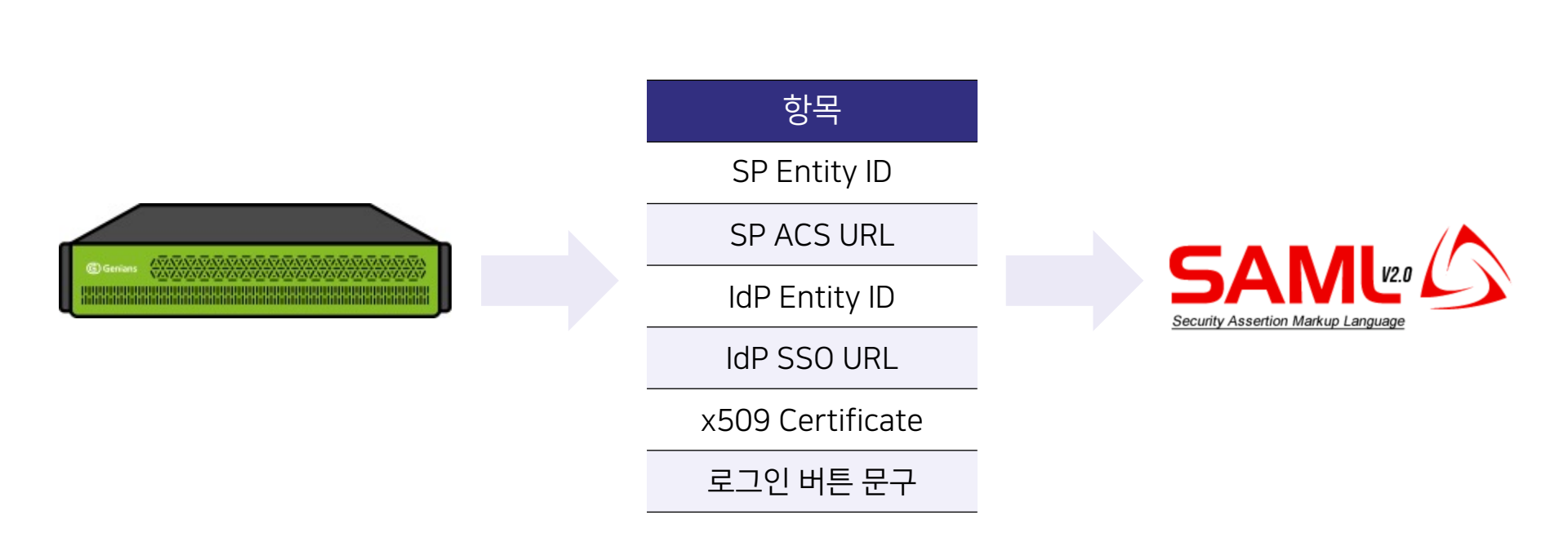

### 인증 연동

5. SAML2 인증 연동

### 사용자 인증\_인증연동

### 사용자 인증\_정보 동기화

정보 동기화

| 동기화 서버       |                |
|--------------|----------------|
| ORACLE       | LDAP           |
| MYSQL        | CSV            |
| MSSQL/Sybase | CSV(upload)    |
| IBM DB2      | CUBRID         |
| Tibero       | Google G Suite |
| Altibase     |                |
| PostgerSQL   |                |

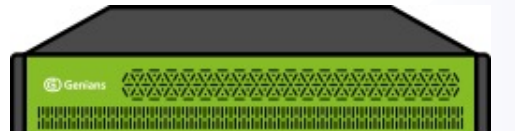

### 사용자 인증\_관리 역할

관리 역할

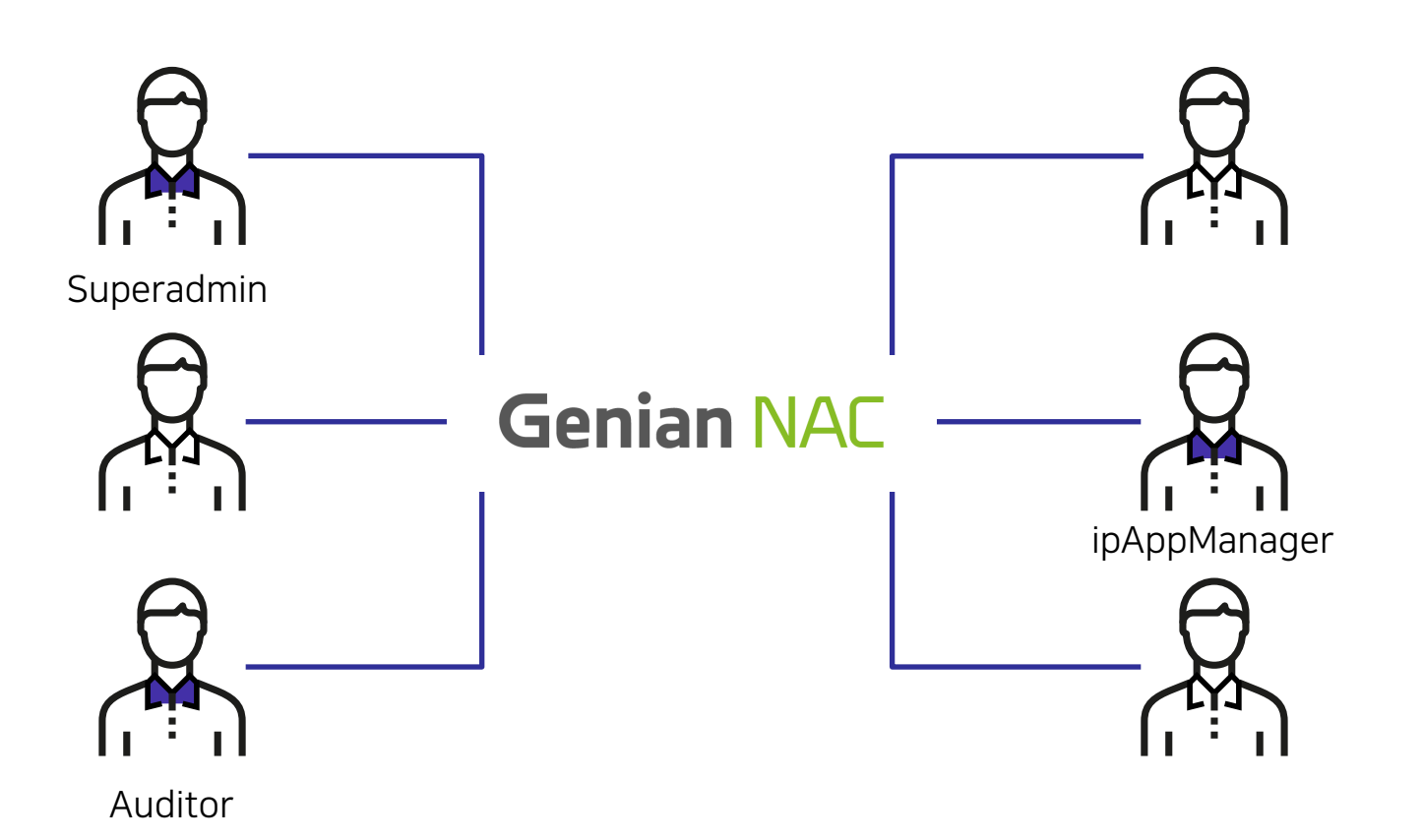

# 환경설정

•

٠

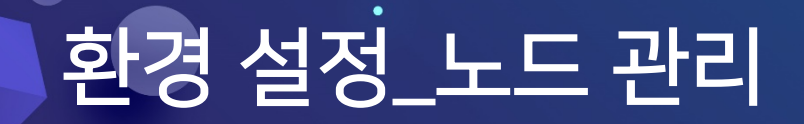

#### 노드 관리

1. SNMP 검색

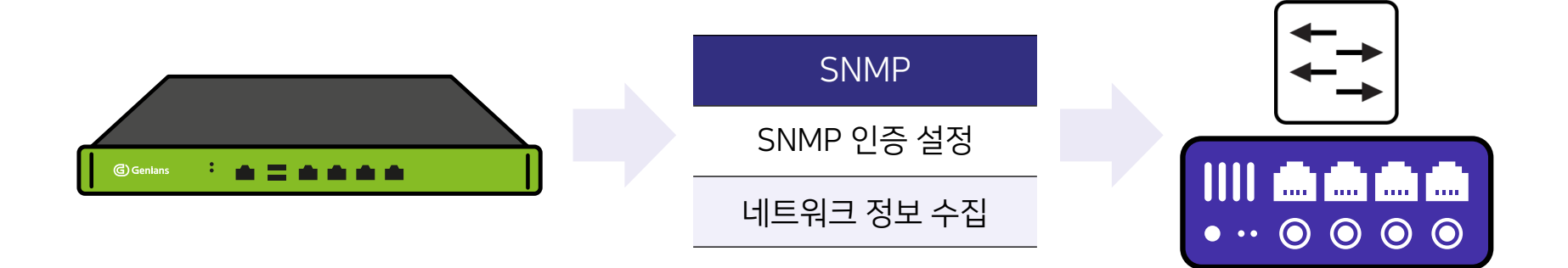

### 환경 설정\_노드 관리

#### 노드 관리

2. 노드 정보 검색

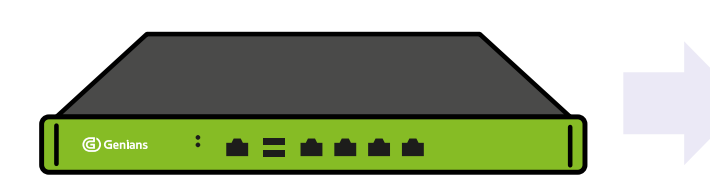

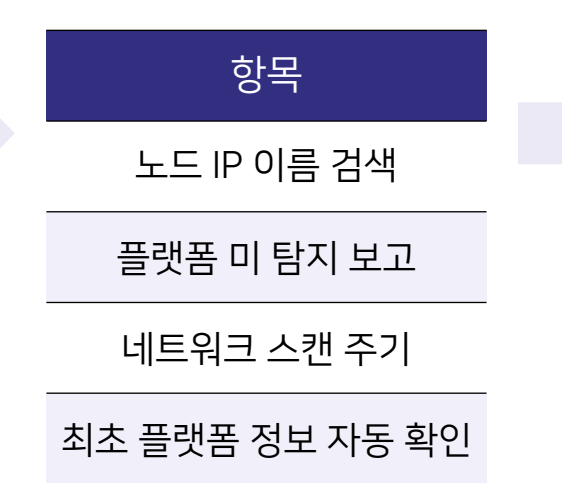

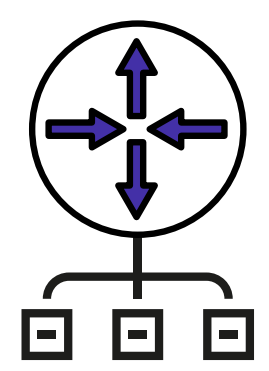

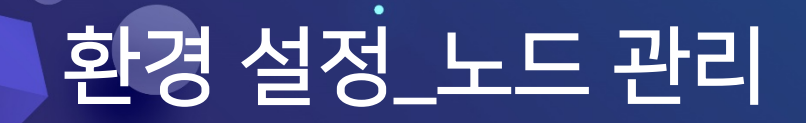

Genian NAC

#### 노드 관리

3. 노드 정리

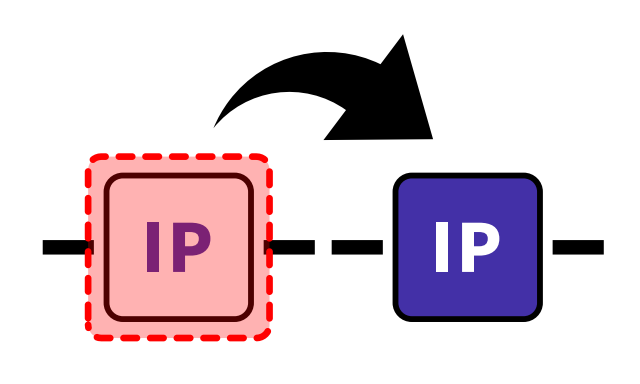

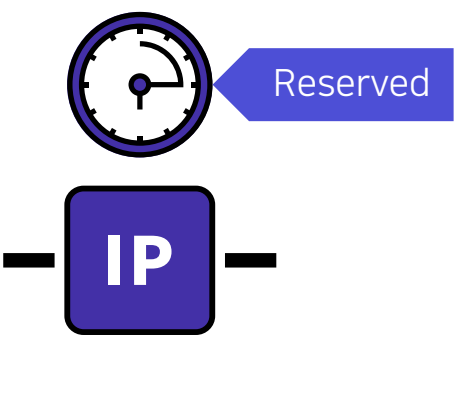

IP 변경 노드 삭제

예약 노드 정리

### 환경 설정\_노드 관리

Genian NAC

#### 노드 관리

4. 노드 등록

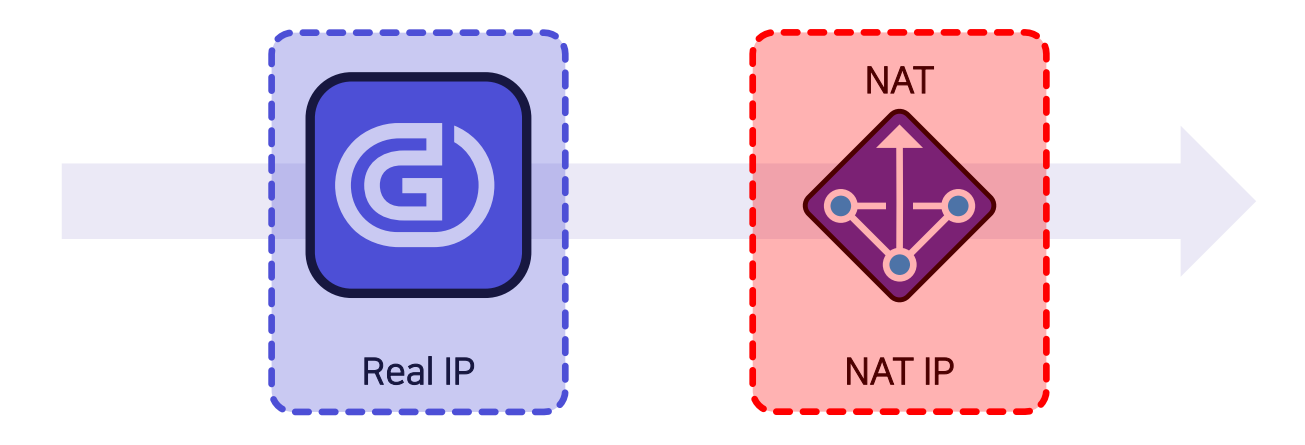

NAT IP 노드 등록
### 환경 설정\_노드 관리

노드 관리

5. 차단 설정

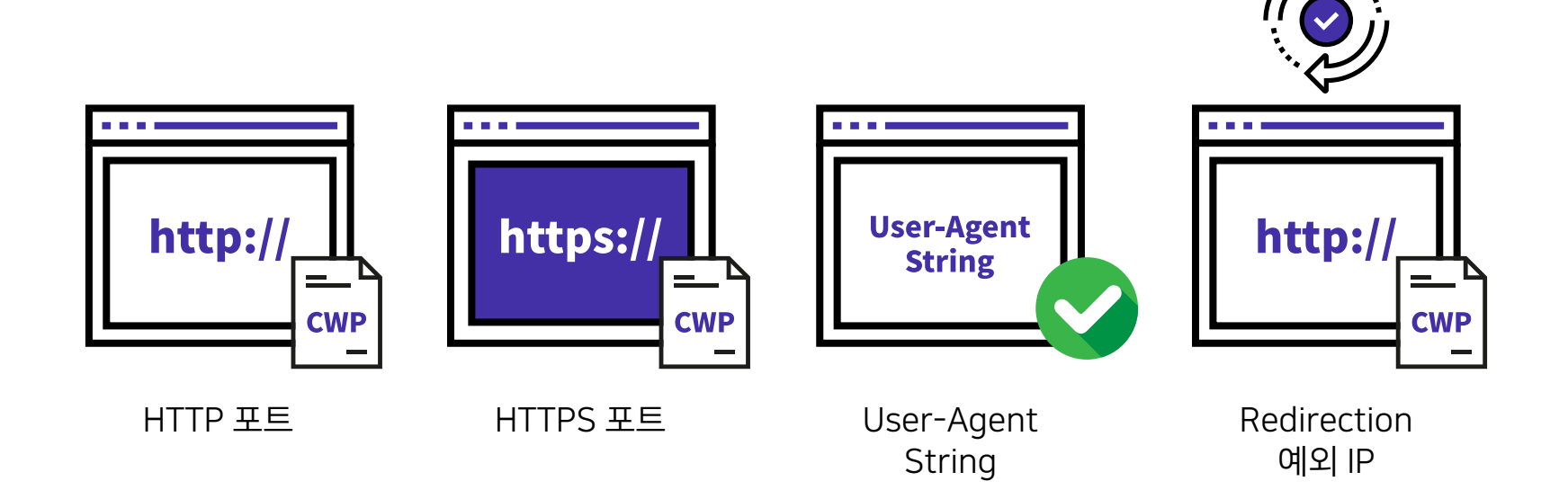

•

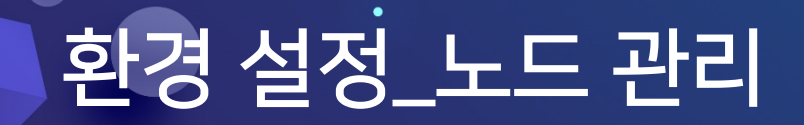

Genian NAC

#### 노드 관리

6. 미사용 IP

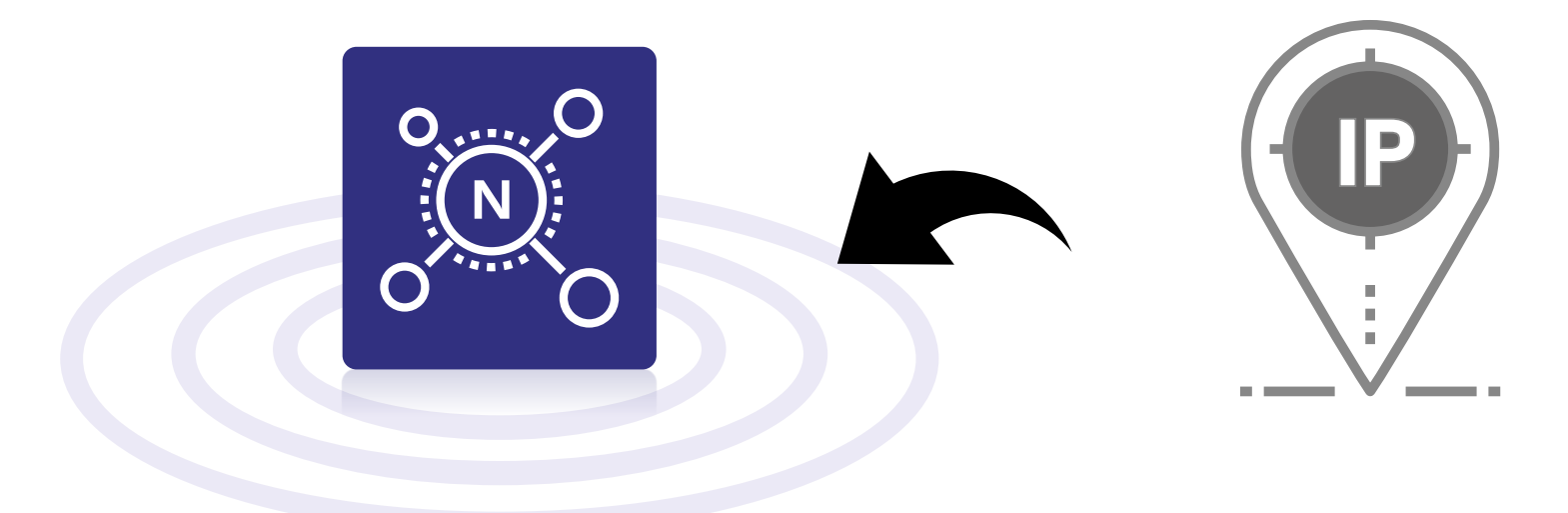

관리 범위 노드 그룹

Unused IP

### 환경 설정\_노드 관리

Genian NAC

#### 노드 관리

7. 포트 스캔

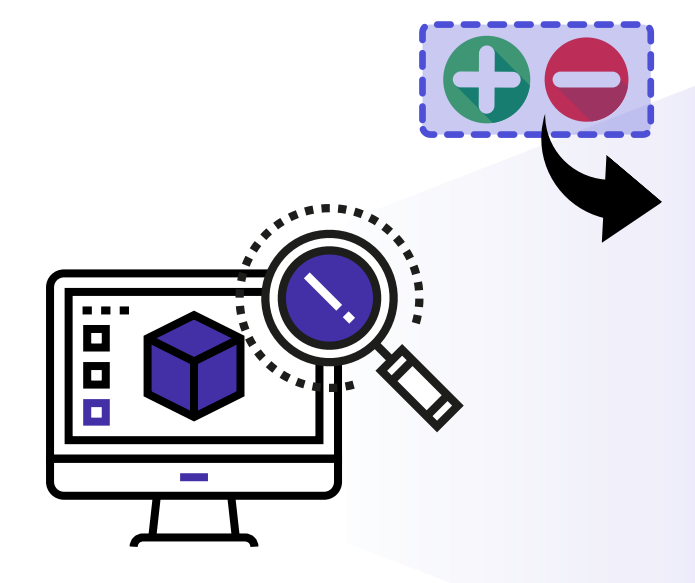

| 포트            | 네트워크 서비스 |  |  |  |  |
|---------------|----------|--|--|--|--|
| 7             | Echo     |  |  |  |  |
| 9             | Discard  |  |  |  |  |
| 13            | Daytime  |  |  |  |  |
| 17            | Quotd    |  |  |  |  |
| •             | •        |  |  |  |  |
| •             | •        |  |  |  |  |
| 154개 TCP 프로토콜 |          |  |  |  |  |

| 하목 하목             |                   |  |  |  |  |  |
|-------------------|-------------------|--|--|--|--|--|
| IP 사용 신청          | IP 신청서 입력 유지      |  |  |  |  |  |
| IP 신청서 거부 처리      | IP 신청서 정보 자동입력    |  |  |  |  |  |
| 할당 대상 IP          | IP 다중 신청서 양식      |  |  |  |  |  |
| 할당 IP 대여 기준       | IP 신청 시스템 LOGO    |  |  |  |  |  |
| 임시 사용자 신청 허용      | Style Sheet 파일    |  |  |  |  |  |
| 승인번호 인증           | IP 신청서 처리결과 자동 알람 |  |  |  |  |  |
| IP신청서 등록 권한       | 로그인 화면 문구         |  |  |  |  |  |
| IP 신청 결과 조회 범위    | 로그인 화면 헤더 사용      |  |  |  |  |  |
| IP 신청 승인/거부 사유 입력 | 사용자 정의 헤더 사용      |  |  |  |  |  |

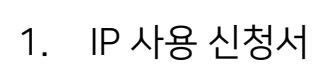

IP 관리

# 환경 설정\_IP 관리

P

Genian NAC

Genian NAC

- 1. IP 사용 신청서
  - ▶ IP 사용 신청

|                                                                            | Korean 🗸 |  |  |  |  |  |
|----------------------------------------------------------------------------|----------|--|--|--|--|--|
| <b>내겠比</b> : IP <del>=192.168.1.232</del> , MAC=74:E5:F9:D9:E4:D7, PC명=조심선 |          |  |  |  |  |  |
| ● 사용하시는 컴퓨터가 IP관리경책을 위반했습니다. IP관리 담당자에게 요청하셔서 허용된 IP또는 MAC주소인지 확인하여 주세요    |          |  |  |  |  |  |
|                                                                            |          |  |  |  |  |  |
|                                                                            |          |  |  |  |  |  |
| 확인 IP승인확인 IPA용신청                                                           |          |  |  |  |  |  |
| 최근 공지사항                                                                    |          |  |  |  |  |  |
| 번호 제목 각성자                                                                  | 등록일자     |  |  |  |  |  |
| No records found.                                                          |          |  |  |  |  |  |

| Genian NAC                         |  |
|------------------------------------|--|
| 로그인화면 문구 입니다.                      |  |
| Korean 🗸                           |  |
| Username                           |  |
| Password                           |  |
| 로그인                                |  |
| 임시사용신청                             |  |
|                                    |  |
|                                    |  |
| GENIANS, INC. All rights reserved. |  |

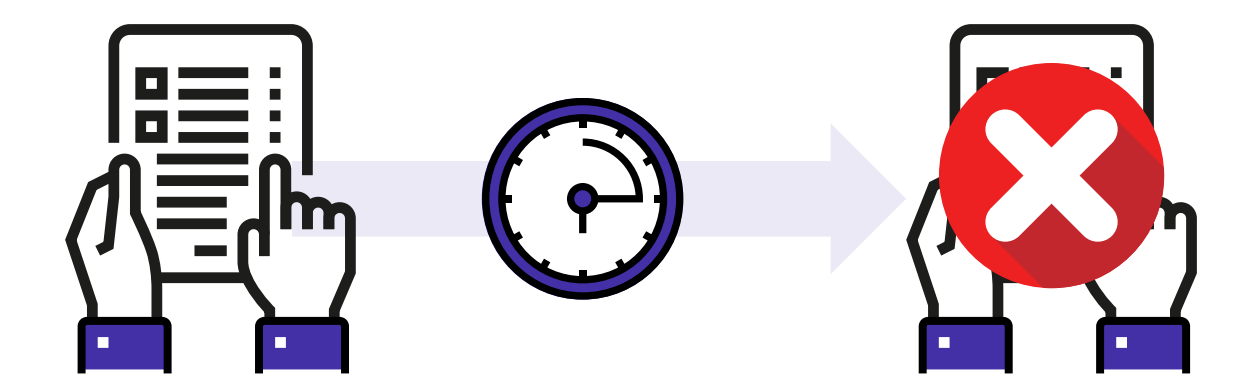

- ▶ IP 신청서 거부 처리
- 1. IP 사용 신청서

#### IP 관리

## 환경 설정\_IP 관리

Genian NAC

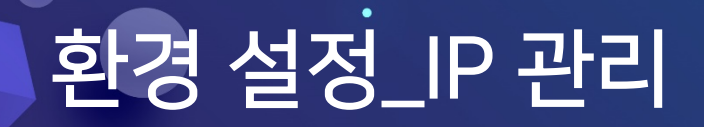

Genian NAC

•

#### IP 관리

1. IP 사용 신청서

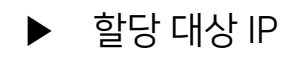

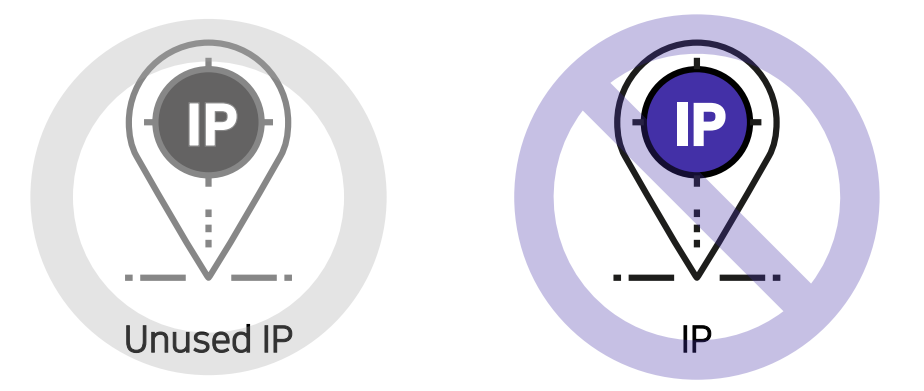

Genian NAC

#### IP 관리

- 1. IP 사용 신청서
  - ▶ 할당 IP 대여 기준

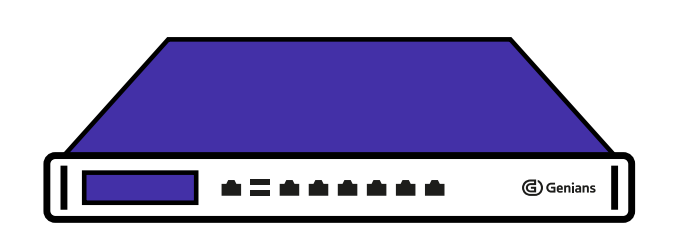

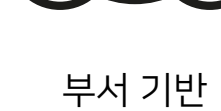

0

위치(센서)기반

#### 임시 사용자(Guest)

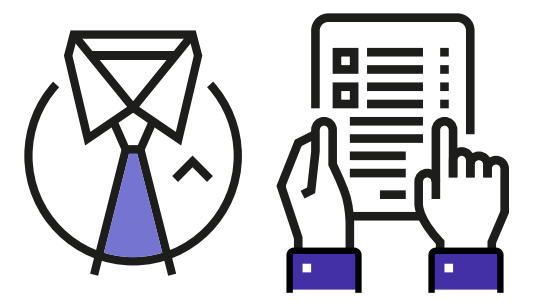

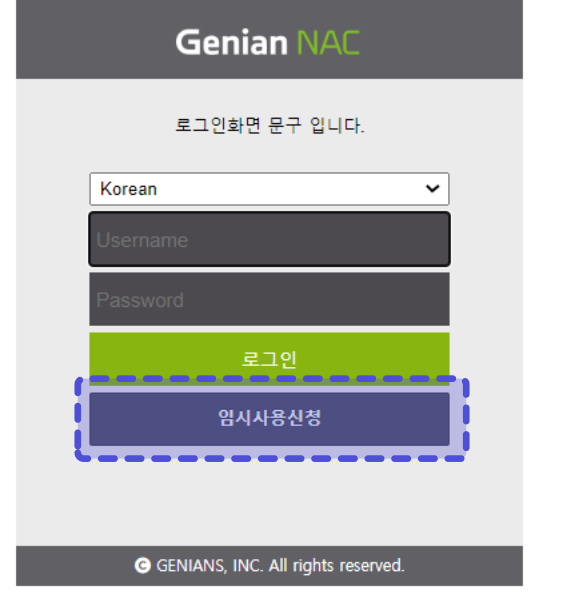

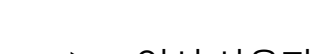

▶ 임시 사용자 신청 허용

## IP 관리

1. IP 사용 신청서

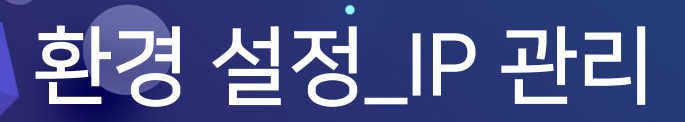

Genian NAC

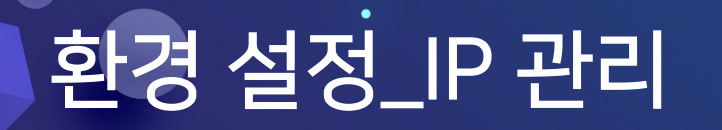

Genian NAC

- 1. IP 사용 신청서
  - ▶ 승인번호 인증

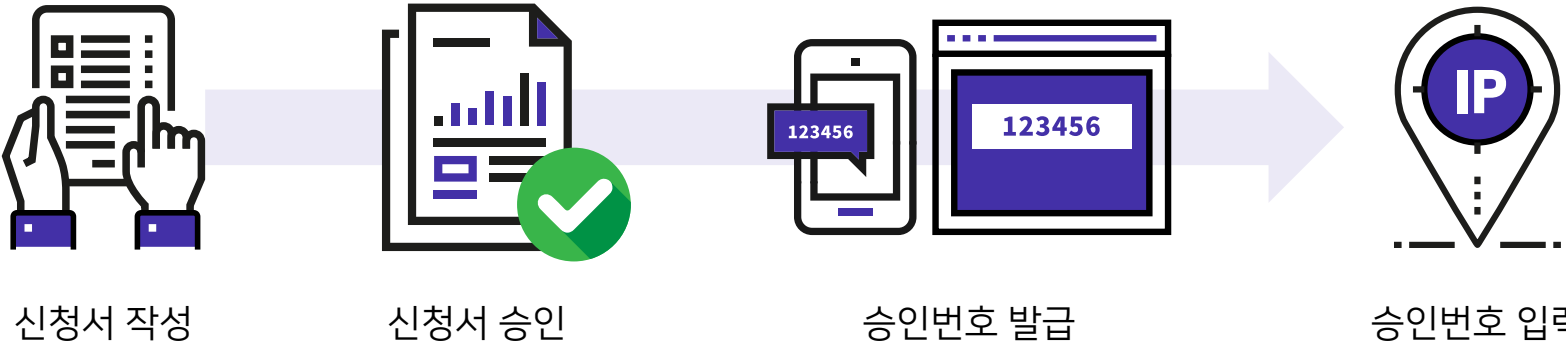

승인번호 입력

- 1. IP 사용 신청서
  - ▶ IP신청서 등록 권한

| Genian NAC                         |
|------------------------------------|
| 로그인화면 문구 입니다.                      |
| Korean 🗸                           |
| Username                           |
| Password                           |
| 로그인                                |
| 임시사용신청                             |
|                                    |
|                                    |
| GENIANS, INC. All rights reserved. |

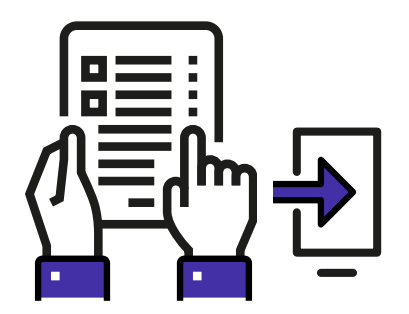

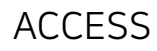

Genian NAC

- 1. IP 사용 신청서
  - ▶ IP 신청 결과 조회 범위

|                                    |                |                        |     |       |        | •               |                   |            |            |      |
|------------------------------------|----------------|------------------------|-----|-------|--------|-----------------|-------------------|------------|------------|------|
| Genian NAC                         | A IPManagement | Console                |     |       |        |                 | 1 (C              |            |            |      |
|                                    | 신청서처리결고        | ŀ                      |     |       |        | N.              | IL `              |            |            |      |
| 공지사항                               | 전체 🖌 전:        | 체 🖌 전체                 | ~   |       |        | 검색              |                   |            |            |      |
| IP신규신청                             |                | _                      | _   | _     |        |                 | 1-2 50            | • <b>X</b> |            |      |
| IP반납신청                             | 구분 용도          | 사용자명                   | 부서명 | 처리결과  | 할당IP 1 | 말당SUBNET GATEW# | Y <sup>IP주소</sup> |            | 0          |      |
| 작비변경                               | IP신청 유동IP사     | 용 조상선                  |     | 승인대기  |        |                 |                   |            | •          |      |
|                                    | 장비변경           | Super<br>Administrator |     | 처리완료  |        |                 | 192.168.1.3       |            |            |      |
| IP사용현황                             | 4              |                        | 14  | ≪ 1 ⊳ | ы      |                 | •                 |            |            |      |
|                                    |                |                        |     |       |        |                 |                   | -          | IP 관리 범위 니 | ㅐ조회  |
| GENIANS, INC. All rights reserved. |                |                        |     |       |        |                 |                   | -          | 전체 신청 결고   | · 조회 |
|                                    |                |                        |     |       |        |                 |                   |            | 신청자 ID 내 3 | 5회   |

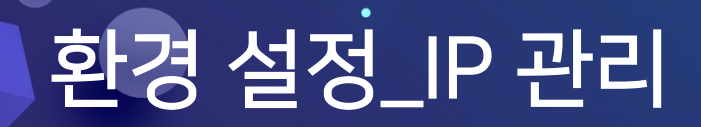

Genian NAC

- 1. IP 사용 신청서
  - ▶ IP 신청 승인/거부 사유 입력

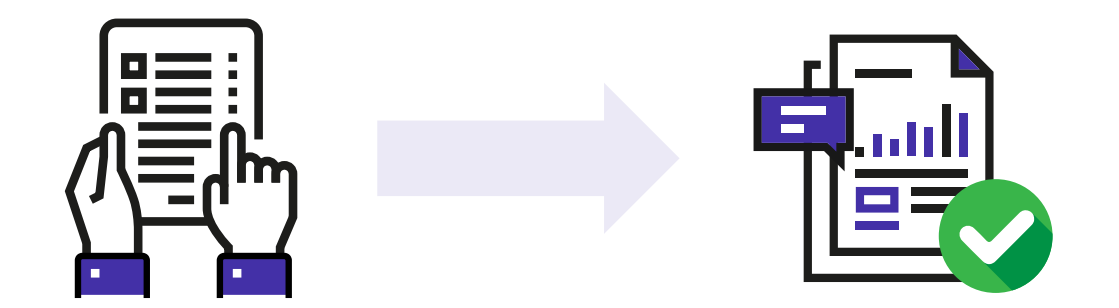

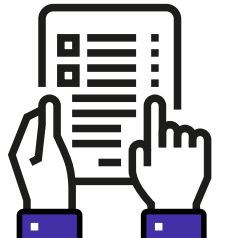

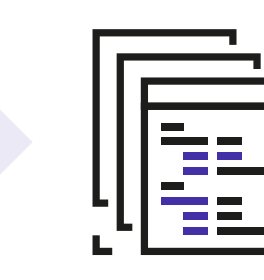

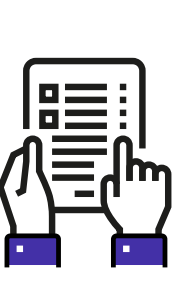

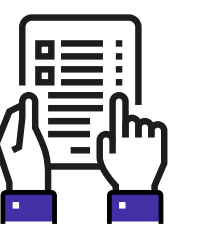

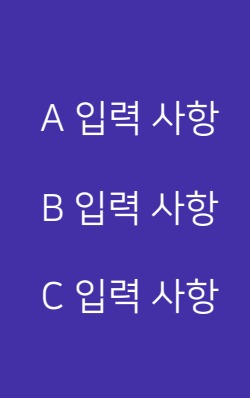

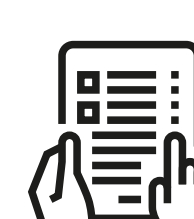

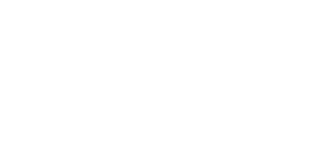

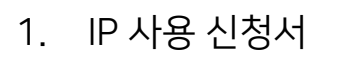

▶ IP 신청서 입력 유지

### IP 관리

## 환경 설정\_IP 관리

Genian NAC

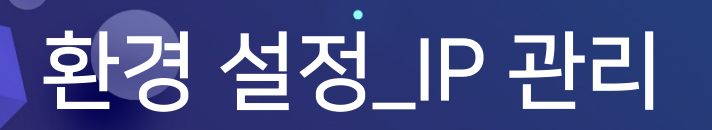

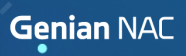

#### IP 관리

- 1. IP 사용 신청서
  - ▶ IP 신청서 정보 자동입력

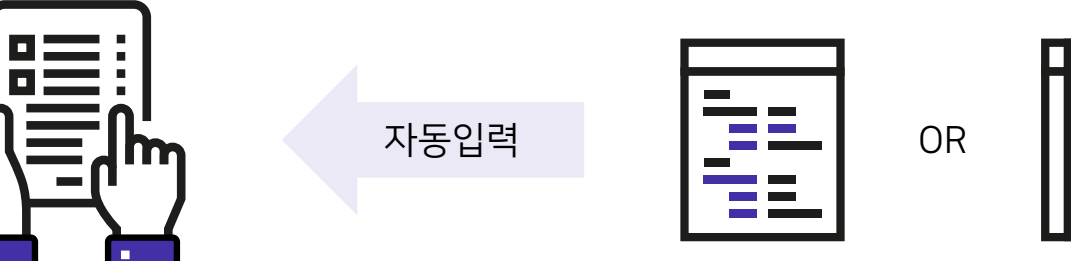

신청자 정보

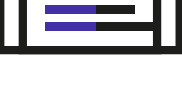

사용자 정보

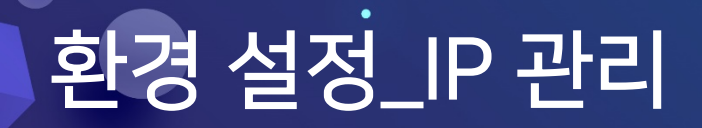

- 1. IP 사용 신청서
  - ▶ IP 다중 신청서 양식

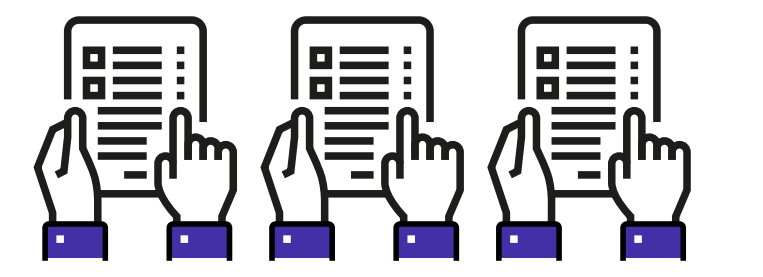

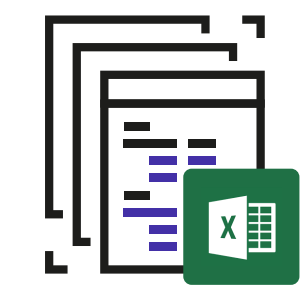

- 1. IP 사용 신청서
  - ▶ IP 신청 시스템 LOGO

| Genian NAC                                       | IPManagement | Console 조상선 🕞                                         |
|--------------------------------------------------|--------------|-------------------------------------------------------|
| Genian NAC                                       | 신규신청         |                                                       |
|                                                  | E            | ~ 용사직공유                                               |
| IP신규신경                                           | _            | 해당 용도를 설정합니다.                                         |
| IP반납신청                                           | 사용자ID        | jss0301                                               |
| 장비변경                                             | 사용자명         | 조상선                                                   |
| 신청서처리결과                                          | 부서명          |                                                       |
| IP사용현황                                           | 사용위치         |                                                       |
|                                                  | 사용종료         | 이당 시당자시설 전력이어 출상됩니다.<br>2020-08-05<br>148-조로인동 선거단비다. |
| Korean ~<br>@ GENIANS, INC. All rights reserved. | 신형사유         | 75542220477.                                          |
|                                                  |              | 신청사유를 설정합니다.                                          |
|                                                  | SMS문자통보      | (전화번호 입역시 ~ 노 팩고 입력해주세요.)                             |
|                                                  | Email동보      | 신청서 처리에 대해서 통보받을 이미일을 설정합니다.                          |
|                                                  |              | 즉시신형 신형서추가 기적으기                                       |

### IP 관리

- 1. IP 사용 신청서
  - ▶ Style Sheet 파일

| Genian NAC | IPManagement Console |                                               |  |  |  |  |  |
|------------|----------------------|-----------------------------------------------|--|--|--|--|--|
|            | IP신규신청               |                                               |  |  |  |  |  |
|            | 8도                   | 응왕/사용<br>해당 문도율 성정합니다.                        |  |  |  |  |  |
|            | 사용자ID                | jss0301                                       |  |  |  |  |  |
|            | 사용자명                 | 조상선                                           |  |  |  |  |  |
|            | 부서영                  |                                               |  |  |  |  |  |
| IP사용현황     | 사용위치                 | < <p>(台唱前州立)<br/>時分 - 州町小田 (台湾市) (谷宮町)(白)</p> |  |  |  |  |  |
|            | 사용종료                 | 2020-08-10<br>사용프로일을 설정합니다.                   |  |  |  |  |  |
|            | 신형사유                 | C 184-9-8 1235-142                            |  |  |  |  |  |
|            | SMS문자동보              | (四射世素 當可川 11 世 順正 發明明平4年)                     |  |  |  |  |  |
|            | Email812             | 신청서 처리에 다해서 동보받들 이미일을 성장합니다.                  |  |  |  |  |  |
|            |                      | ચૈયદ્ધષ્ઠ દક્ષિયમંગ ગયદગ                      |  |  |  |  |  |

기본 스타일 화면

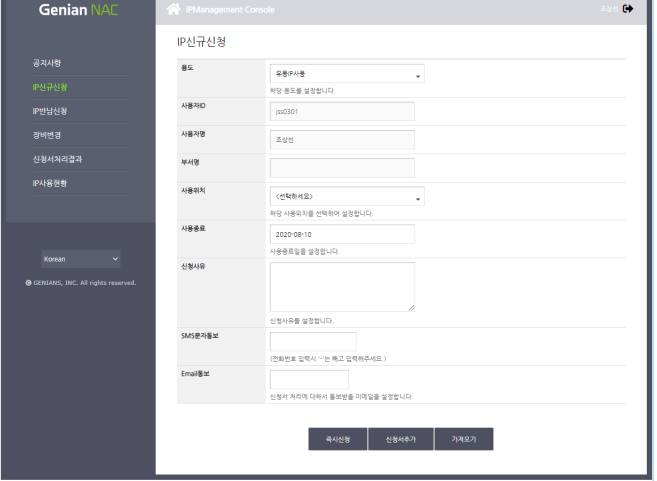

#### 변경 스타일 화면

| Genian NAC | IPManagement | Console ### @                          |
|------------|--------------|----------------------------------------|
|            | IP신규신청       |                                        |
|            | 용도           | 25P/5                                  |
|            |              | 해당 풍도를 설정합니다.                          |
|            | 사용자D         | jss0301                                |
|            | 사용자명         | 조상선                                    |
|            | 448          |                                        |
| IP사용현황     | 사용위치         | · (선택하세요) · ·                          |
|            |              | 박당 사용위치를 선택하여 설정합니다.                   |
|            | 사용종료         | 2020-08-10                             |
|            |              | 사용중프일을 설정합니다.                          |
|            | 신형사유         |                                        |
|            |              | 신청사유를 실장합니다.                           |
|            | SMS문자동보      |                                        |
|            | Email용보      | (전화번호 일찍시 ~는 배고 일찍해주세요.)               |
|            |              | 신청서 처리에 대해서 통보받을 이제일을 설정합니다.           |
|            |              | <b>સ્</b> યત્વક રાષ્ટ્રમંદ્રન્ગ ગગ્રકગ |

Genian NAC

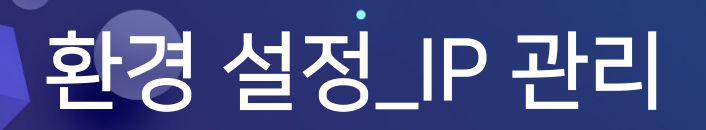

#### IP 관리

- 1. IP 사용 신청서
  - ▶ IP 신청서 처리 결과 자동 알람

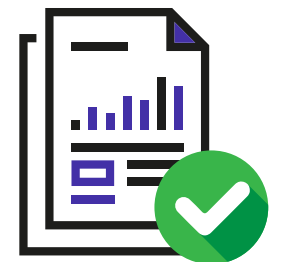

처리 결과 알람

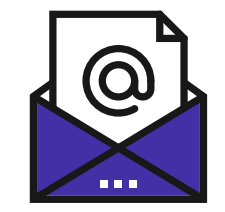

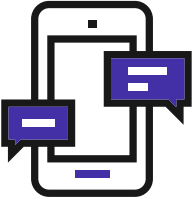

SMS

이메일

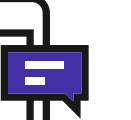

Genian NAC

#### IP 관리

1. IP 사용 신청서

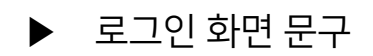

|         | Genian NAC    |   |
|---------|---------------|---|
|         | 로그인화면 문구 입니다. |   |
|         | 로그인화면 문구 입니다. |   |
| Korean  |               | ~ |
| Usernai | me            |   |
| Passwo  | rd            |   |
|         | 로그인           |   |
|         | 임시사용신청        |   |
|         |               |   |

#### IP 관리

- 1. IP 사용 신청서
  - ▶ 로그인 화면 헤더 사용 / 사용자 정의 헤더 사용

| <b>G</b> Genians                   |  |  |  |  |  |  |  |  |
|------------------------------------|--|--|--|--|--|--|--|--|
| Genian NAC                         |  |  |  |  |  |  |  |  |
| 로그인화면 문구 입니다.                      |  |  |  |  |  |  |  |  |
| Korean 🗸                           |  |  |  |  |  |  |  |  |
| Username                           |  |  |  |  |  |  |  |  |
| Password                           |  |  |  |  |  |  |  |  |
| 로그인                                |  |  |  |  |  |  |  |  |
| 임시사용신청                             |  |  |  |  |  |  |  |  |
|                                    |  |  |  |  |  |  |  |  |
| GENIANS, INC. All rights reserved. |  |  |  |  |  |  |  |  |

입력된 Header 화면

Genian NAC

#### IP 관리

2. IPM 정책

IP / MAC 사용 만료 처리방법

IP / MAC 사용 만료 전 알림

특수 정책 우선

동일 호스트명 제한 설정값 검사대상

노드 관리 IP 정책 명령 사유 입력

Genian NAC

#### IP 관리

- 2. IPM 정책
  - ▶ IP / MAC 사용 만료 처리 방법

Timeout

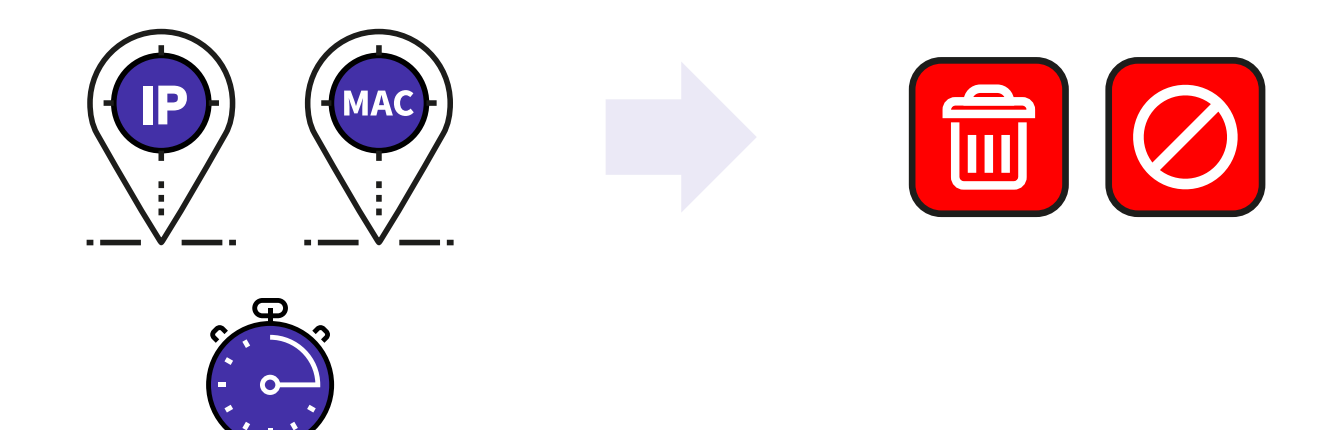

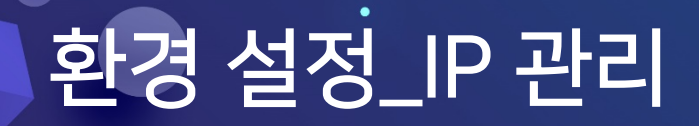

Genian NAC

- 2. IPM 정책
  - ▶ IP / MAC 사용 만료 전 알림

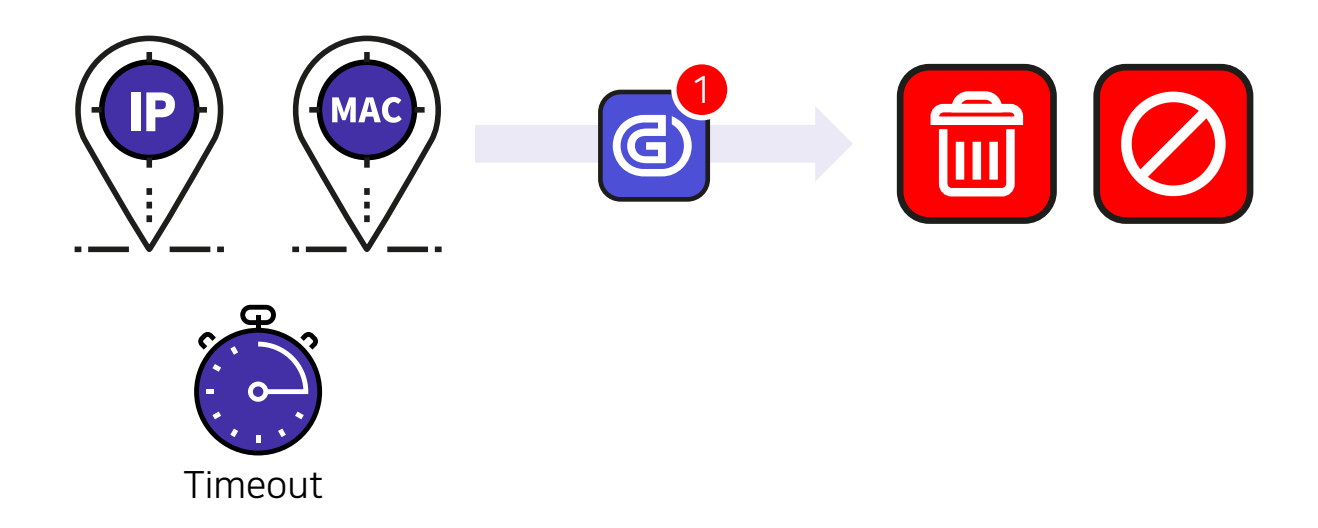

Genian NAC

#### IP 관리

2. IPM 정책

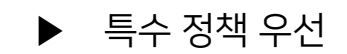

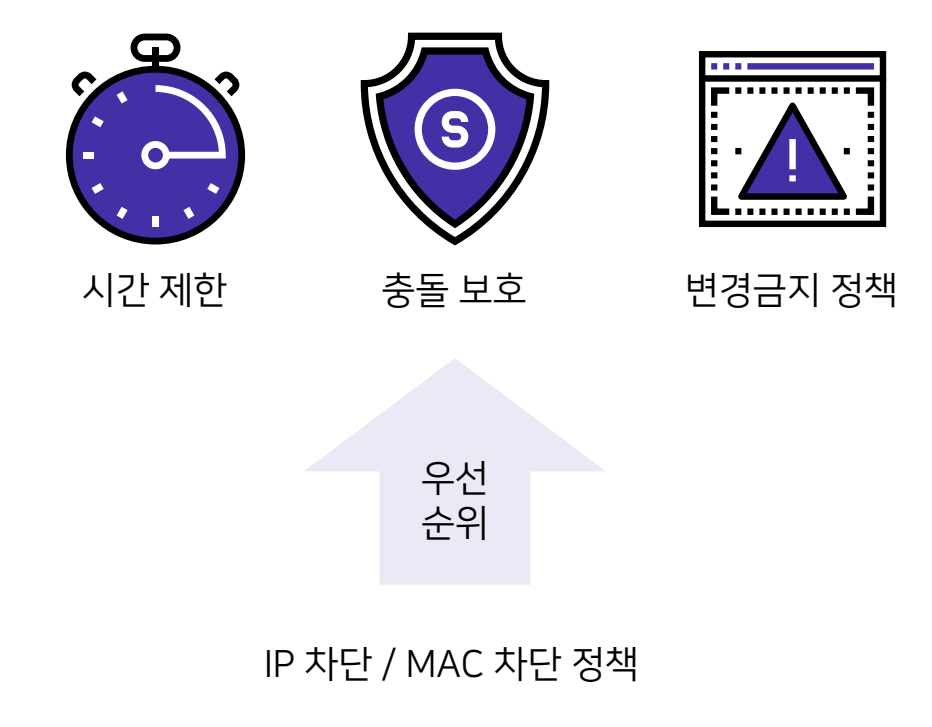

Genian NAC

- 2. IPM 정책
  - ▶ 동일 호스트명 제한 설정 값 검사대상

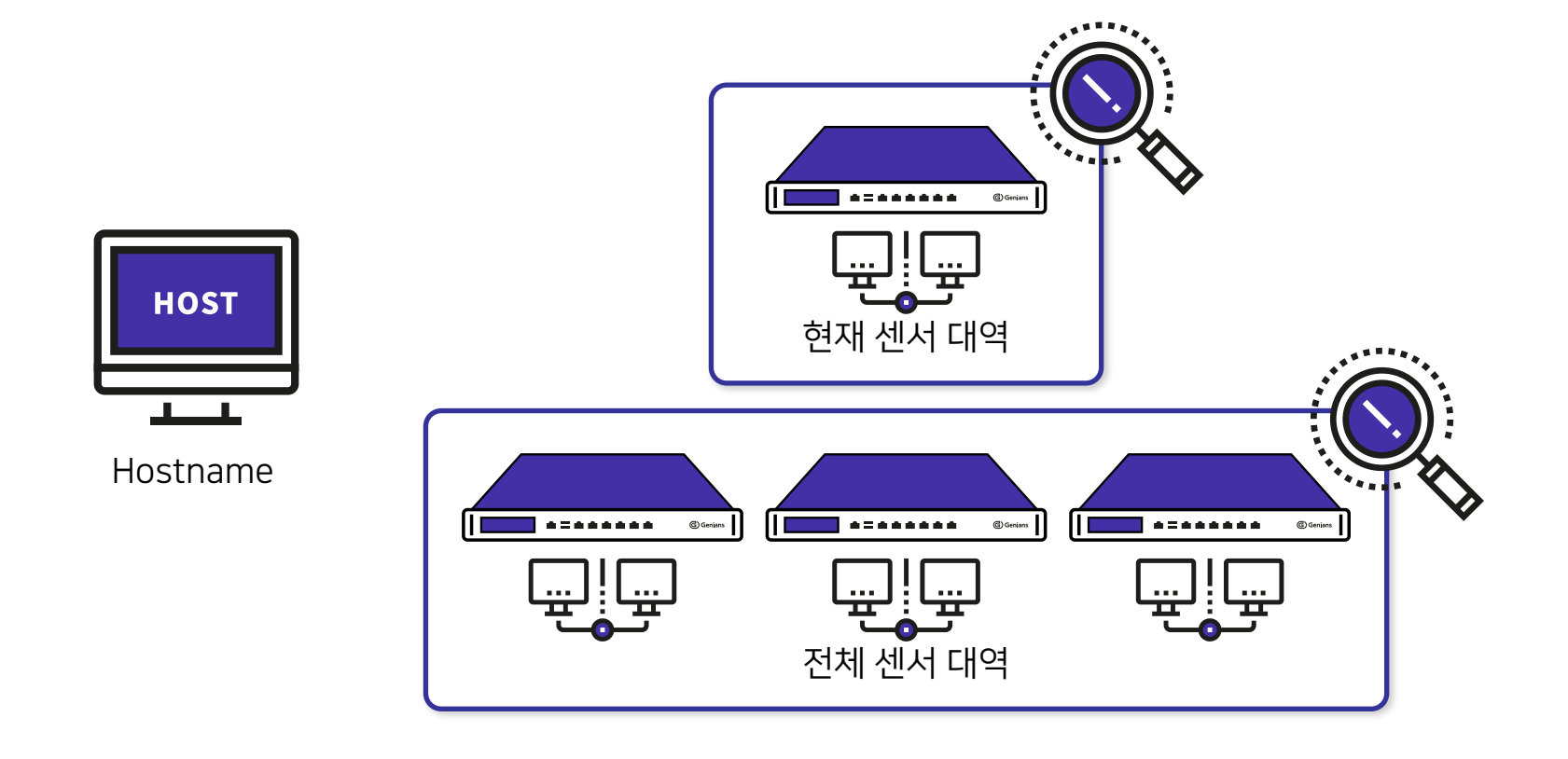

- 2. IPM 정책
  - ▶ 노드 관리 IP 정책 명령 사유 입력

| Genian NAC v5.0                        | 관리    | 감사   | 정책        | 설정   | 시스템            |                        |            |
|----------------------------------------|-------|------|-----------|------|----------------|------------------------|------------|
|                                        |       |      |           |      |                |                        |            |
| 센서 그룹 Q                                | N + 🗹 | 전체노드 |           |      |                |                        |            |
| 🌆 전체노트 (205)                           |       | *    | ▼ 작업선택    | :=   |                |                        |            |
| 🌆 노드바구니 (0)                            | -     |      | IP/MAC 정책 |      |                | ID THE                 |            |
| <ul> <li>C-172.29.20.30 (2)</li> </ul> |       |      | 니트 미 자비   |      |                | [[시간]                  | ۶.<br>N    |
| S-172.29.20.30 (70)                    |       |      | 포프 곳 영미   |      |                | IP 허용 - 충돌보호 해제        |            |
| S-172.30.30.100 (71)                   |       |      | 노드 사용자    |      | •              | IP 허용 - 충돌보호 (지정 MAC)  |            |
| siin (14)                              |       |      | 노드 대상 명령  |      | •              | IP 사용 호스트명제한 설정        |            |
| yoja (14)                              |       |      | ☆빠른실행 명   | 령 편집 |                | -<br>IP 사용 호스트명제한 해제   |            |
|                                        |       |      | 2         | -    | 13.124.21.19   | IP 사용시간 제한/해제 설정       |            |
|                                        |       |      | 2         | •    | 13.124.34.179  | 미사용 시그는 도전채 성전         |            |
|                                        |       |      | ?         | •    | 13.124.58.124  | IF 사망 전파포프 3억 월 3      |            |
|                                        |       |      | ?         | ۲    | 13.124.207.191 | IP 용도설정                |            |
|                                        |       |      | ?         | ۲    | 13.125.91.88   | MAC 차탄                 |            |
|                                        |       |      | 2         | ۲    | 13.209.145.222 | MAC 허용 - 변경금지 해제       | 5          |
|                                        |       |      | ?         | ۲    | 15.164.36.19   | MAC 허용 - 변경금지(지정 IP태역) |            |
| 현황 & 필터                                |       |      | 2         | ۲    | 15.164.101.145 | MAC 허용 - 변경금지(모든 IP대역) |            |
| ▶ 노드정책                                 |       |      | ?         | ٠    | 52.79.230.62   | MAC 사용시가 제하/해제 성정      |            |
| ▶ 제어정책                                 |       |      |           | ۲    | 172.29.20.1    |                        | 비비는 ㅠ~     |
| ▶ 노드그룹                                 |       |      | •         | •    | 172.29.20.2 V6 | IP 및 MAC 자난            | וייק חייין |
| ▶ 위엄감시<br>이해 도                         |       |      | •         | •    | 172.29.20.3    | IP 및 MAC 허용            |            |
| TIBX=                                  |       |      |           | •    | 172.29.20.4 V6 | IP 충돌보호 및 변경금지 설정      |            |
| . manuro                               |       |      |           |      |                |                        |            |

#### IP 관리

3. IP 신청 시스템 화면 설정

| 타이틀 문구    | 장비 변경 목록        | IP 반납 신청 본문 도움말 | 가져오기 본문 도움말 |
|-----------|-----------------|-----------------|-------------|
| 최초 접속 화면  | 사용자 변경 목록       | 장비 변경 본문 도움말    |             |
| 신청 시스템 메뉴 | 신청 결과 목록        | 사용자 변경 본문 도움말   |             |
| IP 신청 목록  | 공지사항 본문 도움말     | 신청서 처리결과 본문 도움말 |             |
| IP 반납 목록  | IP 신규 신청 본문 도움말 | IP 사용현황 본문 도움말  |             |

4. IP 신청 시스템 공지사항

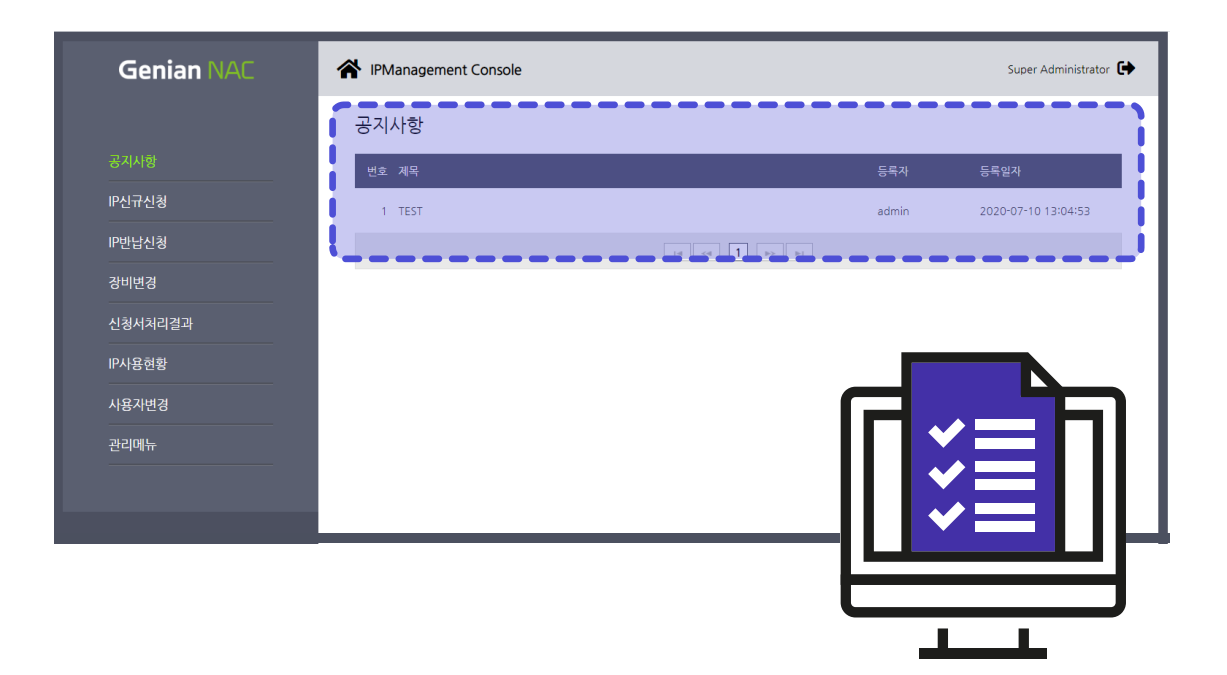

٠

### 환경 설정\_무선랜 관리

Genian NAC

### 무선랜 관리

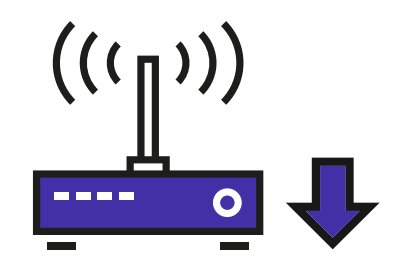

무선 AP Down 감지

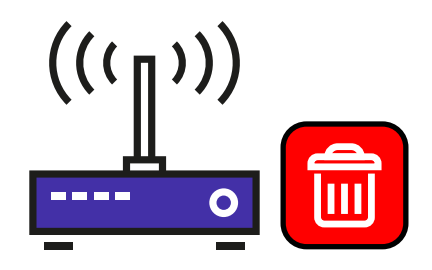

무선 AP 자동 삭제

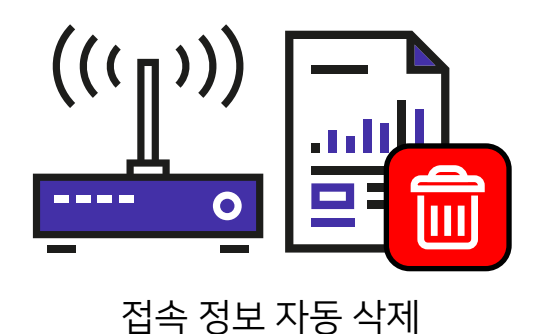

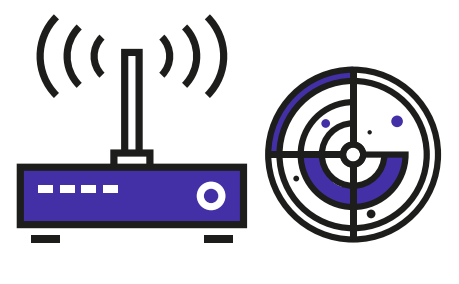

내부 AP 감지

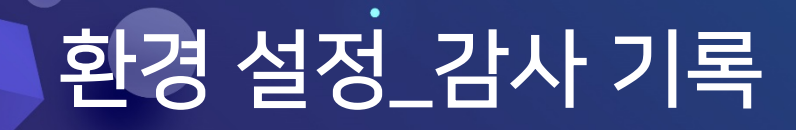

Genian NAC

### 감사 기록

1. 노드 감사 기록 선택

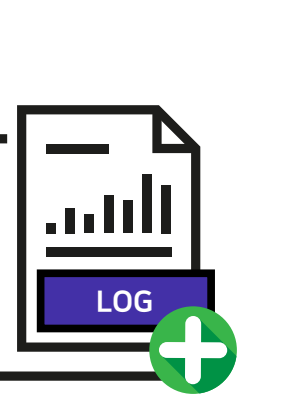

추가정보 저장

노드 동작상태 이력 저장

UP/DOWN

O

0......

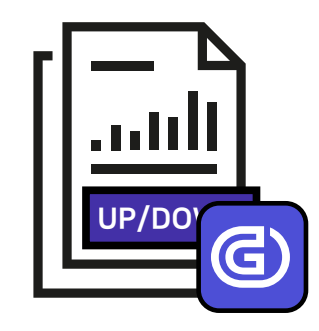

에이전트 동작상태 이력 저장

## 환경 설정\_감사 기록

### 감사 기록

2. SNMP Trap 수신

| C Germans   |                            |                                                                                                    | SNMP Trap                                                                          |                                                      | 00 |
|-------------|----------------------------|----------------------------------------------------------------------------------------------------|------------------------------------------------------------------------------------|------------------------------------------------------|----|
| GENIAN MIBS | genianTrap<br>genianTrapDe | OBJECT IDENT<br>::= { genian 10<br>esc<br>SYNTAX<br>ACCESS<br>STATUS<br>DESCRIPTION<br>::= { genianTra | TIFIER<br>) }<br>OBJECT-TYPE<br>DisplayString (S<br>"Trap textual dese<br>ap 255 } | IZE (0255))<br>read-only<br>mandatory<br>cription"   |    |
|             | MAC                        | OBJECT-TYPE<br>SYNTAX<br>ACCESS<br>STATUS<br>DESCRIPTION<br>::= { genianTra                            | DisplayString (S<br>"Interface Hardwa<br>ap 254 }                                  | IZE (032))<br>read-only<br>mandatory<br>are Address" |    |

### 환경 설정\_감사 기록

### 감사 기록

3. Syslog 감사 기록 저장

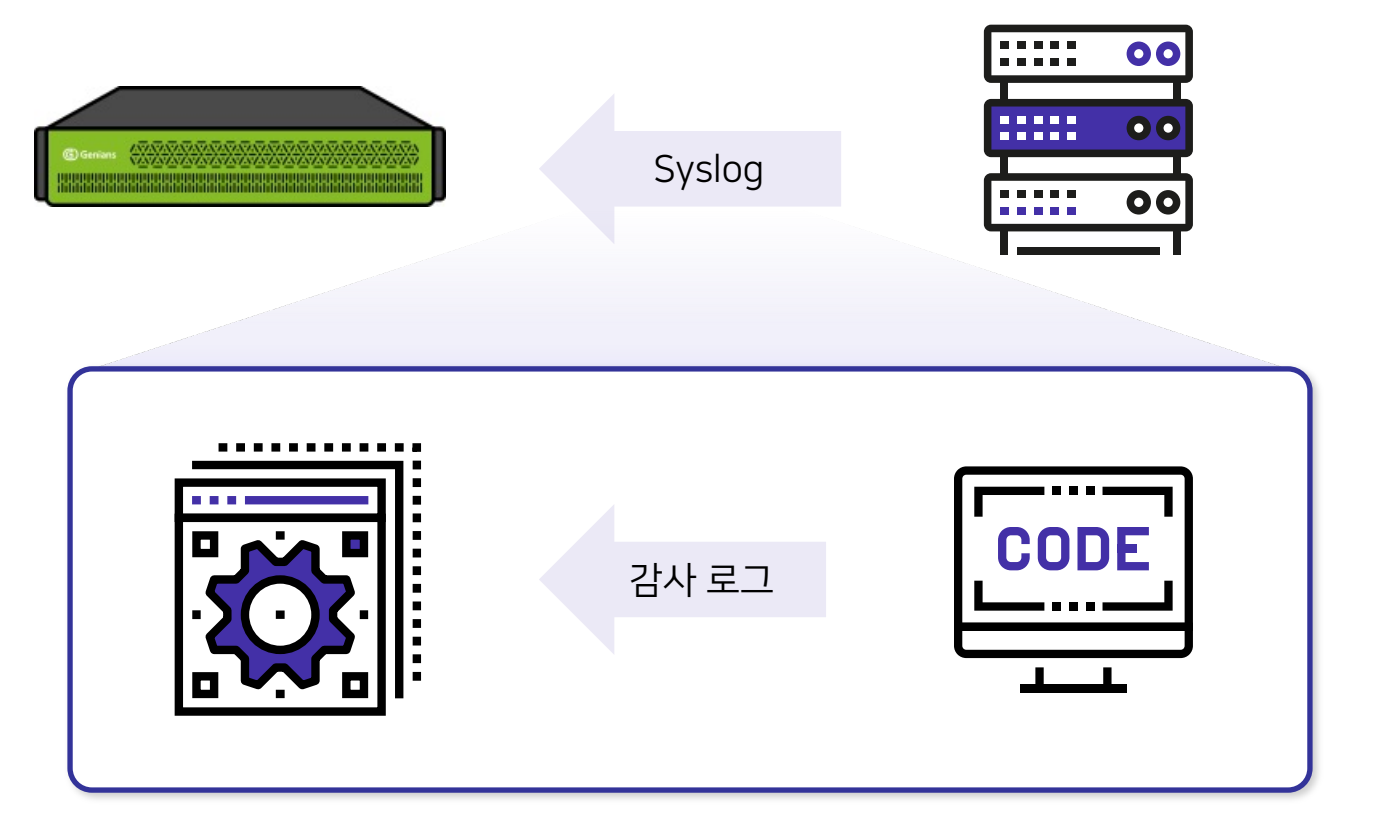

# 환경 설정\_관리 콘솔

### 관리 콘솔

#### 1. Web 콘솔

| 타이틀 문구       | 로그인 화면 문구     |  |  |  |  |  |
|--------------|---------------|--|--|--|--|--|
| 관리화 면 트리 정렬  | 2단계 인증 사용여부   |  |  |  |  |  |
| 노드수 IP미사용 포함 | 아이디 / 비밀번호 찾기 |  |  |  |  |  |
| 관리 화면 지원 언어  | 인증코드 유효 시간    |  |  |  |  |  |
| 날짜 패턴        | 설정 조건 출력수     |  |  |  |  |  |
| 시간 패턴        | 로그인 화면 헤더 사용  |  |  |  |  |  |
| 관리 화면 로고 변경  | 대시보드 문서 제목    |  |  |  |  |  |
| 페이지당 출력 열수   |               |  |  |  |  |  |
| 세션 타임아웃      |               |  |  |  |  |  |

# 환경 설정\_관리 콘솔

### 관리 콘솔

#### 1. Web 콘솔

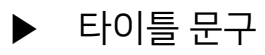

| <b>Genian NAC</b> v5.0 관리 감사                  | 정책 설정 시스템                          |                                             |            |          |                     | . P                     | 💶 🕜 💄 📴 Se | arch <b>Q</b>              |  |  |  |
|-----------------------------------------------|------------------------------------|---------------------------------------------|------------|----------|---------------------|-------------------------|------------|----------------------------|--|--|--|
| 테스트                                           |                                    |                                             |            |          |                     |                         | 업데이트       | : 13:54:03 KST 🕚 09:58 🛛 🕄 |  |  |  |
| 기본현황 센서맵 위험 IP관라 무선랜                          | 컴플라이언스 자산                          |                                             |            |          |                     |                         |            | ▼ 내보내기 ▼ 설정                |  |  |  |
|                                               |                                    | 플렛폼                                         |            | 컴플라이언스   |                     |                         |            |                            |  |  |  |
| 205                                           | 144                                | 5                                           | 1          | 4        |                     |                         |            |                            |  |  |  |
| 모든노드                                          | 동작노드                               | Microsoft V                                 | Vindows    |          | 에이전트 (              | 컴플라이언스                  | 과이언스 위반노드  |                            |  |  |  |
| 연결방식 현황                                       |                                    | 노드 플랫폼(Top10)                               |            |          | 노드정책 적용 현황          |                         |            |                            |  |  |  |
|                                               |                                    | Microsoft Windows                           | 35 21%     |          | 에이전트 삭제정책_202007    | '11                     | 0 0%       |                            |  |  |  |
|                                               | 유선                                 | Moimstone IP255 VOIP Phone                  | 31 18%     |          | IP삭제테스트             |                         | 2 1%       |                            |  |  |  |
|                                               |                                    | Unknown                                     | 15 9%      |          | 플러그인테스트_20200711    | _copy                   | 27 16%     |                            |  |  |  |
|                                               |                                    | Microsoft Windows 10 Professional x64       | 11 6%      |          | 신규정책_20200711       |                         | 0 0%       |                            |  |  |  |
|                                               |                                    | Genians Genian NAC                          | 6 4%       |          | 기본정책_20200711       | <u>44_20200711</u> 0 0% |            |                            |  |  |  |
|                                               |                                    | Linux                                       | 6 4%       |          | 기본정책                |                         | 141 83%    |                            |  |  |  |
|                                               | 무선                                 | Genians Genian Insights                     | 5 3%       |          |                     |                         |            |                            |  |  |  |
|                                               |                                    | PCS Systemtechnik GmbH                      | 5 3%       |          |                     |                         |            |                            |  |  |  |
|                                               |                                    | Apple iPhone                                | 4 2%       |          |                     |                         |            |                            |  |  |  |
| PLANE                                         |                                    | Samsung SL-13520W Printer                   | 4 2%       |          | 아시크 도그인 이유 전규영국 가운드 |                         |            |                            |  |  |  |
| E+N€                                          |                                    |                                             |            | See More | 0                   | Δ                       | 0          | Δ                          |  |  |  |
|                                               |                                    |                                             |            |          | U                   | U                       | U          | U                          |  |  |  |
| 저희 묘서려 AD 저소 처화(Top 10)                       |                                    | 포드 대입                                       |            |          | 노드                  | 장비                      | 위혐로그       | 에러로그                       |  |  |  |
| 2AI T 2 2 AF 3 4 2 8(10p 10)                  |                                    | PC                                          | 54 26%     |          |                     | 0 1                     |            |                            |  |  |  |
|                                               |                                    | 🙏 VOIP                                      | 33 16%     |          |                     |                         |            |                            |  |  |  |
|                                               |                                    | 🔽 기타                                        | 32 16%     |          |                     |                         |            |                            |  |  |  |
|                                               |                                    | 별 가상IP                                      | 30 15%     |          |                     |                         |            |                            |  |  |  |
|                                               |                                    | 📒 모바일                                       | 15 7%      |          |                     |                         |            |                            |  |  |  |
|                                               |                                    | 🚟 보안장비                                      | 14 796     |          | 제어정책 적용 현황          |                         |            |                            |  |  |  |
|                                               |                                    | 🚍 서버                                        | 으로 서버 9 4% |          |                     |                         | 예외허용 0 0%  |                            |  |  |  |
|                                               |                                    | 🖶 프린터                                       | 5 2%       |          | IP관리 차단 18 🚺 11%    |                         |            |                            |  |  |  |
|                                               |                                    | 🔁 센서                                        | 3 196      |          | Malware탐지차단 0 0%    |                         |            |                            |  |  |  |
|                                               |                                    | 🚍 스위치                                       | 3 1%       |          | 미인증차단               |                         |            |                            |  |  |  |
|                                               |                                    | 👗 네트워킹장비                                    | 0 0%       |          |                     |                         |            |                            |  |  |  |
|                                               | -                                  | 名 Cloud 센서                                  | 1 0%       |          | 에이전트미동작차단           |                         | 0 0%       |                            |  |  |  |
|                                               |                                    | 1111                                        | 1 0%       |          | 운영체제업데이트불만족차        | 단                       | 0 0%       |                            |  |  |  |
| https://172.29.20.30:8443/mc2/faces/dashboard | d/widgetContainer.xhtml?mode=dashl | board#form1:dashboardTabView:3:dashboardTab | 1 086      |          | 벽신상태북만족차단           |                         | 0 0%       |                            |  |  |  |

## 환경 설정\_관리 콘솔

### 관리 콘솔

#### 1. Web 콘솔

#### ▶ 관리 화면 트리 정렬

| Genian NAC v5.0                        | 관리       | 감사   | 정책         | 설정   | ٨  | 시스템            |      |                   |          |       |              |         |           |        | ļ     | 271) ⑦ ( | -  | Search                | ۹        |
|----------------------------------------|----------|------|------------|------|----|----------------|------|-------------------|----------|-------|--------------|---------|-----------|--------|-------|----------|----|-----------------------|----------|
|                                        |          |      |            |      |    |                |      |                   |          |       |              |         |           |        |       |          |    | 뎩이트 : 13:56:11 KST 🤇  | 09:39 😂  |
| 센서 그룹                                  | Q N 🕂 🗹  | 전체노! | <u> </u>   |      |    |                |      |                   |          |       |              |         |           |        |       |          |    |                       | <u>^</u> |
| 🌆 전체노드 (205)                           |          | ±    | ▼ 작업선택     | :=   |    |                |      |                   |          |       |              |         |           |        |       | 0        | 검색 | 1 - 50 / 205 50       | -        |
| 🌆 노드바구니 (0)                            |          |      |            |      |    |                |      |                   |          |       |              |         |           |        |       | 1        |    |                       |          |
| ▼ 10 테스트 (2)                           |          |      | NT AG SS   | 위험 동 | 작비 | P주소            |      | MAC주소             | 정책       | 인증사용자 | IP용도         | IP소유자   | IP소유부서    | IP만료시각 | 장비소유자 | 장비소유부    | 셔  | 장비명 / 센서명             |          |
| S-1/2.29.20.30 (70)                    |          |      | 2          |      | 0  | 0.0.0          |      | 06:DE:ED:14:E7:BA |          |       |              |         |           |        |       |          |    | SW-172.29.20.30 / y   | sjin     |
| Ea S-192 168 1 100 (48)                |          |      | 2          |      | 3  | 3.34.55.210    |      | 0A:DF:0B:E9:2B:8E |          |       |              |         |           |        |       |          |    | SW-172.29.20.30 / y   | sjin     |
| ysjin (14)                             |          |      | 2          |      | 3  | 3.34.184.195   |      | 06:DE:ED:14:E7:BA |          |       |              |         |           |        |       |          |    | SW-172.29.20.30 / y   | sjin     |
|                                        |          |      | <b>1</b> 2 |      | 1  | 13.124.15.244  |      | 0A:46:15:17:07:62 |          |       |              |         |           |        |       |          |    | SW-172.29.20.30 / y   | sjin     |
|                                        |          |      | 2          |      | 1  | 13.124.21.19   |      | 0A:B0:6D:1D:7E:18 |          |       |              |         |           |        |       |          |    | SW-172.29.20.30 / y   | sjin     |
|                                        |          |      | 2          |      | 1  | 13.124.34.179  |      | 02:CB:9C:0C:8A:BE |          |       |              |         |           |        |       |          |    | SW-172.29.20.30 / y   | sjin     |
|                                        |          |      | 2          |      | 1  | 13.124.58.124  |      | 0A:2B:4E:95:B8:FC |          |       |              |         |           |        |       |          |    | SW-172.29.20.30 / y   | sjin     |
|                                        |          |      | 12         | •    | 1  | 13.124.207.191 |      | 06:DE:ED:14:E7:BA |          |       |              |         |           |        |       |          |    | SW-172.29.20.30 / y   | sjin     |
|                                        |          |      | 2          | •    | 1  | 13.125.91.88   |      | 02:D8:6C:1D:F7:54 |          |       |              |         |           |        |       |          |    | SW-172.29.20.30 / y   | sjin     |
|                                        |          |      | 2          | •    | 1  | 3.209.145.222  |      | 0A:80:FA:B9:34:2E |          |       |              |         |           |        |       |          |    | SW-172.29.20.30 / y   | sjin     |
|                                        |          |      | 2          |      | 1  | 15.164.36.19   |      | 02:34:D1:9D:68:AC |          |       |              |         |           |        |       |          |    | SW-172.29.20.30 / y   | sjin     |
| 현황& 필터                                 |          |      | 2          |      | 1  | 15.164.101.145 |      | 0A:88:14:A0:75:26 |          |       |              |         |           |        |       |          |    | SW-172.29.20.30 / y   | sjin     |
| ▶ 노도정책                                 | <b>^</b> |      | 2          | •    | 5  | 52.79.230.62   |      | 02:A5:62:92:5E:C3 |          |       |              |         |           |        |       |          |    | SW-172.29.20.30 / y   | sjin     |
| ▶ 제어정책                                 |          |      |            |      | 1  | 172.29.20.1    |      | 60:12:8B:D0:6C:BB |          |       |              |         |           |        |       |          |    | S-172.29.20.30 / eth  | .0       |
| ▶ 노드그룹                                 |          |      |            |      | 1  | 72.29.20.2     | V6   | 98:E7:F4:FB:3B:07 |          |       |              |         |           |        |       |          |    | S-172.29.20.30 / eth  | 0        |
| 위험감시<br>이하나 도                          |          |      |            |      | 1  | 72.29.20.3     |      | 84:BA:3B:15:47:6B |          |       |              |         |           |        |       |          |    | S-172.29.20.30 / eth  | 0        |
| 귀임도드<br>Malware                        |          |      |            |      | 1  | 72.29.20.4     | V6   | 44:8A:5B:6A:A2:95 |          |       |              |         |           |        |       |          |    | S-172.29.20.30 / eth  | 0        |
| ▶ 네트워크 그룹                              |          |      | <b>A</b>   |      | 1  | 172.29.20.5    | [V6] | 98:E7:F4:FB:DA:DC |          |       |              |         |           |        |       |          |    | S-172.29.20.30 / eth  | 0        |
| ▶ 서비스                                  |          |      | 8          |      | 1  | 72.29.20.6     | av   | 98:E7:F4:44:3F:08 |          |       |              |         |           |        |       |          |    | S-172.29.20.30 / eth  | 0        |
| ▶ 변경관리                                 |          |      | -          |      | 1  | 172 29 20 10   | VE   | AC:E2:D3:C9:BE:B3 |          |       |              |         |           |        |       |          |    | S-172.29.20.30 / eth  | 0        |
| ▶ 부서(노드그룹)                             |          |      |            |      | 1  | 72 29 20 19    |      | 00:08:88:0E:20:94 | ж        |       |              |         |           |        |       |          |    | \$.172.29.20.30 / eth | 0        |
| 부서(인증사용자)                              |          | 0    |            |      |    | 172 20 20 20   |      | 00:08:88:0E:20:94 | <b>—</b> |       |              |         |           |        |       |          |    | \$ 172 20 20 30 / eth | 0        |
| 인증사용자                                  |          |      | •          |      |    | 172.20.20.20   |      | 00:11:40:60:5E:84 |          |       |              |         |           |        |       |          |    | \$ 172 29 20 30 / eth | 0        |
| <ul> <li>노트다입</li> <li>노드사태</li> </ul> |          |      | <b>N</b>   |      |    | 172 20 20 22   |      | 00-08-88-0E-20-04 |          |       |              |         |           |        |       |          |    | \$ 172 20 20 30 / eth | ·        |
| 노드 운영체제                                |          |      |            |      |    | 172.29.20.23   |      | A9-EE-20-EA-49-70 |          |       |              |         |           |        |       |          |    | 5-112.25.20.30 / etti | 0        |
| ▶ 플랫폼                                  |          |      | 3          |      | 1  | 172.29.20.25   |      | A6.E5.39.5A:48:78 | DHCP     |       |              |         |           |        |       |          |    | 5-172.29.20.30 / etn  | U        |
| OpenPort                               | ~        |      |            |      |    |                |      |                   |          | 14    | a <b>1</b> 2 | 3 4 5 🔛 | <b>FI</b> |        |       |          |    |                       |          |
| <ul> <li>ID2571</li> </ul>             | · · · ·  |      |            |      |    |                |      |                   |          | 14    |              |         |           |        |       |          |    |                       | *        |
### 관리 콘솔

- 1. Web 콘솔
  - ▶ 노드 수 IP 미사용 포함

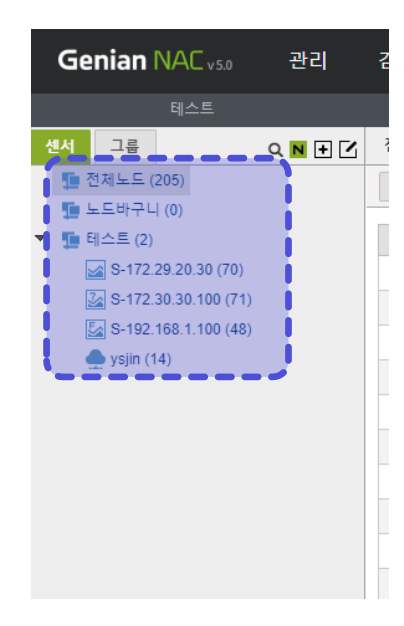

Used IP 만 포함

Used IP + Unused IP 포함

### 관리 콘솔

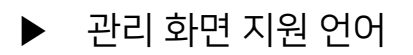

| Genian NAC v5.0                      |  |
|--------------------------------------|--|
|                                      |  |
| Korean                               |  |
| English                              |  |
| Korean                               |  |
| Chinese                              |  |
| Japanese                             |  |
| 로그인                                  |  |
|                                      |  |
|                                      |  |
| G GENIANS, INC. All rights reserved. |  |

### 관리 콘솔

#### 1. Web 콘솔

▶ 날짜 패턴 (Ex. 1970년 3월 1일)

| M/d/yyyy   | 3/1/1970   |
|------------|------------|
| M/d/yy     | 3/1/70     |
| MM/dd/yy   | 03/01/70   |
| MM/dd/yyyy | 03/01/1970 |
| dd-MMM-yy  | 01-003-70  |
| yy/MM/dd   | 70/03/01   |
| yy-MM-dd   | 70-03-01   |
| yyyy-MM-dd | 1970-03-01 |
| yy/M/d     | 70/3/1     |
| yyyy/M/d   | 1970/3/1   |
| yyyy-M-d   | 1970-3-1   |

Genian NAC

### 관리 콘솔

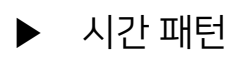

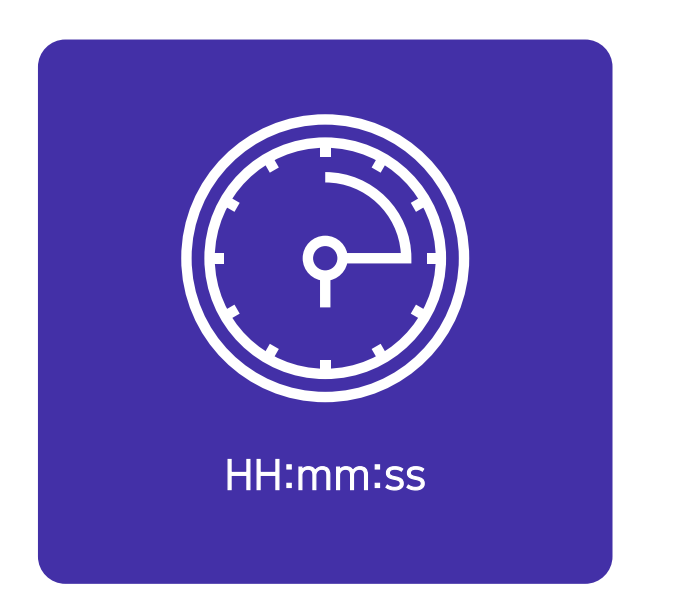

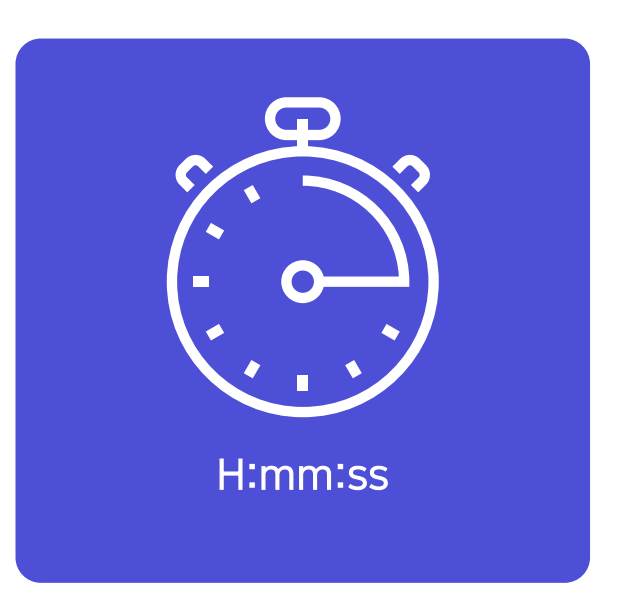

### 관리 콘솔

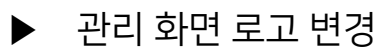

| Genian NAC v50 관리 감사    | 정책 설정 시스템 |                                        |                                                           |          |                       | (12  | 🔍 🕐 💄 🕞 🛛 Se | arch Q                 |  |
|-------------------------|-----------|----------------------------------------|-----------------------------------------------------------|----------|-----------------------|------|--------------|------------------------|--|
|                         |           |                                        |                                                           |          |                       |      | 9 FINE       | 14:14:09 KGT 0 00:57   |  |
|                         |           |                                        |                                                           |          |                       |      | 541VI-       | . 14.14.00 K31 ( 05.37 |  |
| 기본현황 센서맵 위험 IP관리 무선댄    | 컴플라이언스 사산 |                                        |                                                           |          |                       |      |              | * 내모내기 * 설정            |  |
| 노드수                     |           | 플렛폼                                    |                                                           |          | 컴플라이언스                |      |              |                        |  |
| 205                     | 146       | 5                                      | 1                                                         |          | 4                     |      | 5            |                        |  |
| 모든노드                    | 동작노드      | Microsoft Windows                      |                                                           |          | 에이전트 설치노드 컴플라이언스 위반노드 |      |              | 위반노드                   |  |
| 연결방식 현황                 |           | 노드 플랫폼(Top10)                          |                                                           |          | 노드정책 적용 현황            |      |              |                        |  |
|                         |           | Microsoft Windows                      | 35 21%                                                    |          | 에이전트 삭제정책_2020071     | 1    | 0 0%         |                        |  |
| *4                      |           | Moimstone IP255 VOIP Phone             | 31 18%                                                    |          | IP삭제테스트               |      | 2 1%         |                        |  |
|                         |           | Unknown                                | 15 9%                                                     |          | 플러그인테스트_20200711_0    | сору | 27 16        | %                      |  |
|                         |           | Microsoft Windows 10 Professional x64  | Microsoft Windows 10 Professional x64 11 6% 신규정책_20200711 |          |                       |      | 0 0%         |                        |  |
|                         |           | Genian S Genian NAC 6 4% 기본정책_20200711 |                                                           |          |                       |      | 0 0%         |                        |  |
|                         |           | Linux                                  | 6 4%                                                      |          | 기본정책                  |      | 141          | 83%                    |  |
|                         | 무선        | Genians Genian Insights                | 5 3%                                                      |          |                       |      |              |                        |  |
|                         |           | PCS Systemtechnik GmbH                 | 5 3%                                                      |          |                       |      |              |                        |  |
|                         |           | Apple iPhone                           | 4 2%                                                      |          | 미지만 르그이 이후 시그하므       | NOF  |              |                        |  |
| 말수없음                    |           | Samsung SL-J3520W Printer              | 4 2%                                                      |          | 아이님 포크한 아무 안ㅠ8락 ?     | 12-  |              |                        |  |
| ETBS                    |           |                                        | -                                                         | See More | 0                     | 0    | 0            | 0                      |  |
|                         |           | 노드 타입                                  |                                                           |          | v                     | U    | v            | v                      |  |
| 전체 무선랜 AP 접속 현황(Top 10) |           | PC                                     | 54 26%                                                    |          | 노드                    | 장비   | 위험로그         | 에러로그                   |  |
|                         |           | VOIP                                   | 33 16%                                                    |          |                       |      |              |                        |  |
|                         |           | 기타                                     | 32 16%                                                    |          |                       |      |              |                        |  |
|                         |           | 브 가상IP                                 | 30 15%                                                    |          |                       |      |              |                        |  |
|                         |           | ■ 모바일                                  | 15 7%                                                     |          |                       |      |              |                        |  |
|                         |           | ·····································  | 14 7%                                                     |          | 제어정책 적용 현황            |      |              |                        |  |
|                         |           | 🚘 서버                                   | 9 4%                                                      |          | 예외허용                  |      | 0 0%         |                        |  |
|                         |           | 🖶 프린터                                  | 5 2%                                                      |          | IP관리 차단               |      | 18 🚺 11%     |                        |  |
|                         |           | G 센서                                   | 3 196                                                     |          | Malware탐지차단           |      | 0 0%         |                        |  |
|                         |           | 🚔 스위치                                  | 3 1%                                                      |          | 미인증차단                 |      | 0 0%         |                        |  |
|                         |           | 👗 네트워킹장비                               | 2 1%                                                      |          | 에이전트미설치차단             |      | 0 0%         |                        |  |
|                         | _         | Cloud 센서                               | 1 0%                                                      |          | 에이전트미동작차단             |      | 0 0%         |                        |  |
|                         |           | 1111                                   | 1 0%                                                      |          | 운영체제업데이트불만족차딘         |      | 0 0%         |                        |  |
|                         |           |                                        | 1 0%                                                      |          | 백신상태북만족차단             |      | 0 0%         |                        |  |

### 관리 콘솔

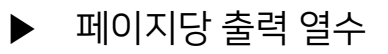

| Genian NAC v5.0 관리                     | 감시   | 4 <u>-</u> | 정책 설              | 정  | 시스템           | _    |                   |          |          |       |       |         |        |        |       |     | 0 🔒 🕒  | Search Q                                    |
|----------------------------------------|------|------------|-------------------|----|---------------|------|-------------------|----------|----------|-------|-------|---------|--------|--------|-------|-----|--------|---------------------------------------------|
| 테스트                                    |      |            |                   |    |               |      |                   |          |          |       |       |         |        |        |       |     | 입      | ¶이트: 14:17:12 KST 🤒 09:52 🛛 🕄               |
| 센서 그룹 Q N 🕂 🗹                          | 전체   | 레노드        |                   |    |               |      |                   |          |          |       |       |         |        |        |       |     |        | <u>ــــــــــــــــــــــــــــــــــــ</u> |
| 🌆 전체노드 (205)                           | *    |            | 작업선택 :Ξ           |    |               |      |                   |          |          |       |       |         |        |        |       |     | 2 검색   | 1 - 50 / 205 50 💌                           |
| 🏪 노드바구니 (0)                            |      |            |                   |    |               |      |                   |          |          |       |       |         |        |        |       |     |        |                                             |
| <ul> <li>테스트 (2)</li> </ul>            |      | NT/        | AG <b>SS _</b> 의현 | 동자 | 1054 m        |      | MAC주소             | 정책       | 5        | 인증사용자 | IP용도  | IP소유자   | IP소유부서 | IP만료시각 | 장비소유7 | 1 8 | 당비소유부서 | 장비명 / 센서명                                   |
| S-172.29.20.30 (70)                    |      |            |                   | •  | 0.0.0.0       |      | 06:DE:ED:14:E7:BA |          |          |       |       |         |        |        |       |     |        | SW-172.29.20.30 / ysjin                     |
| S=172.30.30.100 (71)                   |      |            |                   | •  | 3.34.55.210   |      | 0A:DF:0B:E9:2B:8E |          |          |       |       |         |        |        |       |     |        | SW-172.29.20.30 / ysjin                     |
| ysjin (14)                             |      | ) 🔽        |                   | •  | 3.34.184.195  |      | 06:DE:ED:14:E7:BA |          |          |       |       |         |        |        |       |     |        | SW-172.29.20.30 / ysjin                     |
|                                        |      | ]          |                   |    | 13.124.15.24  |      | 0A:46:15:17:07:62 |          |          |       |       |         |        |        |       |     |        | SW-172.29.20.30 / ysjin                     |
|                                        |      | ) 🗗        |                   | •  | 13.124.21.19  |      | 0A:B0:6D:1D:7E:18 |          |          |       |       |         |        |        |       |     |        | SW-172.29.20.30 / ysjin                     |
|                                        |      | ) 🗗        |                   |    | 13.124.34.17  |      | 02:CB:9C:0C:8A:BE |          |          |       |       |         |        |        |       |     |        | SW-172.29.20.30 / ysjin                     |
|                                        |      | ) 🗗        |                   | •  | 13.124.58.12  |      | 0A:2B:4E:95:B8:FC |          |          |       |       |         |        |        |       |     |        | SW-172.29.20.30 / ysjin                     |
|                                        |      | ) 🗗        |                   |    | 13.124.207.1  | 1    | 06:DE:ED:14:E7:BA |          |          |       |       |         |        |        |       |     |        | SW-172.29.20.30 / ysjin                     |
|                                        |      | ) 🗗        |                   | ٠  | 13.125.91.88  |      | 02:D8:6C:1D:F7:54 |          |          |       |       |         |        |        |       |     |        | SW-172.29.20.30 / ysjin                     |
|                                        |      | ) 🗗        |                   |    | 13.209.145.2  | 2    | 0A:80:FA:B9:34:2E |          |          |       |       |         |        |        |       |     |        | SW-172.29.20.30 / ysjin                     |
|                                        |      | ) 🗗        |                   |    | 15.164.36.19  |      | 02:34:D1:9D:68:AC |          |          |       |       |         |        |        |       |     |        | SW-172.29.20.30 / ysjin                     |
| 현황&필터 🖸                                | 1. 0 | ) 🗗        |                   |    | 15.164.101.14 | 5    | 0A:88:14:A0:75:26 |          |          |       |       |         |        |        |       |     |        | SW-172.29.20.30 / ysjin                     |
| ▶ 노도정책 4                               |      | )          |                   | •  | 52.79.1       |      |                   |          |          |       |       |         |        |        |       |     |        | SW-172.29.20.30 / ysjin                     |
| ▶ 제어정책                                 |      |            |                   |    | 172.29        | 축    | - 려연 - 스          | 2        |          |       |       |         |        |        |       |     |        | S-172.29.20.30 / eth0                       |
| ▶ 노드그룹                                 |      | 1          |                   | •  | 172.29        |      |                   |          |          |       |       |         |        |        |       |     |        | S-172.29.20.30 / eth0                       |
| ▶ 위험감시<br>이치 ⊑                         |      | 1          |                   | •  | 172.29.20.3   |      | 84:BA:3B:15:47:6B |          |          |       |       |         |        |        |       |     |        | S-172.29.20.30 / eth0                       |
| 귀영도드<br>Makvara                        |      | 1 🏛        |                   |    | 172,29,20,4   | V6   | 44:8A:5B:6A:A2:95 |          |          |       |       |         |        |        |       |     |        | S-172.29.20.30 / eth0                       |
| ▶ 네트워크 그름                              |      |            |                   | •  | 172,29,20,5   | [av] | 98:E7:F4:FB:DA:DC |          |          |       |       |         |        |        |       |     |        | S-172.29.20.30 / eth0                       |
| ▶ 서비스                                  |      | - 🖵        |                   |    | 172 29 20 6   | (VE) | 98°E7'E4'44'3E'08 |          |          |       |       |         |        |        |       |     |        | S-172.29.20.30 / eth0                       |
| ▶ 변경관리                                 |      |            |                   |    | 172 20 20 10  | ve)  | AC:E2:D3:C9:BE:B3 |          |          |       |       |         |        |        |       |     |        | \$.172.29.20.30 / eth0                      |
| ▶ 부서(노드그룹)                             |      |            |                   |    | 172 20 20 10  |      | 00:08:88:0E:20:04 | л        |          |       |       |         |        |        |       |     |        | \$.172.29.20.30 / eth0                      |
| ▶ 부서(인증사용자)                            |      |            |                   | -  | 472 20 20 20  |      | 00-09-99-0E-20-04 | <b>—</b> |          |       |       |         |        |        |       |     |        | 5 172 20 20 30 ( oth0                       |
| 인증사용자                                  |      |            |                   | -  | 472 20 20 24  |      | 00-11-00-60-5E-90 | -        |          |       |       |         |        |        |       |     |        | 5-172.20.20.30 / eth0                       |
| <ul> <li>도드타입</li> <li>도드사태</li> </ul> |      |            |                   |    | 472 20 20 20  |      | 00-09-0E-20-04    | DHCP     |          |       |       |         |        |        |       |     |        | 5-172.25.20.30 / eth0                       |
| · 포프경역<br>니트 오여체제                      |      |            |                   |    | 172.29.20.23  |      | 00.06.66.0E:20:94 |          | <b>T</b> |       |       |         |        |        |       |     |        | 5-172.29.20.30 / eth0                       |
| <ul> <li>► 플랫폼</li> </ul>              | Ĭ.   | <i>J</i> . |                   | -  | 172.29.20.25  |      | A8:E5:39:5A:48:78 | DHCP     |          |       |       |         |        |        |       |     |        | 5-172.29.20.30 / eth0                       |
| OpenPort <>                            |      |            |                   |    |               |      |                   |          |          | 14    | < 1 2 | 3 4 5 🕨 | Iel    |        |       |     |        |                                             |

Genian NAC

### 관리 콘솔

1. Web 콘솔

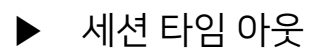

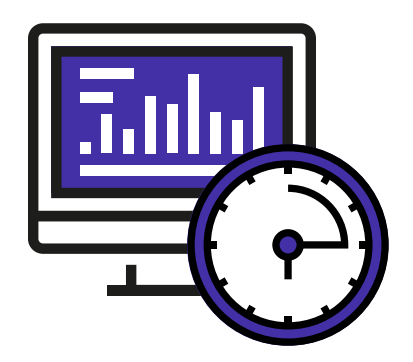

Timeout : 3~ 10분 / 기본 10분

### 관리 콘솔

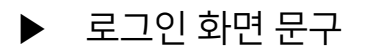

| Genian NAC v5.0                      |  |
|--------------------------------------|--|
| 로그인 문구 테스트                           |  |
| Korean                               |  |
| admin                                |  |
|                                      |  |
| 로그인                                  |  |
|                                      |  |
|                                      |  |
| C GENIANS, INC. All rights reserved. |  |

Genian NAC

### 관리 콘솔

1. Web 콘솔

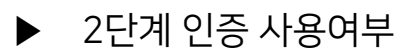

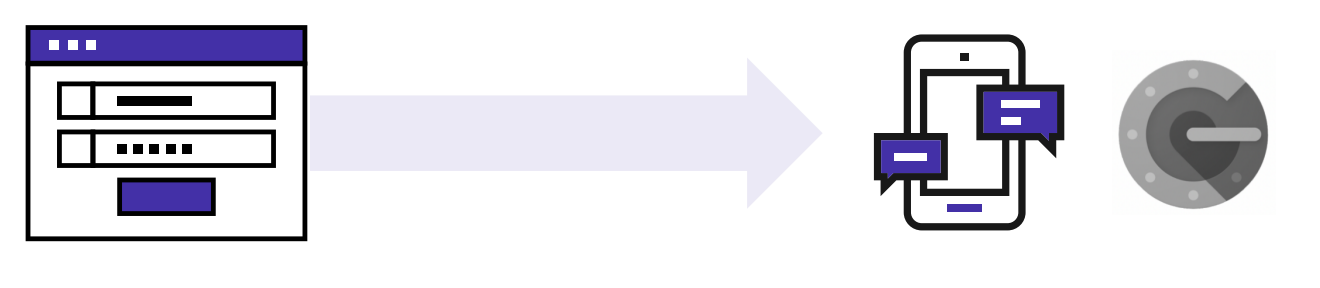

1단계 인증 (ID/Password) 2단계 인증 (SMS, Google Authenticator)

Genian NAC

### 관리 콘솔

- 1. Web 콘솔
  - ▶ 아이디 / 비밀번호 찾기

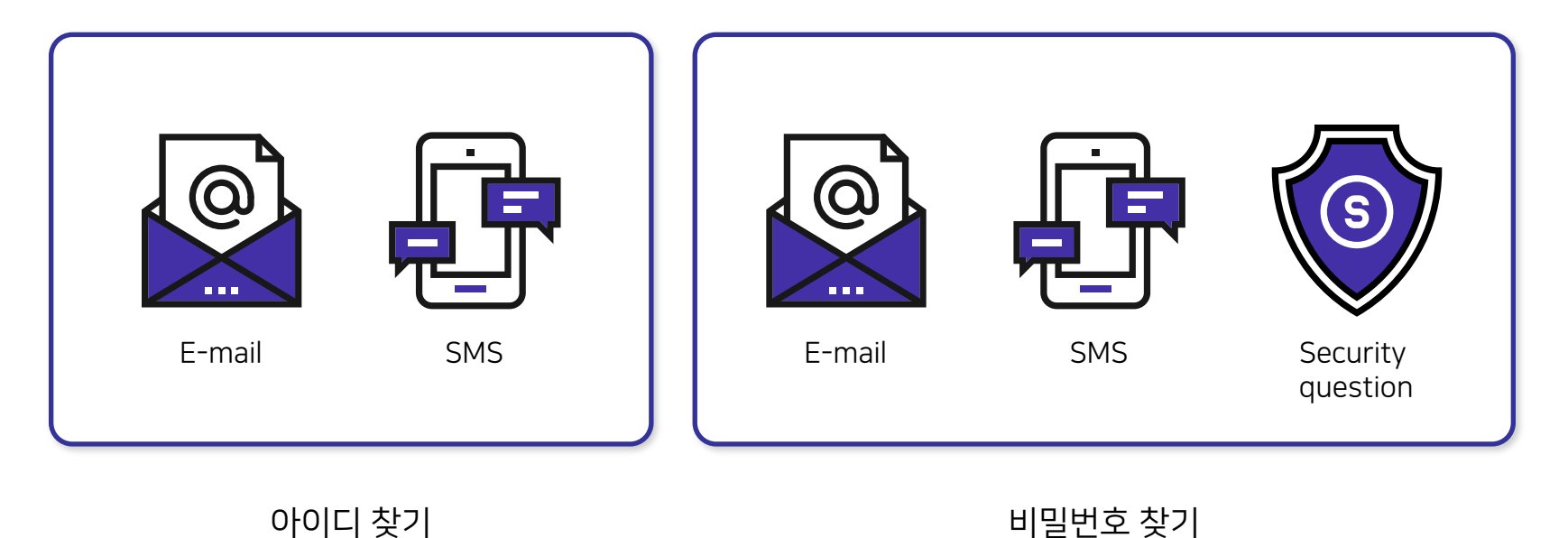

Genian NAC

### 관리 콘솔

1. Web 콘솔

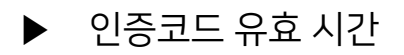

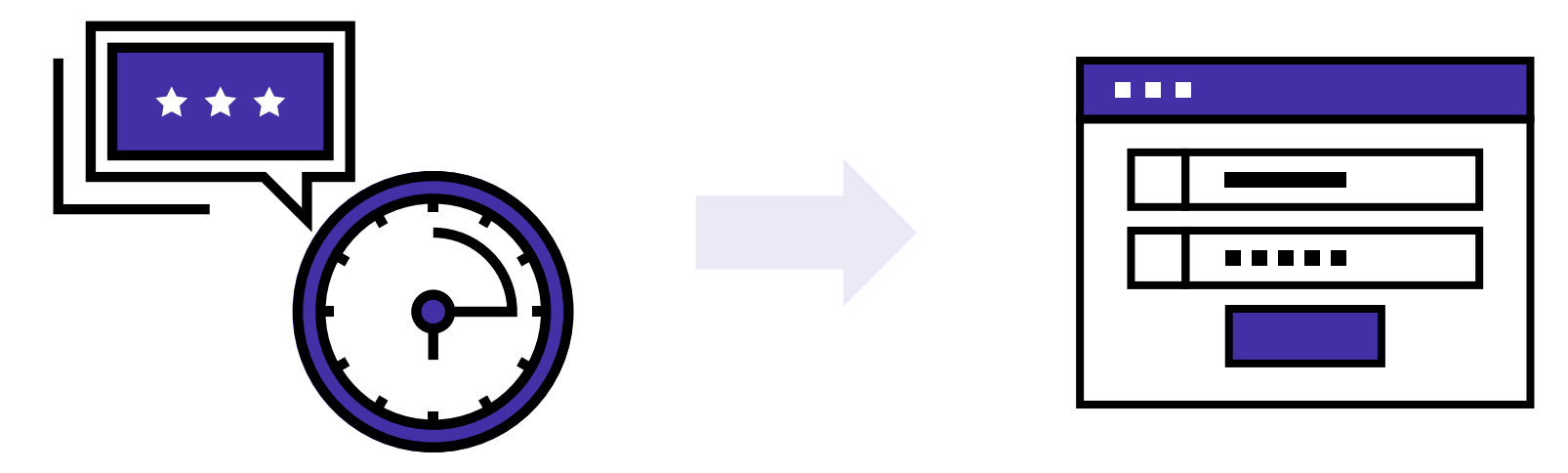

Timeout : 30초 ~ 5분 / 기본 3분

관리자 로그인

#### 노드 정책 출력 조건 수

| 군적 | ID .               | 노드수 | 사공 | 노느그늄    | 노드백신                                                                                           | 위엄감시                                                                                          |
|----|--------------------|-----|----|---------|------------------------------------------------------------------------------------------------|-----------------------------------------------------------------------------------------------|
| 1  | 에이전트 삭제정책_20200711 |     |    | 에이전트 삭제 | ARP 관리<br>TCP세션검사<br>Windows 업데이트<br>모양 및 개인설정<br>사용자 알림메시지<br>See More                        |                                                                                               |
| 2  | 기본정책_20200711      |     |    | 제품테스트   | ● WMI정보수집<br>● 네트워크 공유폴더<br>● 네트워크정보 수집<br>■ 모니터정보 수집<br>■ 백신정보 수집<br>See More                 | Ad Hoc 네트워크 연결<br>ARP Bomb<br>ARP Spoofing<br>MAC / IP Clone<br>Malware Detection<br>See More |
| 3  | 기본정책               | 171 | M  | 모든노드    | <ul> <li>【네트워크정보 수집</li> <li>【사용자 알림메시지</li> <li>▲ 필수 소프트웨어 검사</li> <li>▲ 하드웨어정보 수집</li> </ul> | 알수없는 서비스 요청                                                                                   |

## 1. Web 콘솔

#### ▶ 설정 조건 출력수

## 환경 설정\_관리 콘솔

### 관리 콘솔

- 1. Web 콘솔
  - ▶ 로그인 화면 헤더 사용

| G Genians                          |  |
|------------------------------------|--|
| Genian NAC v5.0                    |  |
| 로그인 문구 테스트                         |  |
| Korean                             |  |
| admin                              |  |
|                                    |  |
| 로그인                                |  |
|                                    |  |
| GENIANS, INC. All rights reserved. |  |

### 관리 콘솔

#### 1. Web 콘솔

#### ▶ 대시보드 문서 제목

| Genian NAC <sub>v50</sub> 관리 감사 | 정책 설정 시스템  |                                                                                                    |                                                                                                    |          |                                            | Į <b>P</b> | 71) 🕐 💄 📴 Sea        | arch Q                     |
|---------------------------------|------------|----------------------------------------------------------------------------------------------------|----------------------------------------------------------------------------------------------------|----------|--------------------------------------------|------------|----------------------|----------------------------|
| 테스트                             |            |                                                                                                    |                                                                                                    |          |                                            |            | 업데이트:                | : 14:55:56 KST 🕚 08:36 🛛 🔀 |
| 기본현황 센서맵 위험 IP관리 무선랜            | 컴플라이언스 자산  |                                                                                                    |                                                                                                    |          |                                            |            |                      | ▼ 내보내기 ▼ 설정                |
| 노드수                             |            | 플랫폼                                                                                                    |                                                                                                    |          | 컴플라이언스                                     |            |                      | D PDF                      |
| 206                             | 149        | 5                                                                                                    | 1                                                                                                    |          | 4                                          |            | 5                    | DOCX<br>PPTX               |
| 모든노드                            | 동작노드       | Microsoft                                                                                                    | Windows                                                                                                    |          | 에이전트 설                                     | 치노드        | 컴플라이언스               | 위반노드                       |
| 연결방식 현황                         |            | 노드 플랫폼(Top10)                                                                                                    |                                                                                                    |          | 노드정책 적용 현황                                 |            |                      |                            |
| 2+28                            | F.U<br>F.U | Microsoft Windows<br>Moimstone IP255 VOIP Phone<br>Unknown<br>Microsoft Windows 10 Professional x84<br>Genians Genian NAC<br>Linux<br>Genians Genian Insights<br>PCS Systemtechnik GmbH<br>Apple IPhone<br>Samsung SL-J3520W Printer | 35         20%           32         19%           15         9%           6         4%           5         3%           5         3%           4         2% | See More | 에이전트 삭제정적_2020071<br>기본정적_20200711<br>기본정적 | 11<br>카운트  | 0 0% 0% 0% 171       | 100%                       |
|                                 |            | 노드 타입                                                                                                    |                                                                                                    |          | U                                          |            |                      |                            |
| 전체 무선런 AP 접속 현황(Top 10)         |            | 부 PC                                                                                                    | 54         26%           34         17%           32         16%           30         15%                                                                   |          | 노느                                         | 상비         | 위염도그                 | 에러토그                       |
| -<br>접속단말: 0 (10                | 00%)       | <ul> <li>등 모바일</li> <li>ጩ 보안장비</li> <li>ጩ 서버</li> <li>┳ 핀린터</li> </ul>                                                                                                    | 15         7%           14         7%           9         4%           5         2%                                                                         |          | 제어정책 적용 현황<br>예외허용<br>IP관리 차단              |            | 0 0%                 |                            |
|                                 |            | 근 스위치                                                                                                    | 3 1%<br>3 1%<br>2 1%                                                                                                    |          | Malware남시차단<br>미인증차단<br>에이전트미설치차단          |            | 0 0%<br>0 0%<br>0 0% |                            |

•

### 관리 콘솔

#### 2. CLI 콘솔

#### ▶ CLI배너

Connection TEST ### Genians 사내 NAC 장비입니다. ### ### 승인된 권한자 외 접속을 금지합니다. ### Username: admin Password: ▇

## 관리 콘솔

- 3. SSL 인증서
  - ▶ 서명 요청서(CSR) 생성

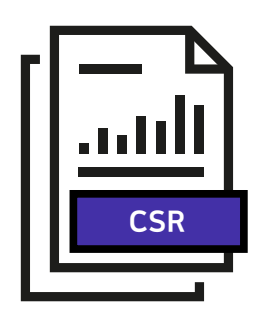

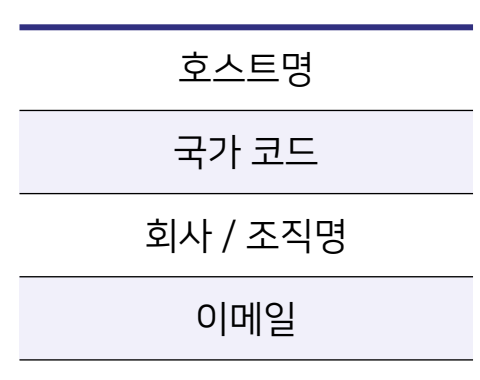

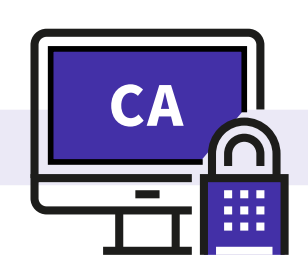

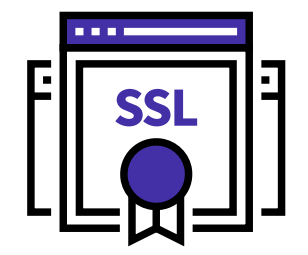

CA 공인된 인증기관 Genian NAC

Genian NAC

### 관리 콘솔

3. SSL 인증서

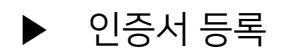

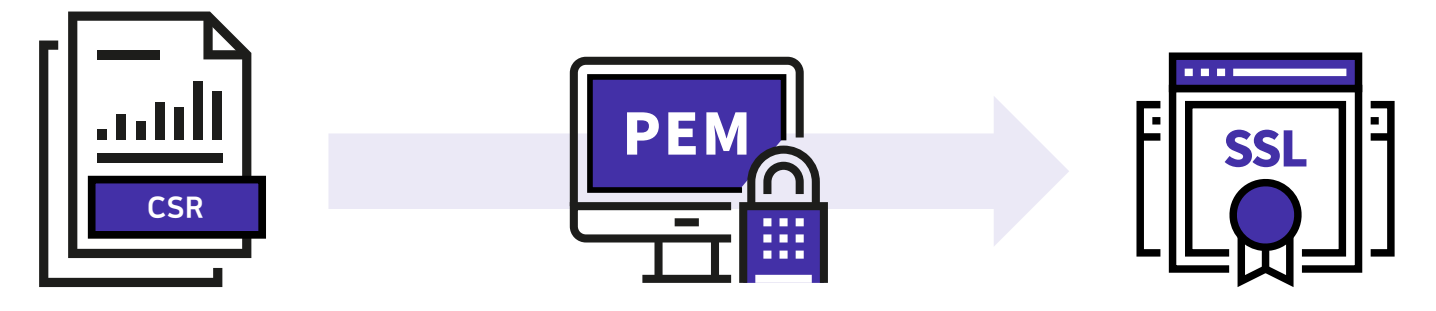

PEM 형식

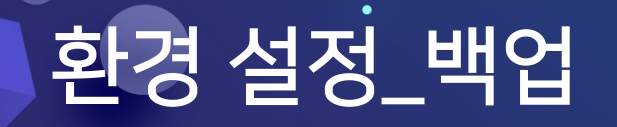

### 백업

- 1. 백업 수행
  - ▶ 백업 대상

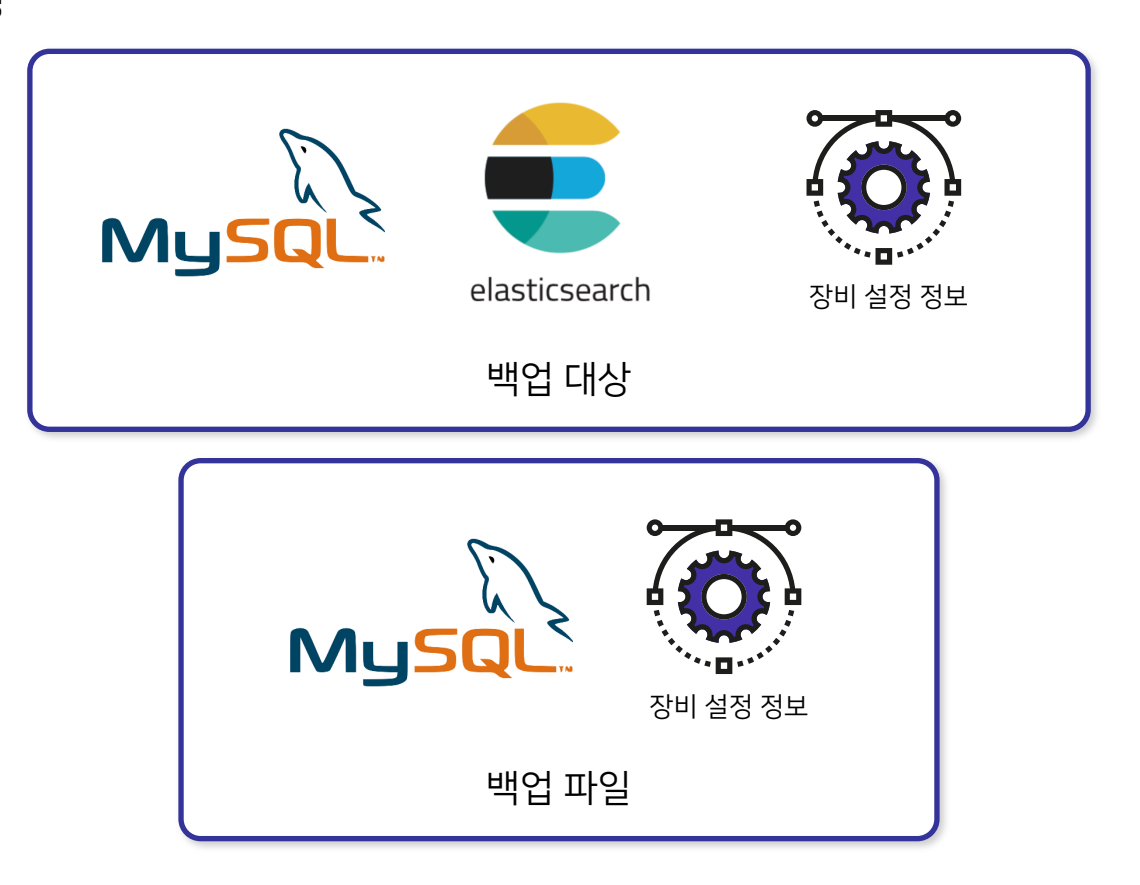

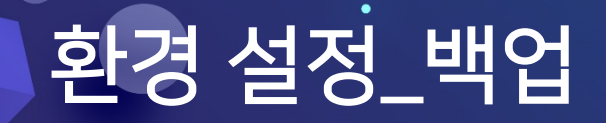

#### 백업

1. 백업 수행

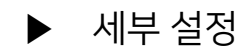

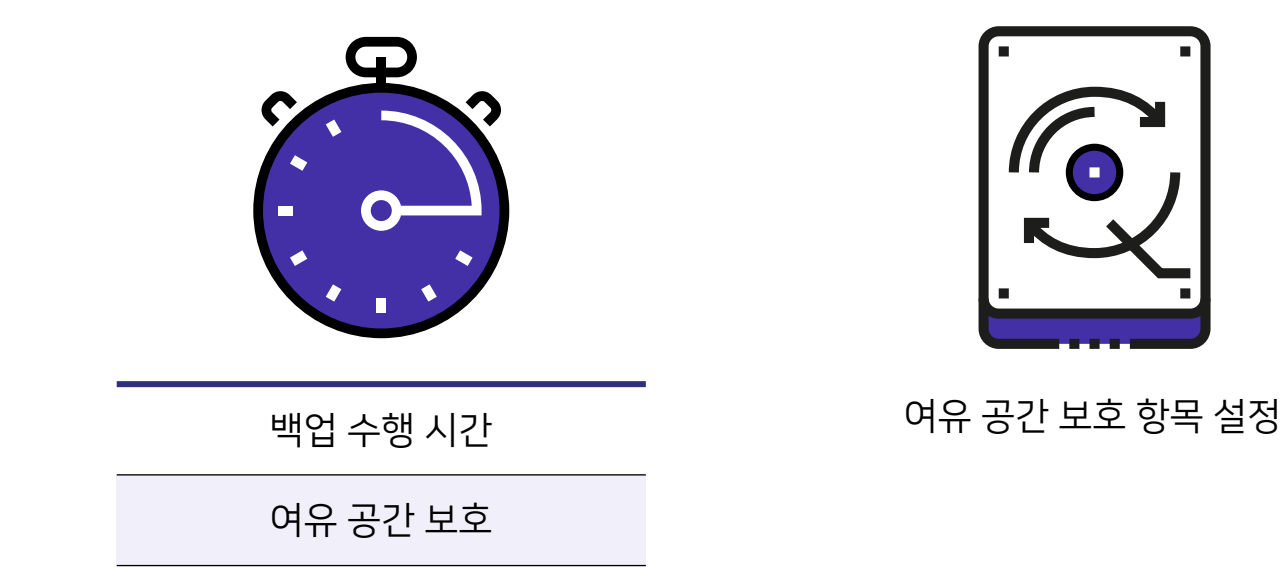

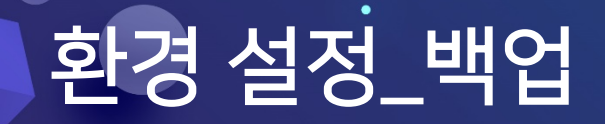

•

### 백업

1. 백업 수행

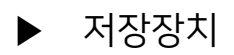

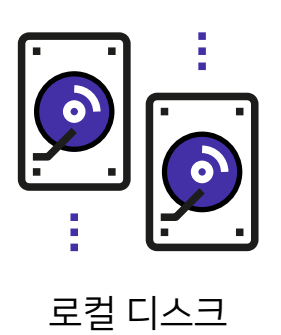

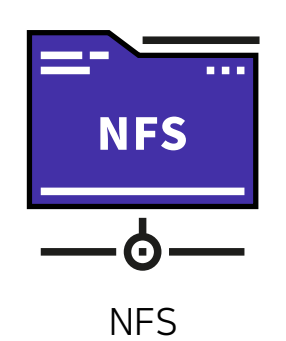

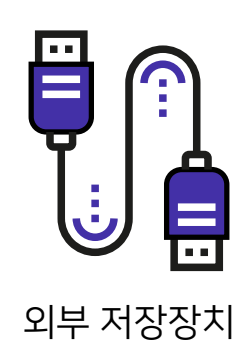

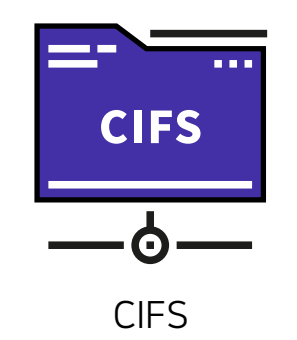

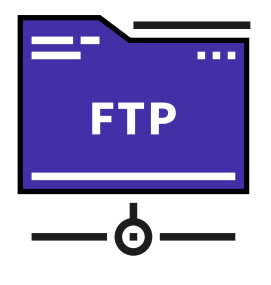

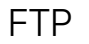

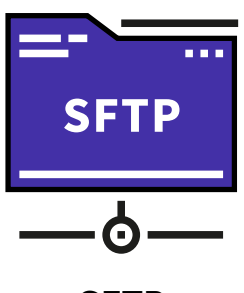

SFTP

### 에이전트

1. 기본 설정

| 설치 경로       | 내 상태 확인 메뉴 표시 |
|-------------|---------------|
| 설치 전 사용자 확인 | 웹 브라우저        |
| 설치 과정 표시    | 에이전트 커스텀 아이콘  |
| 설치 정보 등록    | 절전 모드 재 시작 시간 |
| 에이전트 삭제 방식  | 센서 SSL 인증서 설치 |
| 자동 업데이트 대상  |               |
| 서비스 대상 그룹   |               |

### 에이전트

- 1. 기본 설정
  - ▶ 설치 경로

NAC Agent 기본 설치 경로 : "%ProgramFiles%₩Geni₩Genian"

| Image: Solution       Solution       Solution |                                      |                                                               | — C                                   | ) X                |     |
|----------------------------------------------------------------------------------------------------|--------------------------------------|---------------------------------------------------------------|---------------------------------------|--------------------|-----|
| 파일 홈 공유 보기                                                                                                    |                                      |                                                               |                                       |                    | ~ ? |
| ★ ▲ ▲ ▲ ▲ ▲ ▲ ▲ ▲ ▲ ▲ ▲ ▲ ▲ ▲ ▲ ▲ ▲ ▲ ▲                                                                                                    | 명기 이동 복사<br>위치 ~ 위치 ~ 바꾸기 풀          | 집 배른 연결 ▾<br>☆ ☆ 성<br>다 · · · · · · · · · · · · · · · · · · · | 월 열기 → 문두<br>2 편집 음 선택<br>2 히스토리 음 선택 | 선택<br>안 함<br>영역 반전 |     |
| 클립보드                                                                                                    | 구성                                   | 새로 만들기                                                        | 열기                                    | 선택                 |     |
| ← → → ↑ 📜 > 내 PC > 로컬 디스크                                                                                                    | (C:) > Program Files > Geni > Genian | >                                                             | ບ Ger                                 | nian 검색            | Ą   |
| ESD ^                                                                                                    | □ 이름                                 | 수정한 날짜                                                        | 유형                                    | 크기                 | ^   |
| 📙 hping2.win32 (1)                                                                                                    | 📙 Html                               | 2020-07-12 오후 6                                               | 파일 폴더                                 |                    |     |
| 📙 IMGTech                                                                                                    | Logs                                 | 2020-07-16 오전 8                                               | 파일 폴더                                 |                    |     |
| 📕 Intel                                                                                                    | Patch                                | 2020-07-12 오후 6                                               | 파일 폴더                                 |                    |     |
| kibana-7.0.0-windows-x86_64                                                                                                    | 📕 Plugin                             | 2020-07-12 오후 6                                               | 파일 폴더                                 |                    |     |
| PerfLogs                                                                                                    | A09FB20F540EBF7CBEB8224656           | <b>927FA</b> 2020-07-12 오후 6                                  | BMP 파일                                | 1,369KB            |     |
| Program Files                                                                                                    | ActionU.gnc                          | 2020-07-16 오후 <b>1</b>                                        | GNC 파일                                | 10KB               |     |
| Adobe                                                                                                    | api-ms-win-core-console-l1-1-0       | .dll 2016-07-28 오전 1                                          | 응용 프로그램 확장                            | 19KB               |     |
| Abplab                                                                                                    | api-ms-win-core-datetime-l1-1-       | 0.dll 2016-07-28 오전 1                                         | 응용 프로그램 확장                            | 18KB               |     |
| Avart Software                                                                                                    | api-ms-win-core-debug-l1-1-0.0       | 베 2016-07-28 오전 1                                             | 응용 프로그램 확장                            | 18KB               |     |
|                                                                                                    | 🔲 🗟 api-ms-win-core-errorhandling-   | <b> 1-1</b> 2016-07-28 오전 1                                   | 응용 프로그램 확장                            | 19KB               |     |
| BlueStacks                                                                                                    | 🗟 api-ms-win-core-file-l1-1-0.dll    | 2016-07-28 오전 1                                               | 응용 프로그램 확장                            | 22KB               |     |

### 에이전트

1. 기본 설정

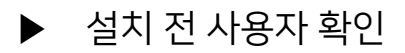

| Geni        | nian Aq<br>an Agent를 석 | gent<br><sup>치하는 죽</sup> | 설치          |          |   |   |   |
|-------------|------------------------|--------------------------|-------------|----------|---|---|---|
| Installatio | n Status               | Install                  |             |          | × | - | ~ |
|             |                        | Geniar                   | i Agent를 설기 | 치하시겠습니까? |   |   |   |
| Installing  |                        |                          | 예(Y)        | 아니요(N)   |   |   | ~ |

### 에이전트

1. 기본 설정

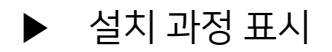

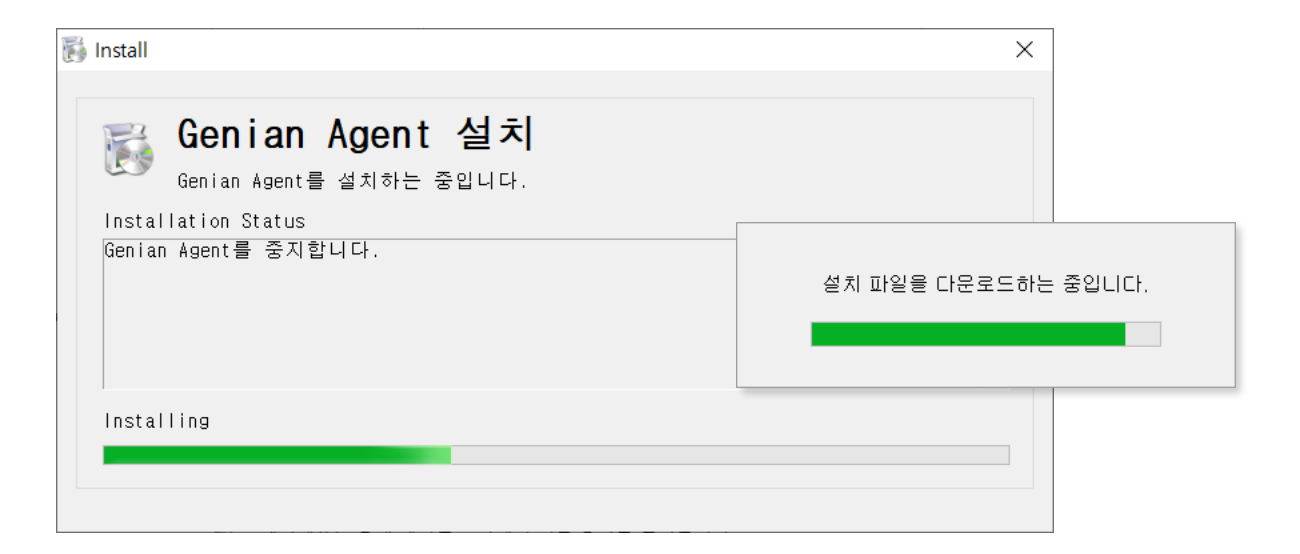

#### 에이전트

#### 1. 기본 설정

#### ▶ 설치 정보 등록

| । ଜି 제어판₩모든 제어판 항목₩프로 | 그램 및 기능                                               |                      |            | —         |             |   |
|-----------------------|-------------------------------------------------------|----------------------|------------|-----------|-------------|---|
| ← → → ↑ 🕅 > 제어판 >     | 모든 제어판 항목 > 프로그램 및 기능                                 | \<br>\               | ∕ ↺ 프로그림   | 뫸 및 기능 검색 | م<br>ر      |   |
| 제어판 홈                 | 프로그램 제거 또는 변경                                         |                      |            |           |             |   |
| 설치된 업데이트 보기           | 프로그램을 제거하려면 목록에서 선택한 후 [제거], [t                       | 변경] 또는 [복구]를 클릭하십시오. |            |           |             |   |
| 💗 Windows 기능 켜기/끄기    | 그성 🔹 제가/벼겨                                            |                      |            | E         | 6           |   |
|                       |                                                       | 게시자                  | 설치 날짜      | 크기        | ' U         | ^ |
|                       | 🔳 gedit 2.30.1                                        | GNOME                | 2019-05-30 | 84.8MB    | 2.30.1      |   |
|                       | Genian Agent                                          | GENIANS, INC.        | 2020-07-16 |           | 5.0.33.710  |   |
|                       | Genian monitor                                        | GENIANS, INC.        | 2020-06-12 |           | 5.0.32.610  |   |
|                       | 🖸 GitHub Desktop                                      | GitHub, Inc.         | 2019-03-04 | 77.6MB    | 1.6.2       |   |
|                       | 💽 Guacamelee! Super Turbo Championship Edition        | DrinkBox Studios     | 2019-08-12 |           |             |   |
|                       | How to Survive 2                                      | Eko Software         | 2019-08-12 |           |             |   |
|                       | iniLINE CrossEX Service                               | iniLINE Co., Ltd.    | 2019-08-12 |           | 1.0.2.8     |   |
|                       | 场 Intel(R) Dynamic Platform and Thermal Framework     | Intel Corporation    | 2020-03-24 | 3.13MB    | 8.3.10209.6 | i |
|                       | 🔚 Intel(R) HID Event Filter                           | Intel Corporation    | 2019-08-12 | 3.13MB    | 1.1.1.318   |   |
|                       | 📧 Intel(R) Rapid Storage Technology                   | Intel Corporation    | 2019-08-12 | 25.5MB    | 17.5.0.1017 | 1 |
|                       | 🔚 Intel(R) Virtual Buttons                            | Intel Corporation    | 2019-08-12 | 3.13MB    | 1.1.1.22    |   |
|                       | 🖟 Intel® Integrated Sensor Solution                   | Intel Corporation    | 2019-08-12 | 2.41MB    | 3.10.100.34 | ļ |
|                       | Intel® Optane™ Pinning Explorer Extensions            | Intel Corporation    | 2019-07-16 | 1.46MB    | 17.5.0.1017 | 1 |
|                       | 👪 IPinside LWS Agent                                  | interezen            | 2019-08-12 |           | 3.0.0.7     |   |
|                       | IPP Run-Time 5.3                                      |                      | 2020-04-06 |           |             |   |
|                       | Iava(TM) SF Development Kit 11.0.1 (64-bit)           | Oracle Corporation   | 2018-11-09 | 277MR     | 11010       | ~ |
|                       | GENIANS, INC. 제품 버전: 5.0.33.710<br>도움말 링크: http://www | .genians.com         |            |           |             |   |

### 에이전트

- 1. 기본 설정
  - ▶ 에이전트 삭제 방식

| 🗲 에이전트 삭제                                                                   | ×                                                                                              |
|-----------------------------------------------------------------------------|------------------------------------------------------------------------------------------------|
| 인증코드 확인<br>에이전트 코드 31302cea 생성<br>인증코드 ···································· | G Genian<br>에이전트를 삭제할 경우 보안정책에 의해서 네트워크 통신이 차단될 수 있습니다.<br>에이전트를 완전히 제거하시겠습니까??<br>예(Y) 아니오(N) |
| 삭제 취소                                                                       |                                                                                                |

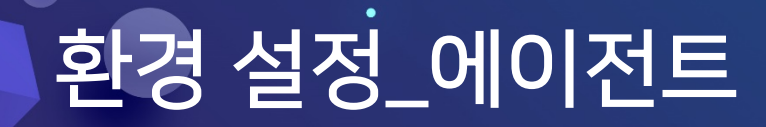

### 에이전트

1. 기본설정

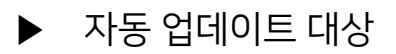

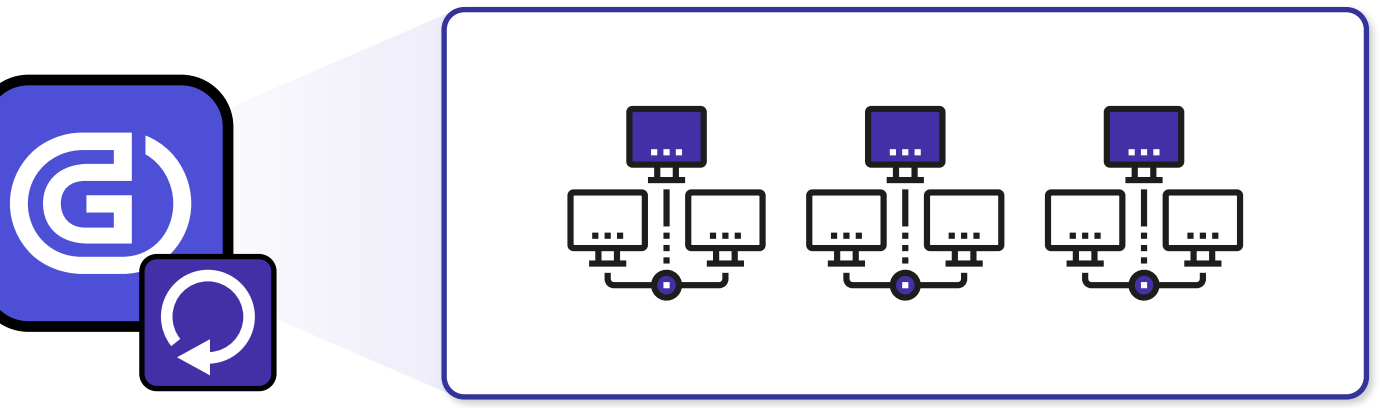

대상 네트워크 지정

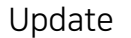

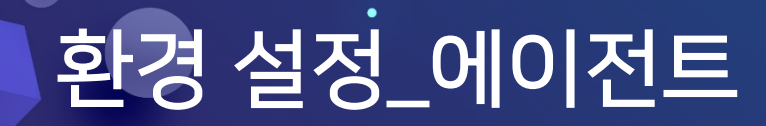

#### 에이전트

1. 기본설정

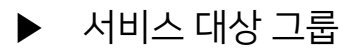

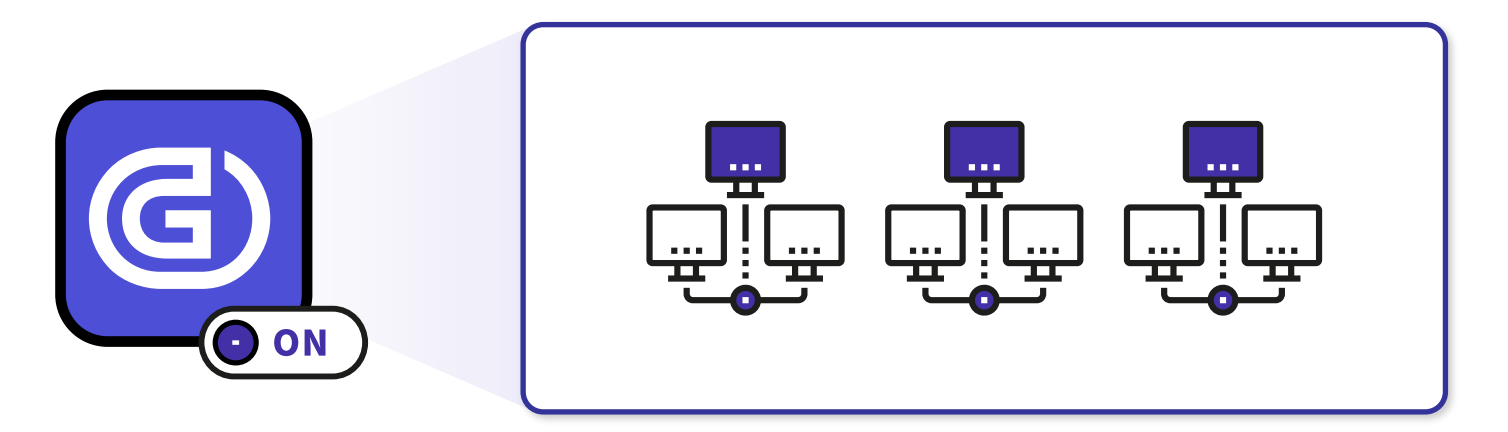

대상 네트워크 지정

### 에이전트

1. 기본 설정

▶ 내 상태 확인 메뉴 표시 대상 그룹

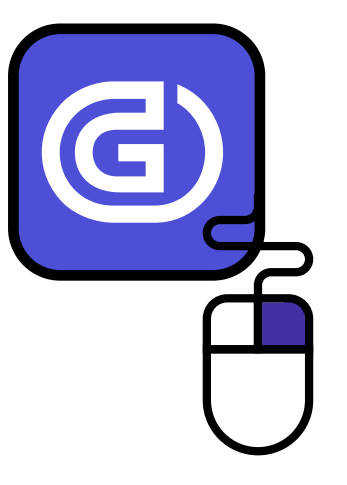

공지사항 보기(N) 알림 메시지 보기(M) 내상태 확인(T) 상태 재검사(E) 사용자 인증(L) 사용자 인증 해제(O) 사용자 인증 정보(I) 네트워크 연결 정보(C) USB장치 정보(U) 에이전트 삭제(D)

프로그램 정보(A)

Genian NAC

### 에이전트

1. 기본 설정

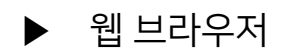

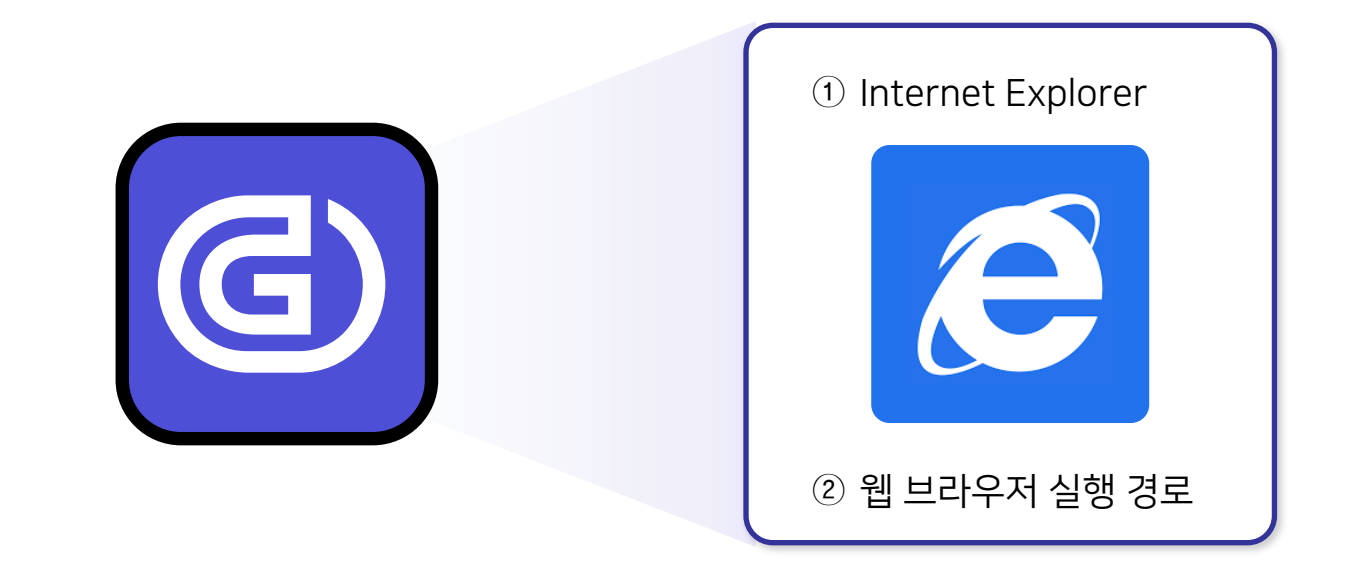

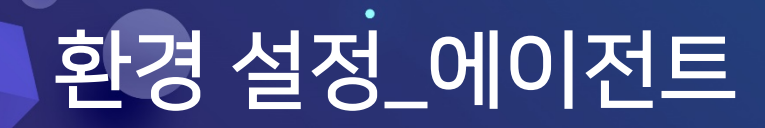

### 에이전트

1. 기본 설정

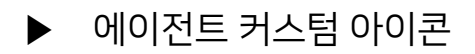

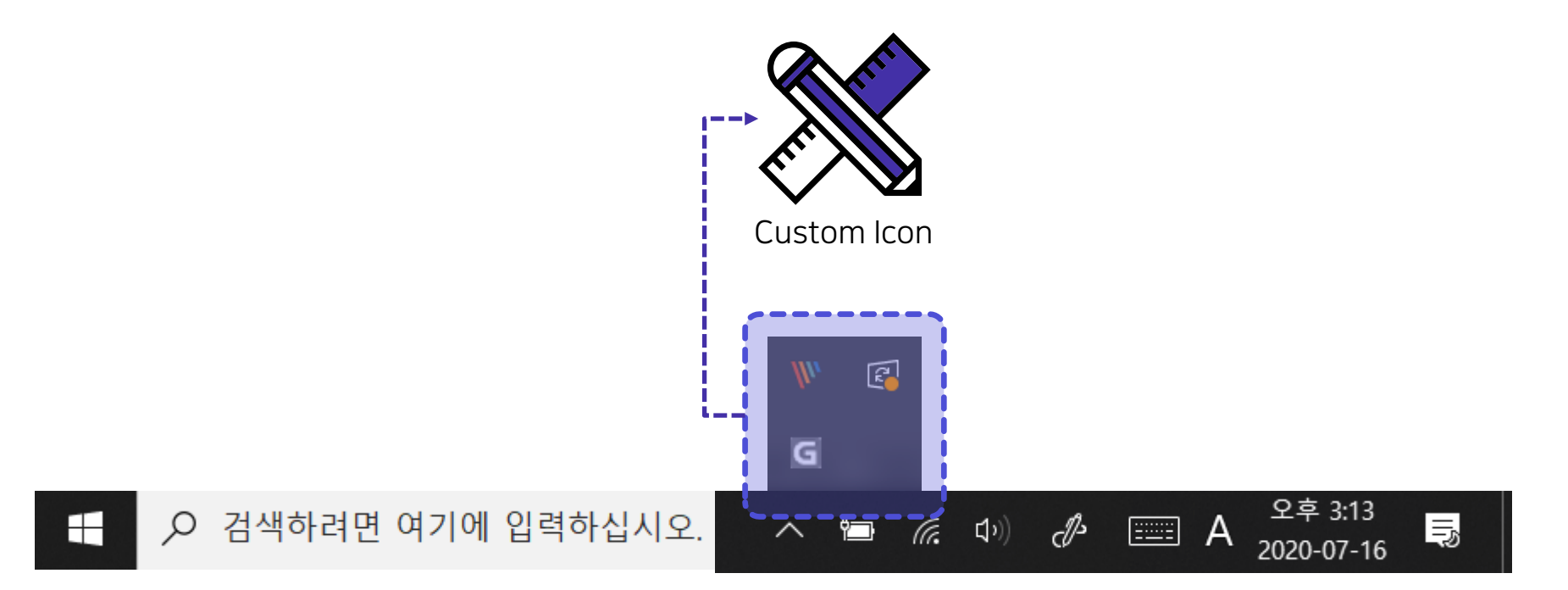

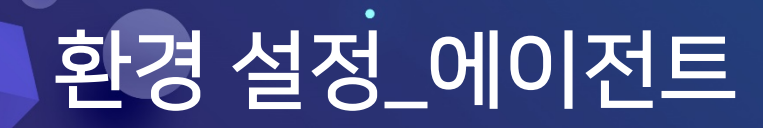

### 에이전트

- 1. 기본 설정
  - ▶ KeepAlive 전송 주기

에이전트 다운 전환 시간 = KeepAlive 전송 주기 X 5회

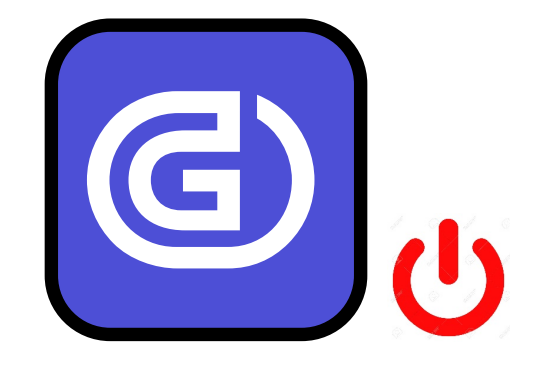

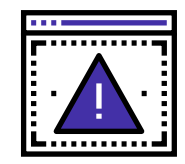

에이전트 KeepAlive 전송 주기를 설정하는 부분은 "에이전트 동작상태" 관련 정책에 영향을 미침으로 설정에 유의 하시기 바랍니다.

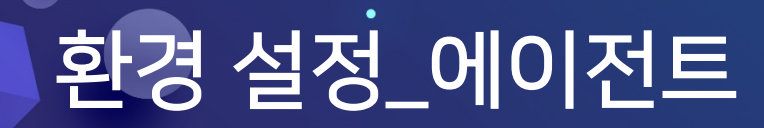

#### 에이전트

1. 기본설정

▶ 절전모드 재 시작 시간

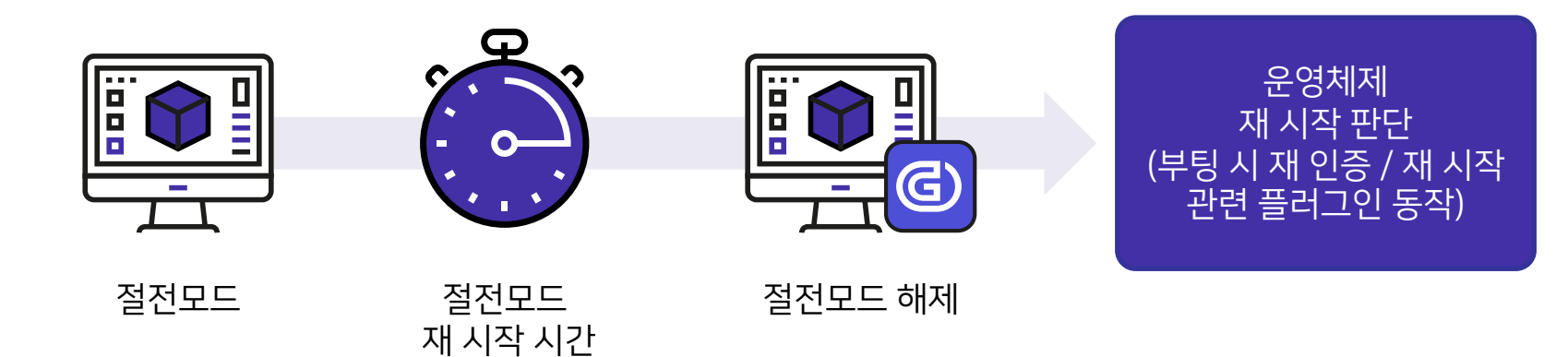

#### Genian NAC

### 에이전트

1. 기본설정

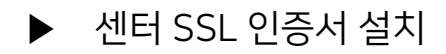

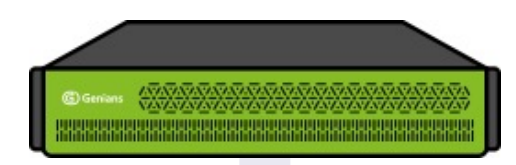

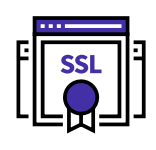

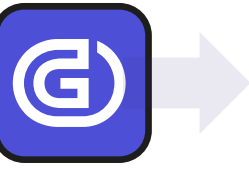

| F  | SSL         | 17   |
|----|-------------|------|
| LL | <b>-¤</b> - | IJIJ |

| 🜇 certlm - [인증서 - 로컬 컴퓨터₩신뢰할 수 있 | 있는 루트 인증 기관₩인증서] |
|----------------------------------|------------------|
|----------------------------------|------------------|

- 🗆 X

| 파일(F) 동작(A) 보기(V) 도움말(H)                                    |                                  |                                   |            |         |
|-------------------------------------------------------------|----------------------------------|-----------------------------------|------------|---------|
| 🗢 🔿 📶 🔏 🖦 🗙 🗎 🛃                                             |                                  |                                   |            |         |
| 🗊 인증서 - 로컬 컴퓨터                                              | 발급 대상                            | 발급자                               | 만료 날짜      | 용도 '    |
| > 🧾 개인용                                                     | Genian NAC Certificate Authority | Genian NAC Certificate Authority  | 2020-09-29 | <모두>    |
| 신뢰할 수 있는 루트 인증 기관                                           | GeoTrust Global CA               | GeoTrust Global CA                | 2022-05-21 | 클라이언    |
| - 인증서                                                       | GeoTrust Primary Certification   | GeoTrust Primary Certification Au | 2038-01-19 | 타임스탬    |
| > 엔터프라이즈 신뢰                                                 | GeoTrust Primary Certification   | GeoTrust Primary Certification Au | 2037-12-02 | 서버 인ә   |
| > 중간 인증 기관                                                  | GlobalSign                       | GlobalSign                        | 2029-03-18 | 서버 인ә   |
| > III 전되얼 두 있는 게시자<br>> III 시리하 스 어느                        | GlobalSign                       | GlobalSign                        | 2021-12-15 | 전자 메일   |
| 기 III 전되일 두 없는.<br>5 III 타사 로트 이주 기과                        | GlobalSign Root CA               | GlobalSign Root CA                | 2028-01-28 | 서버 인ә   |
| › 🔤 데지 푸르 건강 개편<br>› 🧮 신뢰할 수 있는 사용자                         | Go Daddy Class 2 Certification   | Go Daddy Class 2 Certification Au | 2034-06-30 | 서버 인ә   |
| > 🦳 클라이언트 인증 발급자                                            | Go Daddy Root Certificate Auth   | Go Daddy Root Certificate Author  | 2038-01-01 | 서버 인령   |
| > 🦳 연곡 바일드 분 이 연합 해 ( ) · · · · · · · · · · · · · · · · · · | Government Root Certification    | Government Root Certification Au  | 2032-12-05 | 클라이언    |
| > 🧰 테스트 루트                                                  | Government Root Certification    | Government Root Certification Au  | 2038-01-01 | 서버 인ә   |
| SIM Certification Authorities                               | GPKIRootCA1                      | GPKIRootCA1                       | 2031-08-03 | 서버 인령   |
| > 🧮 Homegroup Machine Certificates                          | Hancom Secure Root Authority     | Hancom Secure Root Authority      | 2036-04-14 | <모두>    |
| > MSIEHistoryJournal                                        | Hotspot 2.0 Trust Root CA - 03   | Hotspot 2.0 Trust Root CA - 03    | 2043-12-08 | 서버 인령   |
| > 🚞 스마트 카드 신뢰할 수 있는 루트                                      | 🔄 INCA Internet Co., Ltd. CA     | INCA Internet Co., Ltd. CA        | 2025-03-30 | <모두>    |
| > 🚞 신뢰할 수 있는 패키지된 앱 설치 기관                                   | iniLINE CrossEX RootCA           | iniLINE CrossEX RootCA            | 2025-11-11 | <모두>    |
| > 📔 신뢰할 수 있는 장치                                             | iniLINE CrossEX RootCA2          | iniLINE CrossEX RootCA2           | 2099-12-31 | <모두>    |
| > 📔 Windows Live ID Token Issuer                            |                                  | Internet                          | 2025 10 24 | ່າຫິບ∖ະ |
|                                                             |                                  |                                   |            | ,       |

신뢰할 수 있는 루트 인증 기관 저장소에 87개의 인증서가 있습니다.

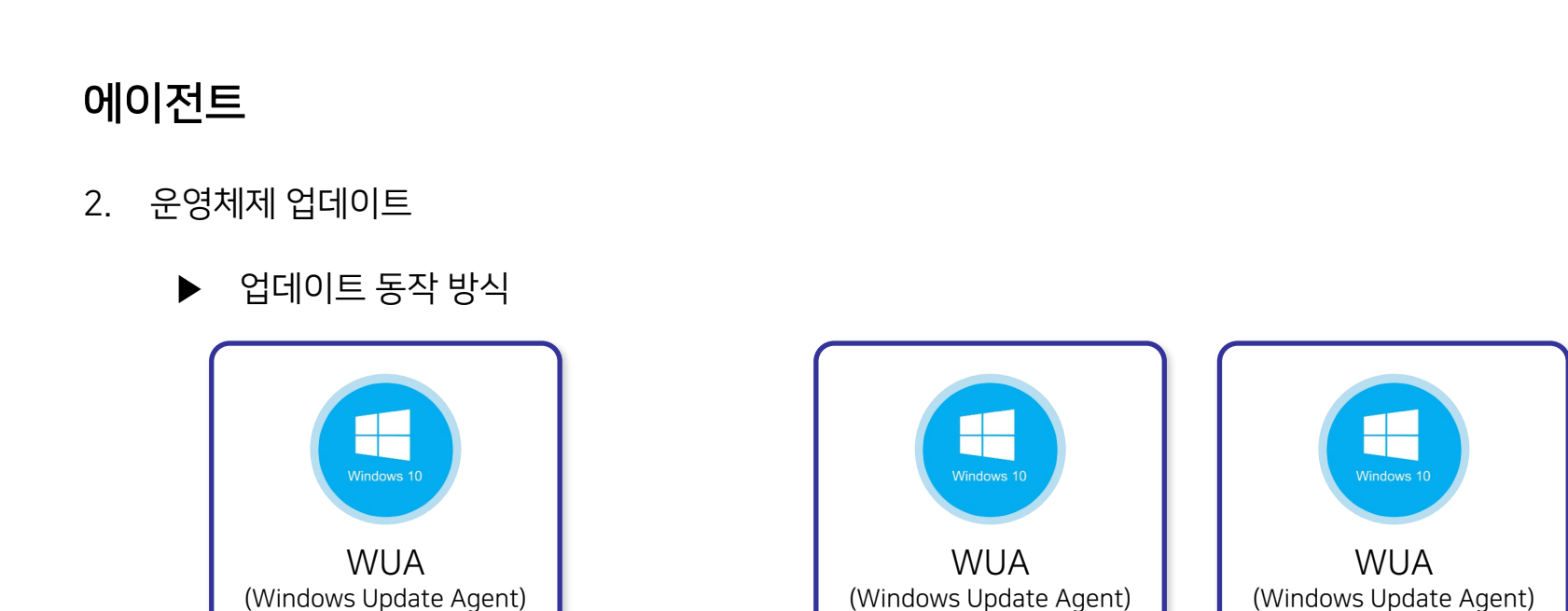

업데이트 항목 검색 업데이트

리스트 전달

Windows Update

Windows Update

Server

## 환경 설정\_에이전트

단말 업데이트

내역 전달

Windows Update

Server

Windows Update **Genian** NAC

단말 업데이트 파일

다운로드 요청

Windows Update

Server

Windows Update

### 에이전트

- 2. 운영체제 업데이트
  - ▶ Windows 업데이트 (검색 방법)

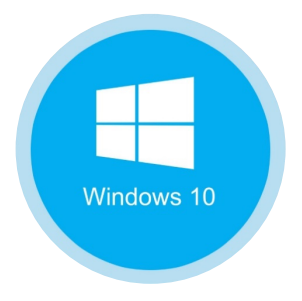

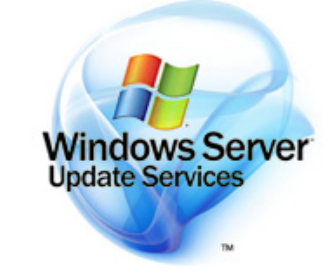

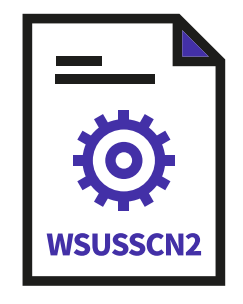

Windows Update

WSUS Server

Offline PMS
# 환경 설정\_에이전트

## 에이전트

- 2. 운영체제 업데이트
  - ▶ 연결 방법 (Microsoft/WSUS 직접 연결)

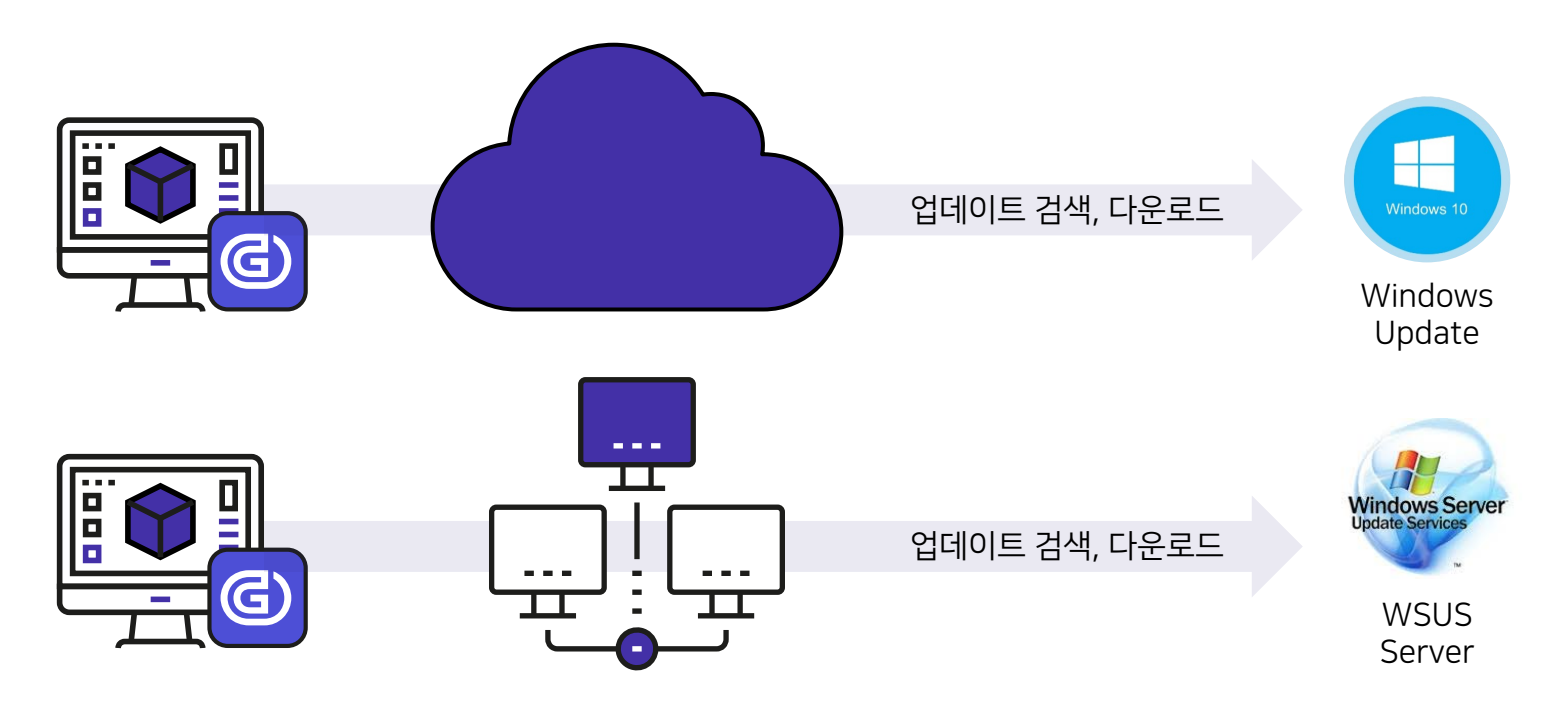

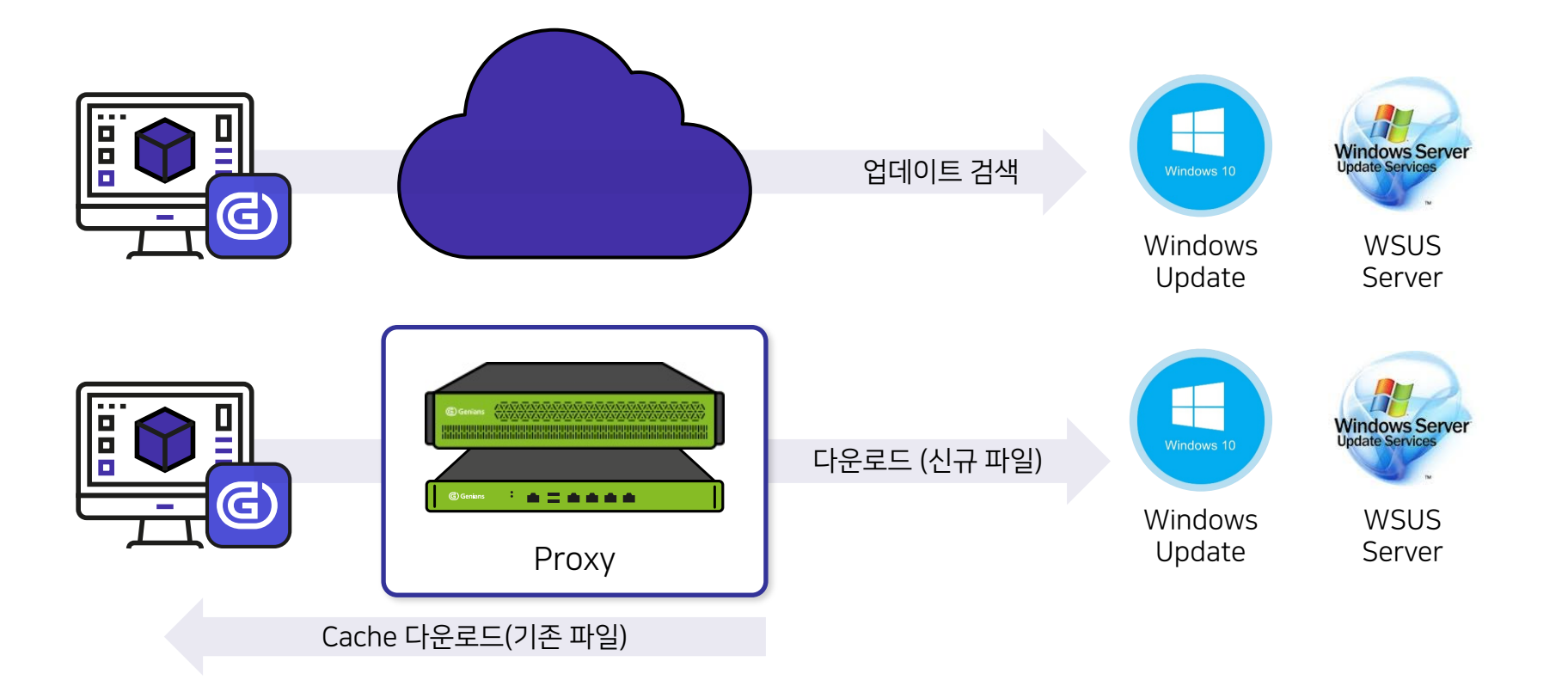

- ▶ 연결 방법 (NAC를 통한 연결(다운로드))
- 2. 운영체제 업데이트

#### 에이전트

# 환경 설정\_에이전트

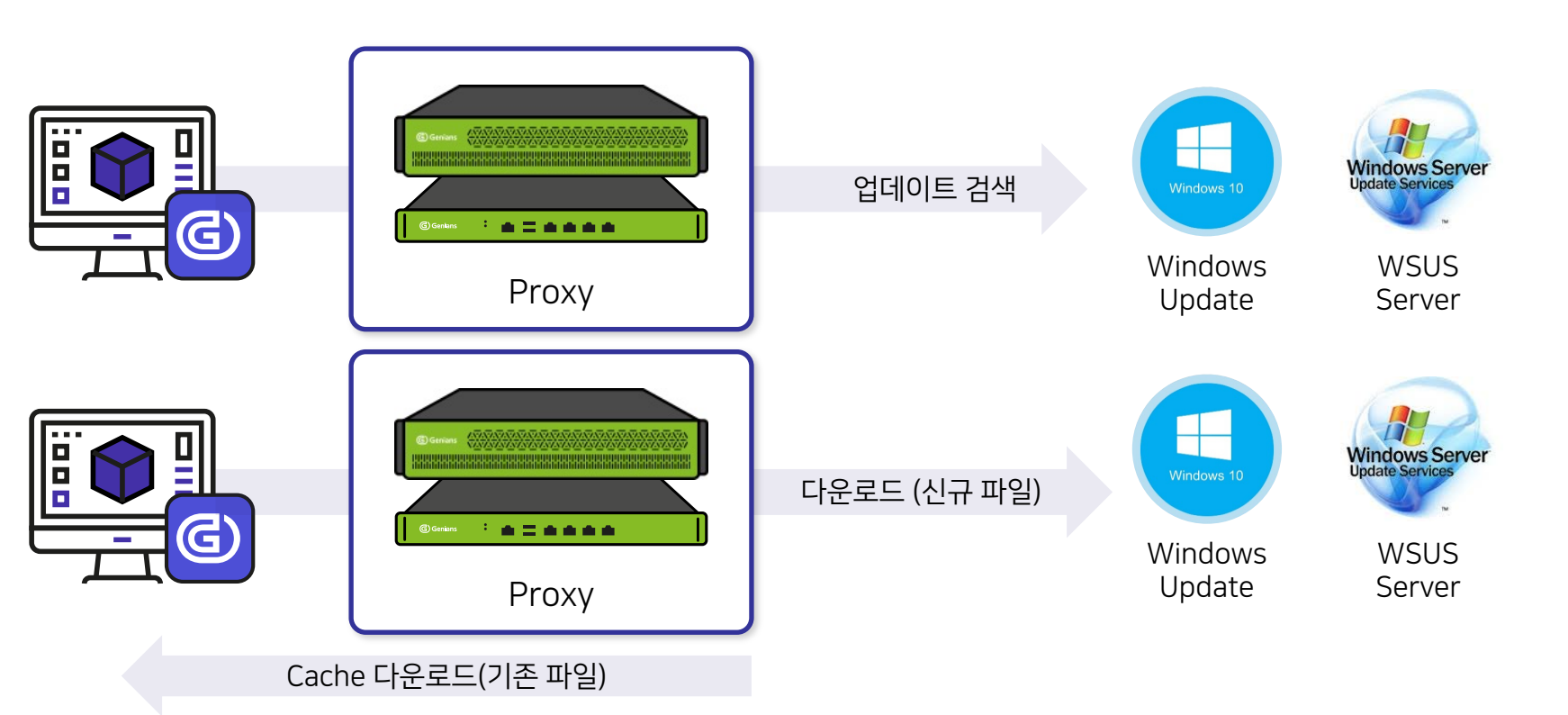

- ▶ 연결 방법 (NAC를 통한 연결(다운로드+검색))
- 2. 운영체제 업데이트

#### 에이전트

# 환경 설정\_에이전트

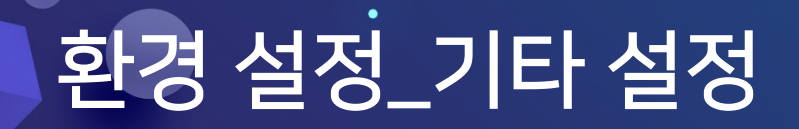

#### 기타 설정

1. 기타 설정

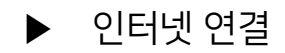

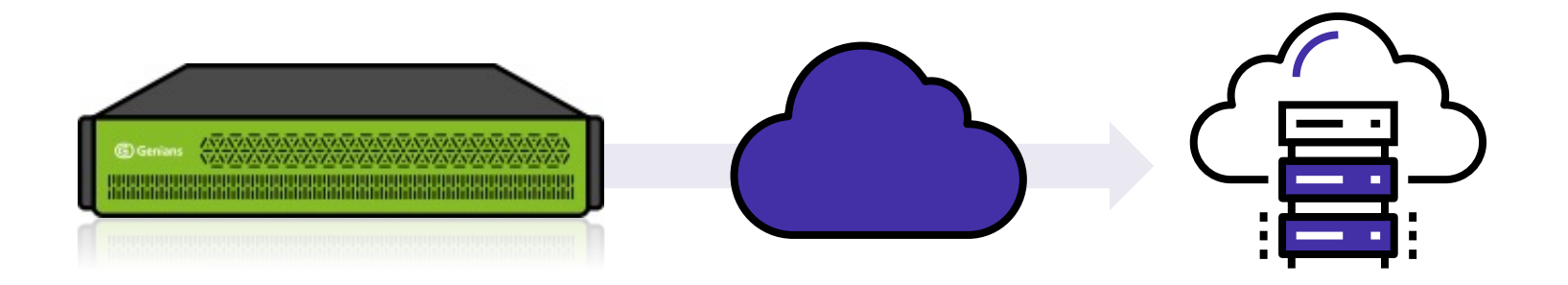

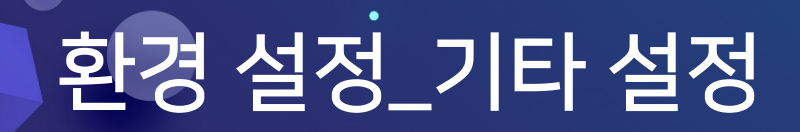

### 기타 설정

1. 기타 설정

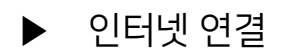

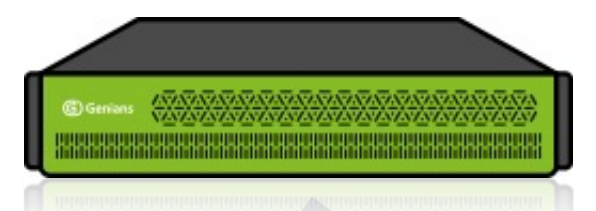

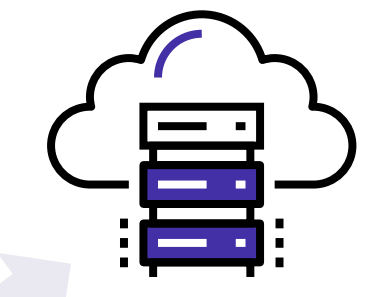

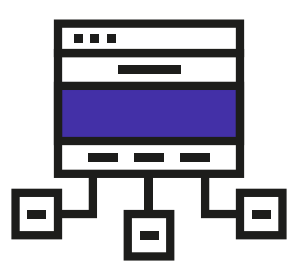

Proxy Server

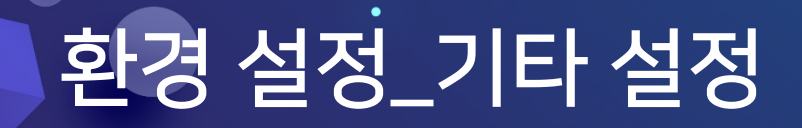

### 기타설정

1. 기타설정

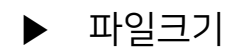

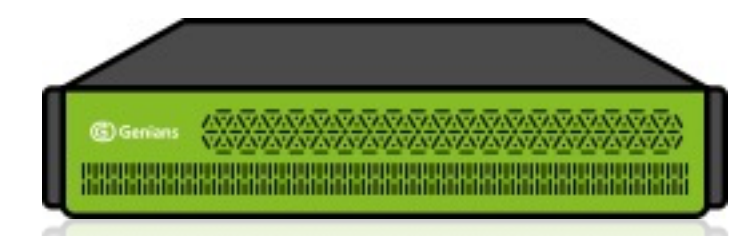

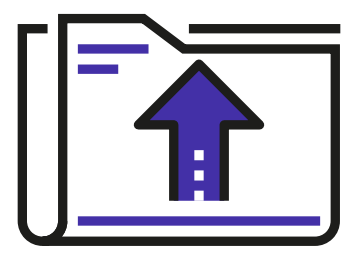

File Size 제한

# 환경 설정\_기타 설정

### 기타 설정

- 1. 기타 설정
  - ▶ 센터 Domain Name

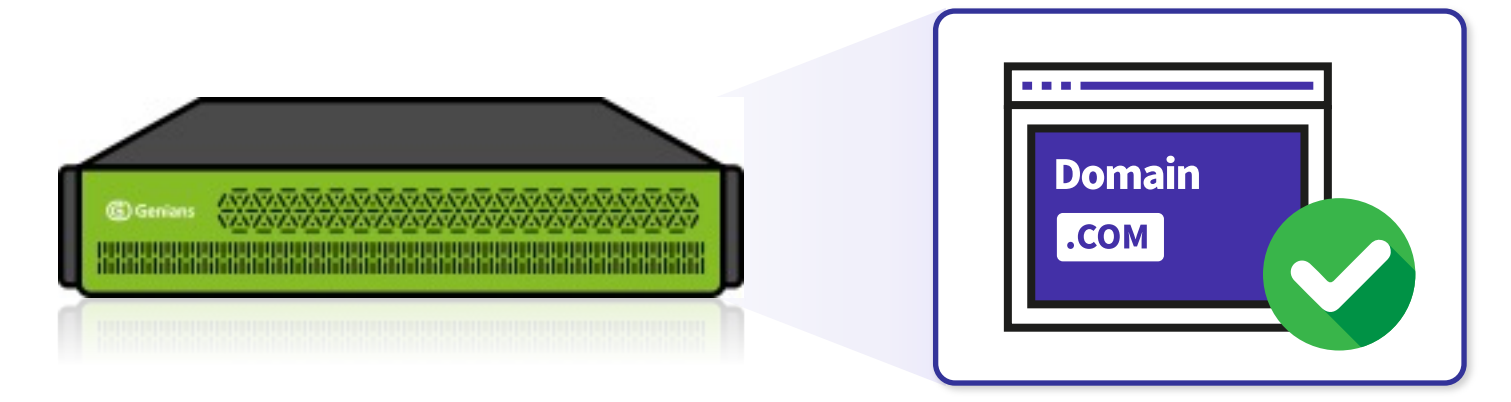

접속 도메인 설정

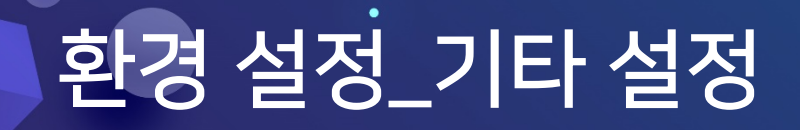

(G) Genia

### 기타 설정

1. 기타 설정

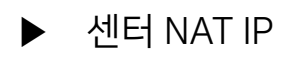

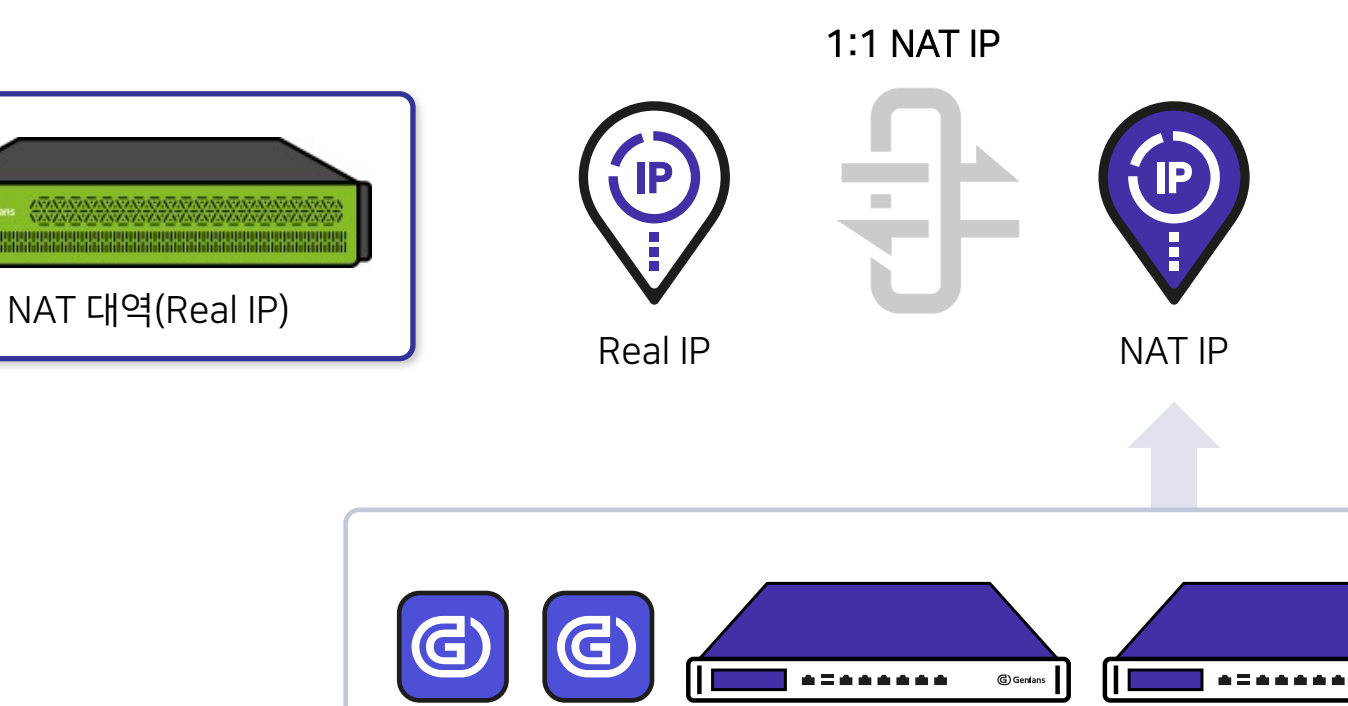

# 환경 설정\_기타 설정

### 기타 설정

2. 메일서버

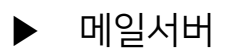

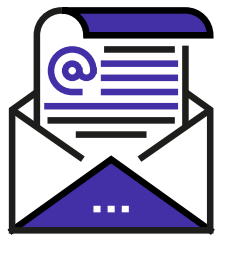

SMTP

Google Mail Server

| 서버 주소  | 인증 사용자  |
|--------|---------|
| 서버 포트  | 인증 비밀번호 |
| 송신자 주소 |         |
| 송신자 이름 |         |
| 연결 보안  |         |

| 송신자 주소  |
|---------|
| 송신자 이름  |
| 코드 발급   |
| 구글 인증코드 |

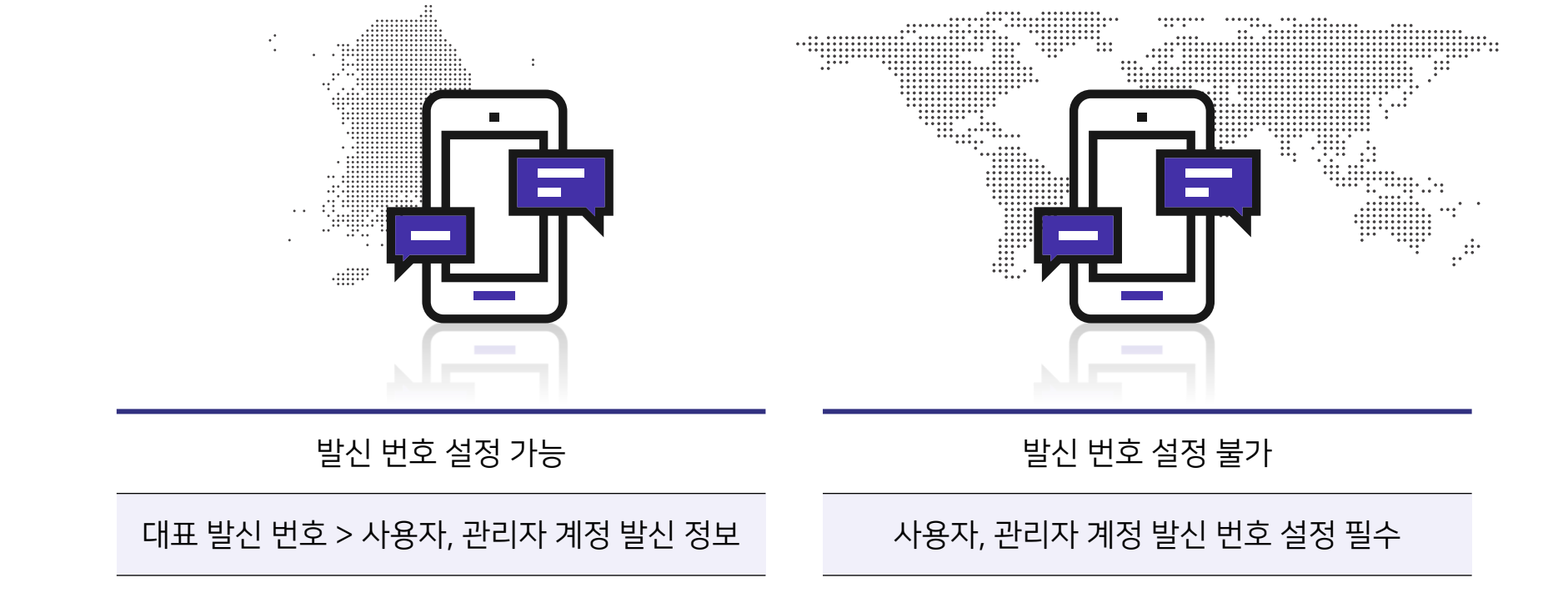

# 기타 설정

3. SMS 설정

# 환경 설정\_기타 설정

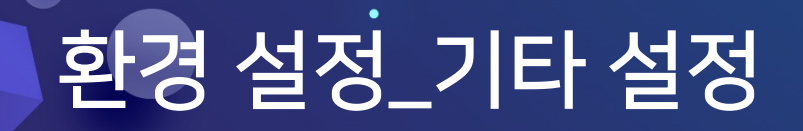

### 기타 설정

4. 운영 정보 데이터 설정

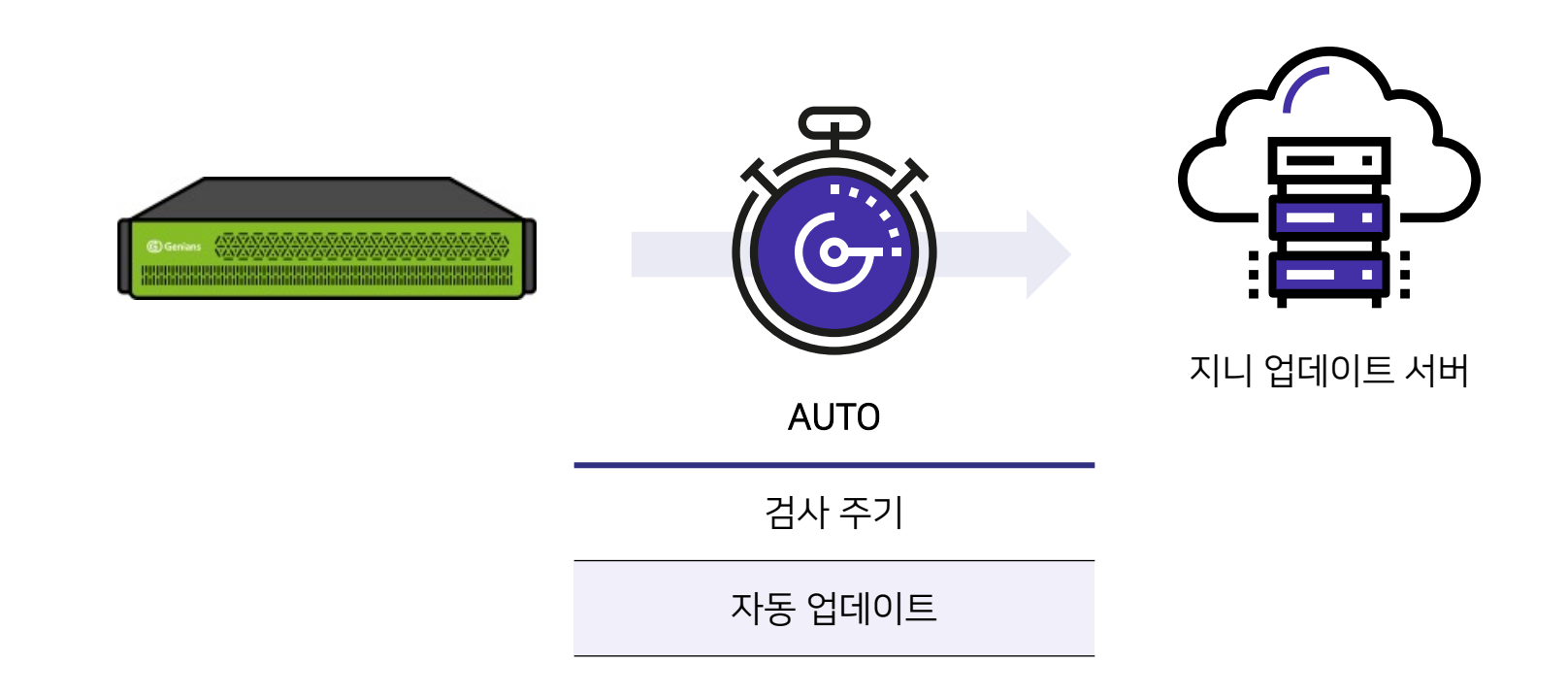

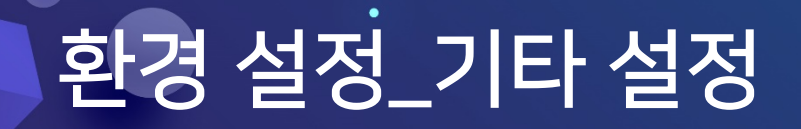

#### 기타 설정

5. 구글 API 클라이언트 ID 및 인증키 설정

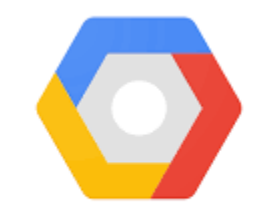

Google Cloud Platform

클라이언트 ID

클라이언트 인증키

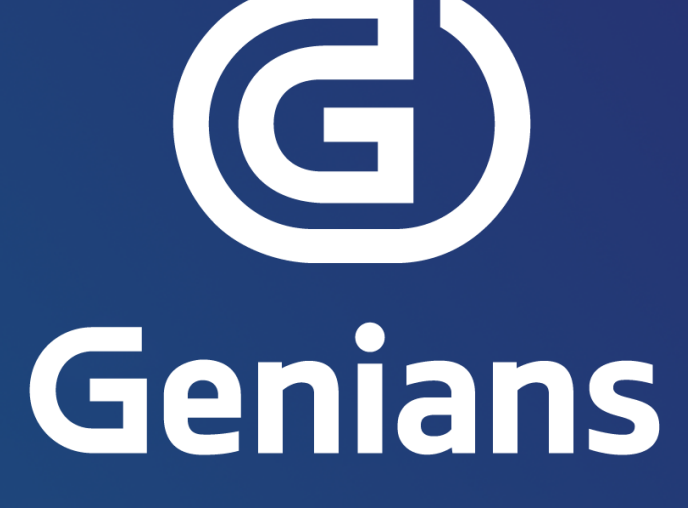

문의 : 지니언스 네트워크보안기술부

ca-se-nac@genians.com